# brother.

# **MFC-8870DW**

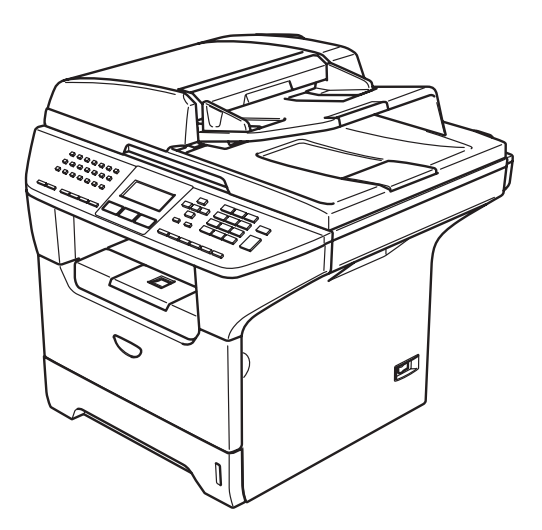

Du måste ställa in maskinvaran och installera drivrutinen innan du kan använda den här maskinen. Läs denna "snabbguiden" innan du gör några inställningar eller installationer.

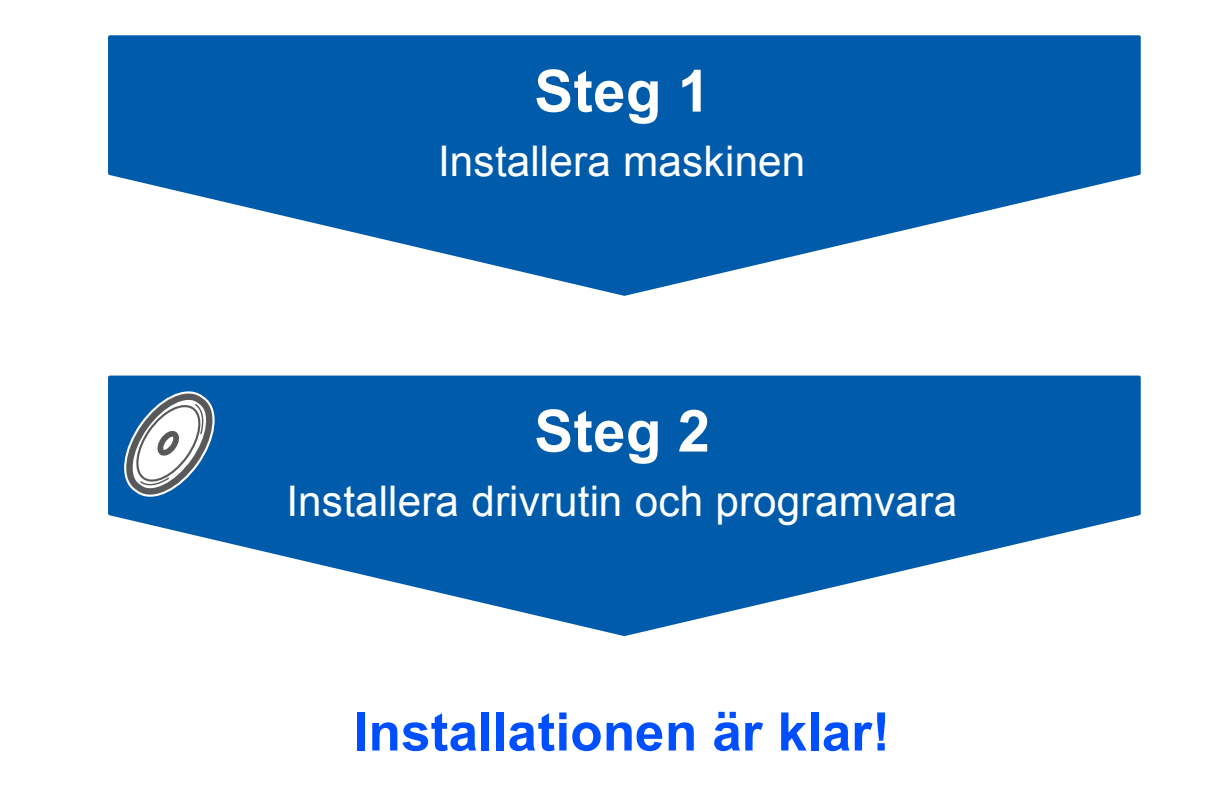

Förvara "snabbguiden" och CD-ROM-skivan på en lättillgänglig plats för framtida bruk.

 $( \in \mathbb{O} )$ 

# Symboler i den här bruksanvisningen

| Varning                                                                                                    | laktta försiktighet                                                                                                    | S<br>Felaktig inställning                                                                                            |
|----------------------------------------------------------------------------------------------------|----------------------------------------------------------------------------------------------------|----------------------------------------------------------------------------------------------------|
| Varningar talar om hur du ska göra för att förhindra personskada.                                                                     | Procedurer du måste följa eller undvika<br>för att inte orsaka eventuell skada på<br>skrivaren eller andra föremål.     | lkoner för felaktig inställning varnar dig<br>att enheter och funktioner inte är<br>kompatibla med den här maskinen. |
| Obs.                                                                                                    | Bruksanvisning, Bruksanvisning för<br>programanvändare eller<br>Bruksanvisning för nätverksanvändare                    |                                                                                                    |
| Information om hur du agerar i en viss<br>situation eller hur du kan använda<br>aktuell funktion tillsammans med andra<br>funktioner. | Hänvisar till bruksanvisningen eller<br>bruksanvisningen för<br>nätverksanvändare på CD-ROM-skivan<br>som vi levererat. |                                                                                                    |

# Komma igång

| Förpackningens innehåll | 2 |
|-------------------------|---|
| Kontrollpanel           | 3 |

# Steg 1 – Installera maskinen

| Installera trumman och tonerkassettenheten | 4  |
|--------------------------------------------|----|
| Ladda papper i pappersfacket               | 5  |
| Lossa på skannerlåset                      | 6  |
| Anslut nätkabeln och telefonsladden        | 6  |
| Ange ditt land                             | 7  |
| Förbereda lokalt språk                     | 7  |
| Inställning av datum och tid               | 8  |
| Ställa in din Fax-ID                       | 9  |
| Ställa in telefonlinjetyp                  | 10 |
| Välja mottagningsläge                      | 11 |
| Inställning av skärmkontrast               | 11 |

# Steg 2 – Installera drivrutin och programvara

### Windows<sup>®</sup>

| För användare av USB-kabel                                                                                    |    |
|----------------------------------------------------------------------------------------------------|----|
| (För Windows <sup>®</sup> 98/98SE/Me/2000 Professional/XP/XP Professional x64 Edition)                        | 14 |
| For anvandare av en parallell granssnittskabel                                                                |    |
| (För Windows <sup>®</sup> 98/98SE/Me/2000 Professional/XP/XP Professional x64 Edition)                        | 17 |
| För användare av Windows NT <sup>®</sup> Workstation Version 4.0                                              |    |
| (för användare av en parallell gränssnittskabel)                                                              | 20 |
| För användare av trådbundet nätverksgränssnitt                                                                |    |
| (För Windows <sup>®</sup> 98/98SE/Me/NT/2000 Professional/XP/XP Professional x64 Edition)                     | 22 |
| För användare av ett trådlöst nätverk                                                                         |    |
| (För Windows <sup>®</sup> 98/98SE/Me/NT/2000 Professional/XP/XP Professional x64 Edition i infrastrukturläge) | 26 |
| Macintosh <sup>®</sup>                                                                                        |    |
| För användare av USB-kabel                                                                                    | 34 |
| För Mac $OS^{\mathbb{B}}$ 10.2.4 eller senare                                                                 | 34 |

| För Mac OS <sup>®</sup> 10.2.4 eller senare                                              | 34 |
|------------------------------------------------------------------------------------------|----|
| För Mac OS <sup>®</sup> 9.1 till 9.2                                                     | 37 |
| För användare av trådbundet nätverksgränssnitt                                           | 39 |
| För Mac OS <sup>®</sup> X 10.2.4 eller senare                                            | 39 |
| För Mac OS <sup>®</sup> 9.1 till 9.2                                                     | 42 |
| För användare av trådlöst nätverk (För Mac $OS^{\textcircled{R}}$ X 10.2.4 eller senare) | 44 |

# För nätverksanvändare

| Installera konfigurationsverktyget BRAdmin Professional (för användare av Windows <sup>®</sup> -användare) | . 52 |
|----------------------------------------------------------------------------------------------------|------|
| Ställa in IP-adress, nätmask och Gateway med BRAdmin Professional (för användare av Windows®)              | . 53 |
| Konfigurationsverktyget BRAdmin Light (för användare av Mac OS® X)                                         | . 54 |
| Hur du ställer in maskinens nätverksinställningar för trådlös LAN eller trådbundet LAN                     | . 55 |
| Återställa nätverksinställningar till grundinställningarna                                                 | . 55 |

# Tillbehör och förbrukningsmaterial

| illbehör            | 56 |
|---------------------|----|
| örbrukningsmaterial | 56 |

# Förpackningens innehåll

Förpackningens innehåll kan variera från land till land. Spara allt förpackningsmaterial och lådan om du av någon anledning måste transportera maskinen.

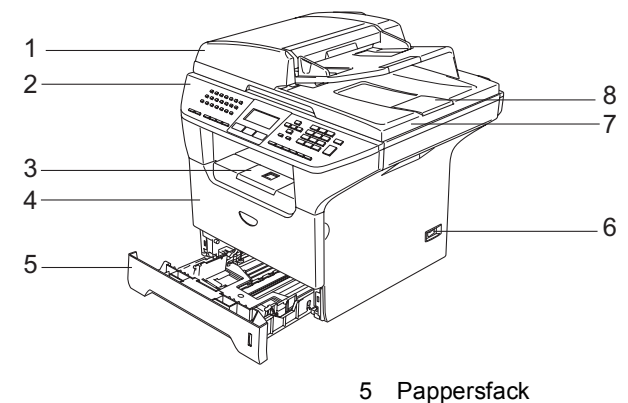

- 1 Dokumentmatare (ADF)
- 2 Kontrollpanel
- 3 Stödflik för utmatningsfack med text nedåt
- 4 Den främre luckan

- 6 Strömbrytare
- 7 Delumeentleel
- 7 Dokumentlock
- 8 Stödflik för dokumentutmatning

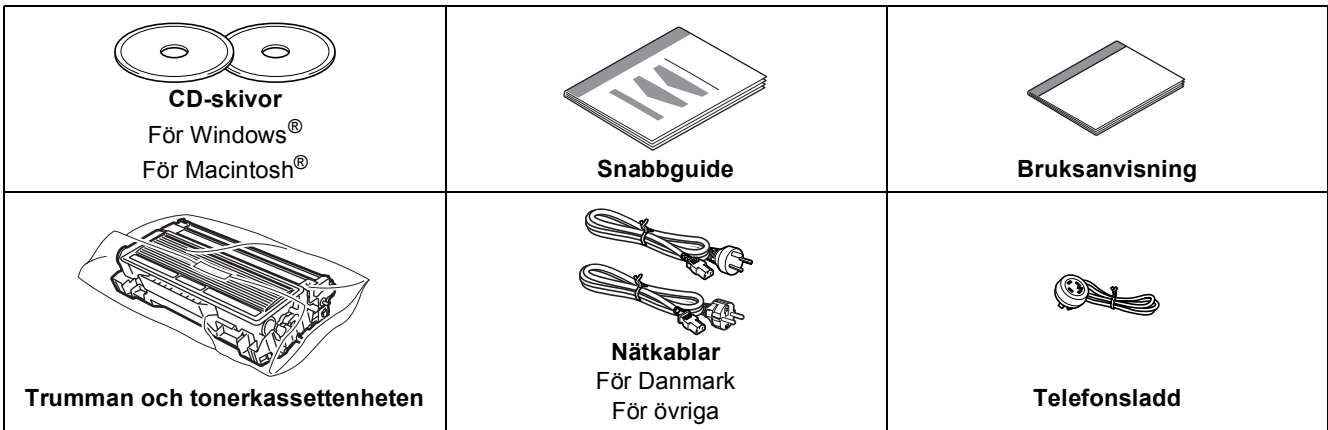

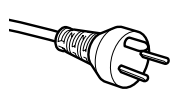

#### För användare i Danmark:

Nätkabeln som levereras med denna maskin har en jordad kontakt med tre stift. Se till att strömkontakten passar till den jordade kontakten med tre stift. Maskinen måste vara jordad, om du är osäker kontakta en behörig elektriker.

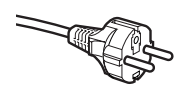

#### För användare i Sverige, Norge och Finland:

Nätkabeln som levereras med denna maskin är jordad på sidan med två stift. Se till att strömkontakten passar till den jordade kontakten med två stift. Maskinen måste vara jordad, om du är osäker kontakta en behörig elektriker.

- Försäkra dig om att den tillhandahållna kontakten ansluts till ett standard strömuttag som är jordat på korrekt sätt genom en standard nätanslutningen. Icke jordad utrustning kan orsaka stötar och elektroniska störningar.
- Gränssnittskabeln utgör inte en del av standardutrustningen. Vänligen inhandla lämplig gränssnittskabel för det gränssnitt du använder (parallell, USB eller nätverk).
- Anslut INTE gränssnittskabeln nu. Anslutningen av gränssnittskabeln görs under installationen av programvaran.
- USB-gränssnittskabel

Kontrollera att du använder en gränssnittskabel för USB 2.0 som inte är längre än 2,0 meter. Då du använder en USB-kabel, kontrollera att du ansluter den till USB-porten på din dator och inte på USBporten på ett tangentbord eller en icke strömförsörjd USB-hubb.

- Parallell gränssnittskabel Kontrollera att du använder en parallell gränssnittskabel som inte är längre än 2,0 meter. Använd en skärmad gränssnittskabel som överensstämmer med IEEE 1284 standarden.
- Nätverkskabel

Använd en rak partvinnad kabel av kategori 5 (eller högre) för 10BASE-T eller 100BASE-TX Fast Ethernet Network.

Kontrollpanel

#### MFC-8870DW

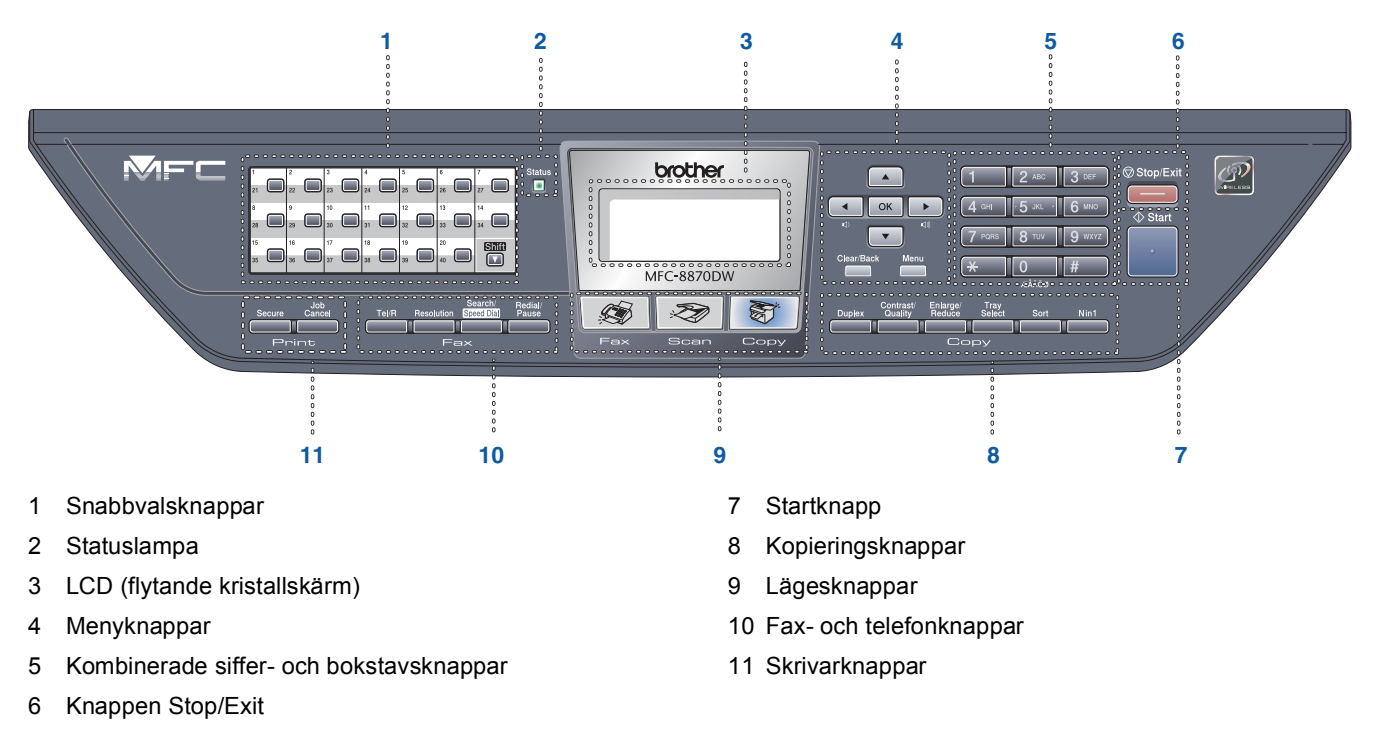

Mer information om kontrollpanelen finns i avsnittet "Genomgång av kontrollpanelen" i bruksanvisningens kapitel 1.

## 🖉 Obs

Q

När du ska flytta maskinen, bär den i sidohandtagen som sitter under skannern. Håll INTE händerna under maskinen när du bär den.

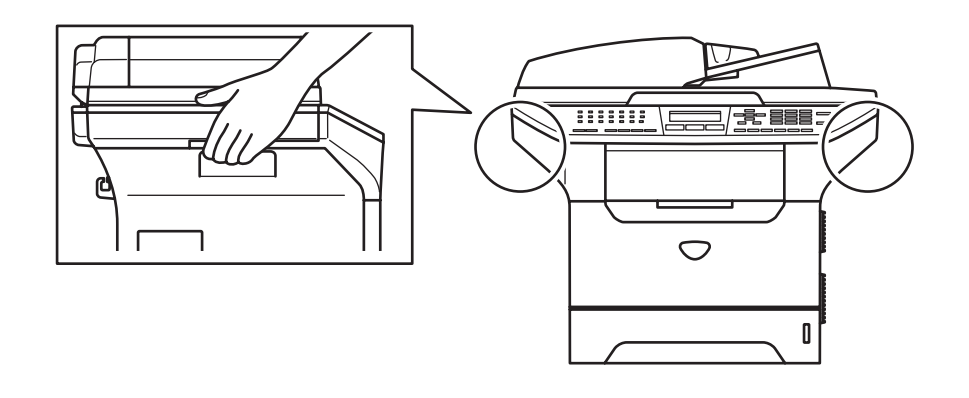

# Steg 1 Installera maskinen

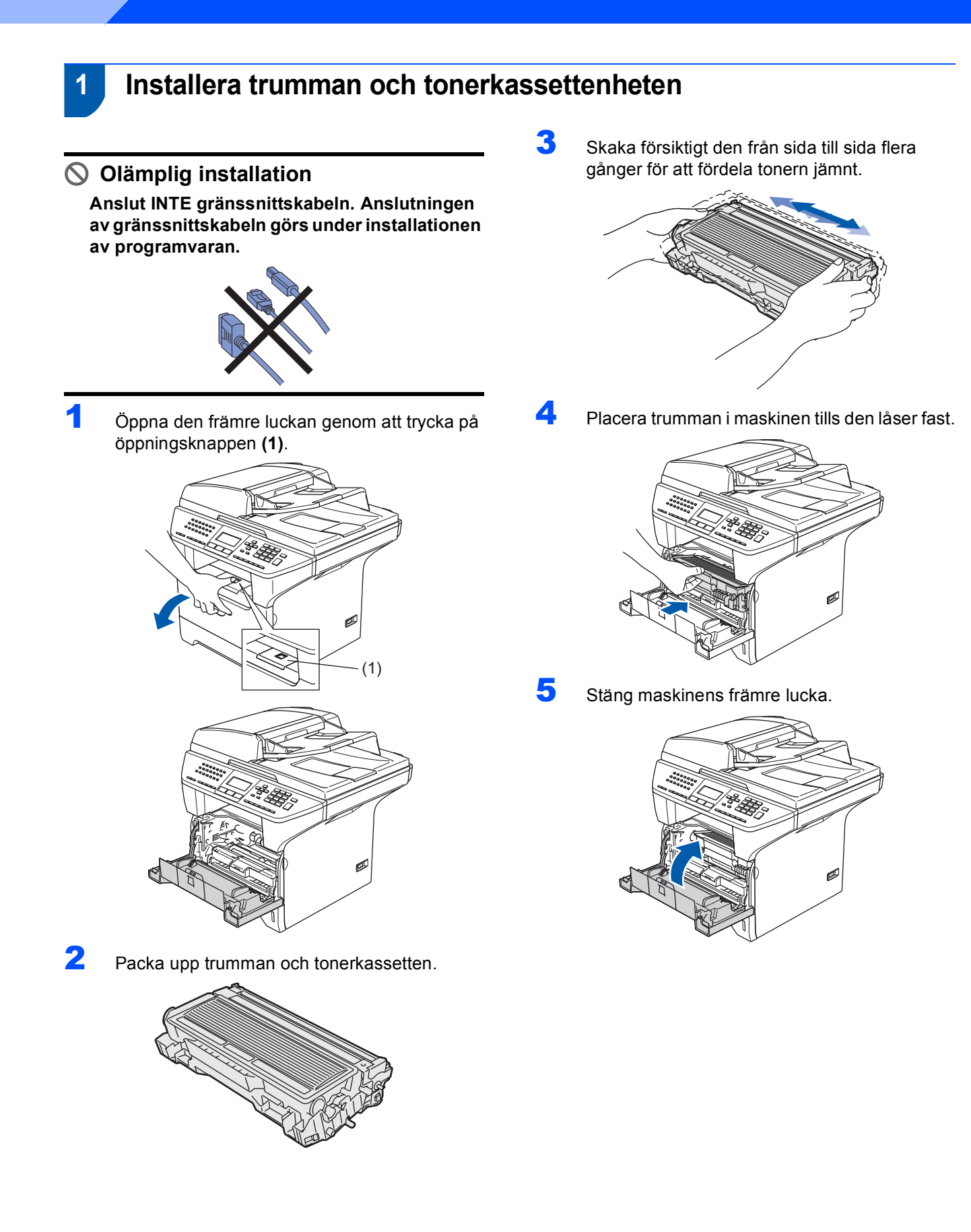

# 2 Ladda papper i pappersfacket

Dra ut pappersfacket helt ur maskinen.

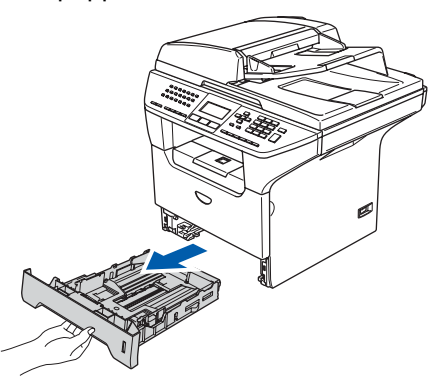

2 Medan spärren till den blå pappersguiden (1) trycks in, skjut justerarna så att de passar pappersformatet. Kontrollera att pappersguiderna låser fast i avsett spår.

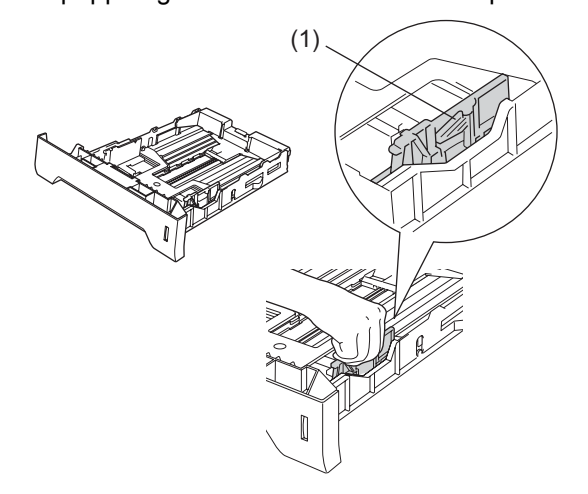

**3** Om du luftar pappersarken väl minskar du risken för pappersstopp i maskinen.

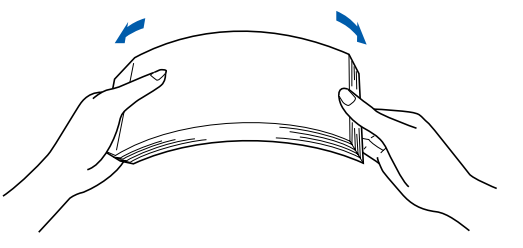

4 Ladda papper i pappersfacket. Kontrollera att papperet ligger plant i facket och att arkhöjden inte överstiger markeringen (1).

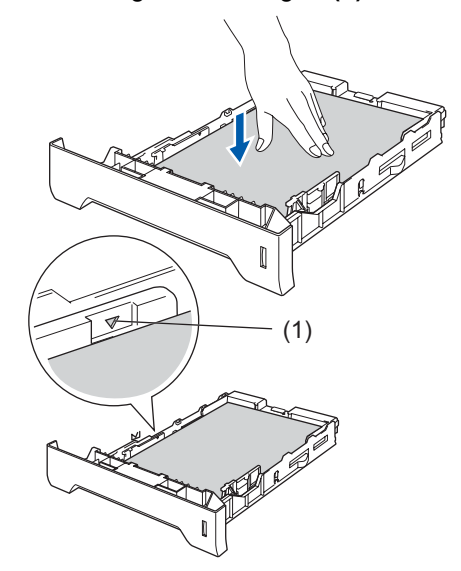

Skjut bestämt in pappersfacket in i maskinen och veckla ut utmatningsfackets stödflik **(1)** innan du börjar att använda maskinen.

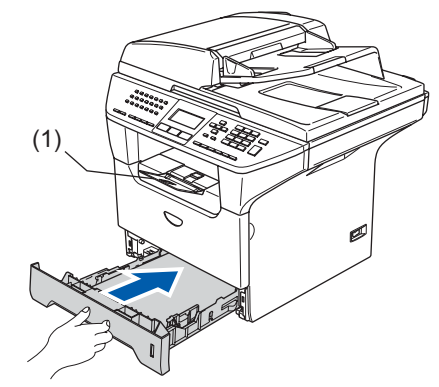

Obs

5

Se "Godtagbart papper och andra media" i bruksanvisningens kapitel 2 för pappersspecifikationer.

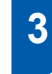

1

# Lossa på skannerlåset

Tryck spärren (1) i den riktning som visas för att lossa upp skannern. (Det grå skannerlåset sitter på baksidan till vänster, under dokumentlocket (2).)

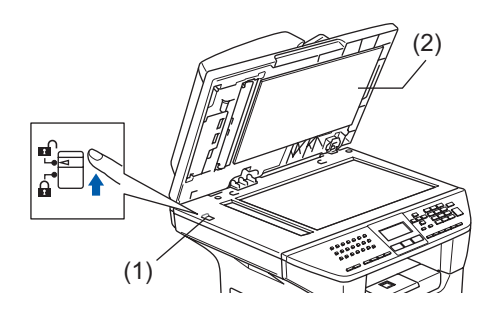

Anslut nätkabeln och

4

# telefonsladden

1 Kontrollera att strömmen inte är på. Anslut nätkabeln till maskinen.

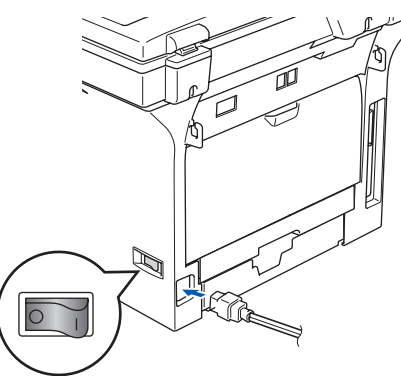

Stick in nätkontakten i ett vägguttag. Vrid på strömbrytaren.

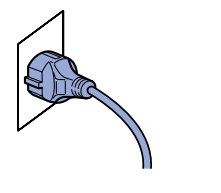

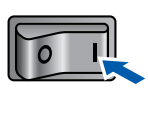

#### 🖉 Obs

2

Om meddelandet Skanner låst visas på LCDskärmen ska du omedelbart släppa skannerlåset och trycka på Stop/Exit. (Se "3. Lossa på skannerlåset".)

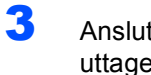

Anslut den ena änden av telefonsladden till uttaget på maskinen som är markt med LINE och den andre änden till ett vägguttag.

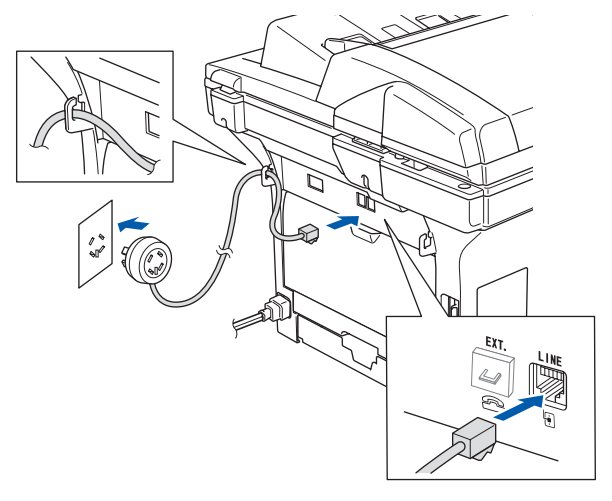

### 🛕 Varning

- Maskinen måste ha en jordad stickpropp.
- Eftersom maskinen jordas via strömkabeln kan du skydda dig mot eventuella elfaror på linjen genom att ha nätkabeln kopplad till din maskin när du kopplar den till telefonlinjen. Du kan även skydda dig själv då du vill flytta maskinen genom att koppla från telefonlinjen och sedan nätkabeln.

### Obs

Om en sidoapparat används på telefonlinjen ska du ansluta apparaten enligt anvisningarna nedan.

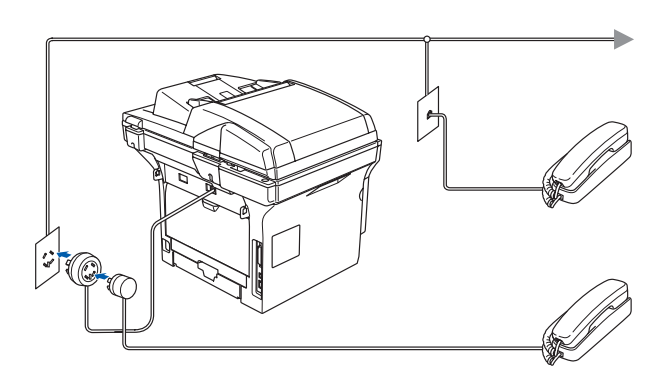

## 🖉 Obs

Om en extern telefonsvarare används på telefonlinjen ska du ansluta telefonsvararen på nedan angivet sätt.

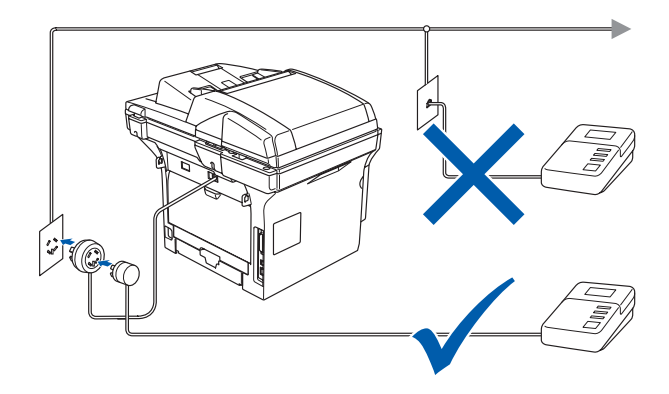

Ställ in mottagningsläget på Ext:Tel/Tsv. Se "Ansluta av en extern telefonsvarare" i bruksanvisningens kapitel 7 för mer information.

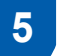

3

# Ange ditt land

Du måste ange det land du befinner dig i så att maskinen kan fungera som avsett på lokala telefonlinjer.

- Kontrollera att nätkabeln är ansluten och tryck på strömbrytaren.
- 2 Tryck på 🔺 eller 🔽 för att välja landet.

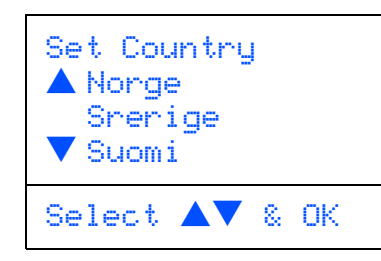

Tryck på **OK** när LCD:n visar ditt land.

Du uppmanas att bekräfta ditt val.

| Ställ in land<br>Sverige<br>1.Ja<br>2.Nej |  |
|-------------------------------------------|--|
| Ange nummer                               |  |

Tryck på 1 för att gå till steg 5 om rätt land anges på skärmen.
 —ELLER—

Tryck på **2** för att gå tillbaka till steg **2** och välja land på nytt.

5 Meddelandet Accepterat visas i två sekunder, följt av Var god vänta.

## 6 Förbereda lokalt språk

Välj norska, svenska, danska, finska eller engelska som skärmspråk.

- 1 Tryck på Menu.
- 2 Tryck på **0**.
  - Tryck på **0**.
- 4 Tryck på eller för att välja språk, och därefter på OK.

# Steg 1 Installera maskinen

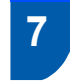

## Inställning av datum och tid

Maskinen anger datum och tid och om du ställt in din Fax-ID, skrivs datum och tid ut på varje faxblad som sänds.

- 1 Tryck på Menu.
- 2 Tryck på 0.
- 3 Tryck på 2.
- 4 Ange de två sista siffrorna i årtalet med kombinerade siffer- och bokstavsknapparna och tryck på OK.

| 02.Datum/Tid     |  |  |
|------------------|--|--|
| År:2006          |  |  |
| Ange- & OK-knapp |  |  |

(skriv till exempel **0**, **6** för år 2006.)

5 Ange månad med två siffror med hjälp av de kombinerade siffer- och bokstavsknapparna och tryck på **OK**.

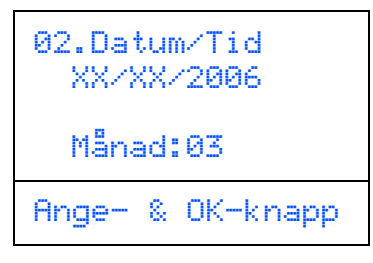

(skriv till exempel 0, 3 för mars.)

Ange dag med två siffror med hjälp av de kombinerade siffer- och bokstavsknapparna och tryck på **OK**.

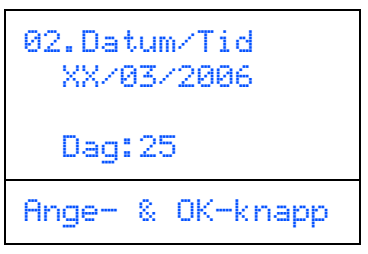

(skriv till exempel 2, 5.)

Ange tiden med de kombinerade siffer- och bokstavsknapparna i 24-timmarsformat och tryck på **OK**.

| 02.Datum/Tid<br>25/03/2006 |  |  |  |
|----------------------------|--|--|--|
| Tid:15:25                  |  |  |  |
| Ange- & OK-knapp           |  |  |  |
|                            |  |  |  |

(skriv t.ex. 1, 5, 2, 5 för 15:25.)

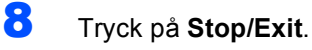

### 🖉 Obs

6

7

Om du gör ett misstag, tryck på **Stop/Exit** för att börja från steg **1**.

## 8 Ställa in din Fax-ID

Du bör ställa in maskinen så att den skriver ditt namn och faxnummer på samtliga sidor du faxar.

- Tryck på Menu.
- Z Tryck på 0.
- 🏅 🛛 Tryck på **3**.
  - Ange ditt faxnummer (högst 20 siffror) med de kombinerade siffer- och bokstavsknapparna och tryck på **OK**. För att skriva "+" för internationella samtal, tryck på ★. Ett exempel, för att skriva landskoden till Storbritannien "+44", tryck på ★, **4**, **4**, och sedan resten av numret.

| 03.Fax-I | D        |
|----------|----------|
| Fax:     |          |
| Ange- &  | 0K-knapp |

5 Ange ditt telefonnummer (högst 20 siffror) med siffer- och bokstavsknapparna och tryck på OK knappen. (Om ditt telefon- och faxnummer är det samma, ange samma nummer igen.)

Skriv ditt namn (högst 20 tecken) med de kombinerade siffer- och bokstavsknapparna och tryck på OK.

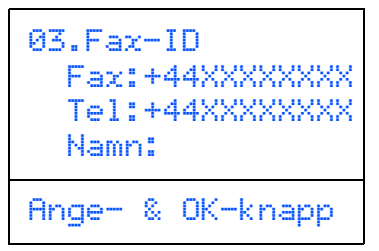

### 🖉 Obs

- Ange ditt namn med hjälp av listan nedan.
- Om du vill skriva en bokstav som motsvarar samma knapp som föregående tecken trycker du

på bir att flytta markören till höger.

 Om du väljer fel bokstav trycker du på för att placera markören under den felaktigt inmatade bokstaven, tryck på Clear/Back.

| Tryck på<br>knapp | En<br>gång | Två<br>gånger | Tre<br>gånger | Fyra<br>gånger |
|-------------------|------------|---------------|---------------|----------------|
| 2                 | А          | В             | С             | 2              |
| 3                 | D          | E             | F             | 3              |
| 4                 | G          | Н             | I             | 4              |
| 5                 | J          | К             | L             | 5              |
| 6                 | М          | Ν             | 0             | 6              |
| 7                 | Р          | Q             | R             | S              |
| 8                 | Т          | U             | V             | 8              |
| 9                 | W          | Х             | Y             | Z              |

#### Obs

Tryck på 0 för Ä Å É Ö Ü Ø.

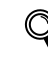

För mer information, se "Inmatning av text" i bruksanvisningens kapitel D.

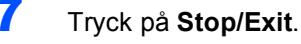

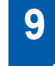

## Ställa in telefonlinjetyp

Om du ansluter maskinen till en telefonlinje med automatisk telefonväxel (PBX) eller ISDN för att skicka och ta emot fax, är det också nödvändigt att ändra telefonledningstypen enligt följande.

- 1 Tryck på Menu.
- Z Tryck på **0**.
- 3 Tryck på 5.
- 4 Tryck på eller för att välja läge. Tryck på OK.

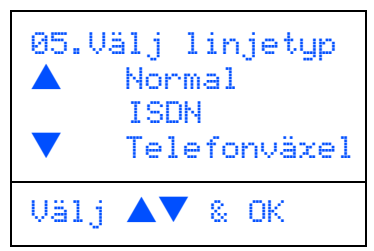

5 Tryck på Stop/Exit.

# Automatisk telefonväxel (PBX) och överföring

Maskinen är inledningsvis inställd på Normal, som gör att maskinen kopplas in på det allmänna telefonnätet. Flera kontor använder dock ett centralt telefonsystem eller automatisk telefonväxel (PABX). Din maskin kan kopplas till de flesta automatiska telefonväxelsystem (PBX). Maskinens återuppringningsfunktion stöder endast "timed break recall" (TBR). TBR fungerar med de flesta automatiska telefonväxelsystem (PBX) så att du kan få kontakt med en utgående linje eller överföra samtal till en annan anknytning. Den här funktionen kan användas när **Tel/R** trycks ned.

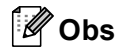

Du kan programmera knappen **Tel/R** som en del av ett lagrat kort- eller snabbvalsnummer. När du programmerar in kort- eller snabbvalsnummer (**Menu**, 2, 3, 1 eller 2, 3, 2) tryck först på **Tel/R** (skärmen visar "!") och ange därefter telefonnumret. Om du gör detta behöver du inte trycka på **Tel/R** varje gång du slår ett kort- eller snabbvalsnummer. (Se avsnittet "Lagra nummer" i bruksanvisningens kapitel 8.) Om Telefonväxeln däremot inte är inställd på som linjetyp, kan du inte använda de kort- eller snabbvalsnummer som knappen **Tel/R** utgör en del av.

# Installera maskinen

# 10 Välja mottagningsläge

Det finns fyra olika lägen: Endast fax, Fax/Tel, Manuell och Ext:Tel/Tsv. Välj Svarsläge som passar dig bäst.

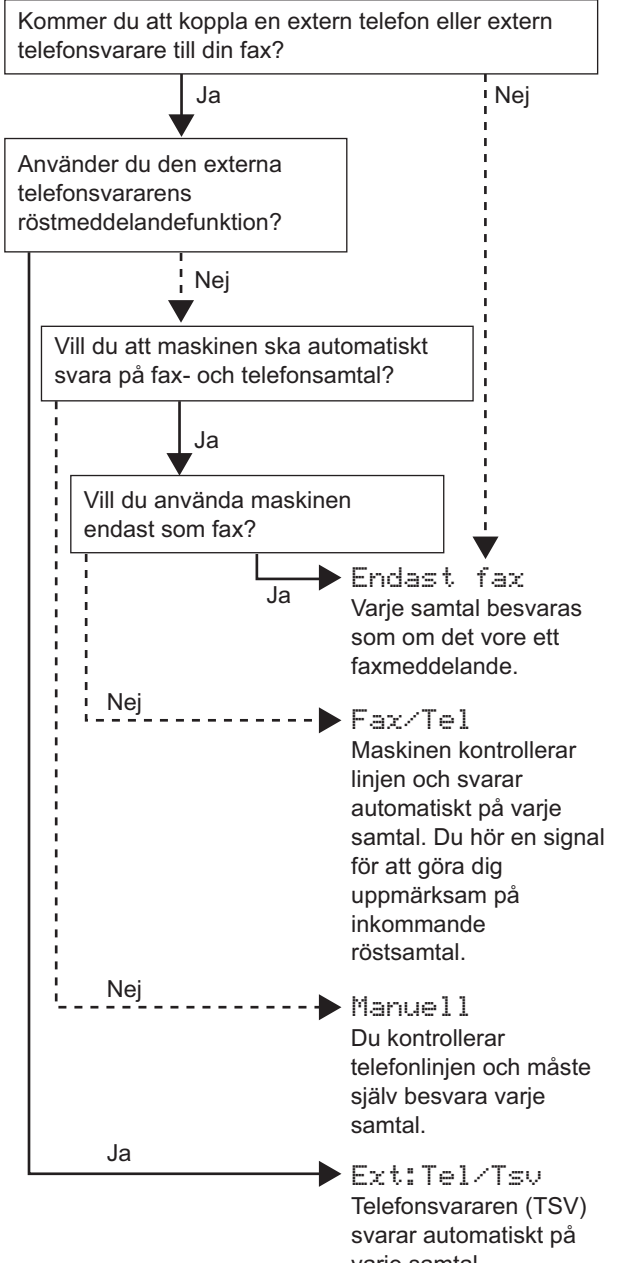

svarar automatiskt på varje samtal. Röstmeddelanden lagras i din externa telefonsvarare (TSV). Faxmeddelanden skrivs ut. (Se "Anslut nätkabeln och telefonsladden" på sidan 6.)

- 1 Tryck på Menu.
- **2** Tryck på **0**.
- **3** Tryck på **1**.
- 4 Tryck på eller för att välja läge. Tryck på OK.
- 5 Tryck på Stop/Exit.

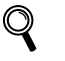

För mer information, se "Ta emot fax" i bruksanvisningens kapitel 6.

# I Inställning av skärmkontrast

Ändra kontrasten om du vill ha en ljusare eller mörkare skärm.

- 1 Tryck på **Menu**.
- 2 Tryck på 1.
  - Tryck på 8.
- 4 🛛 Tryck på 🕞 för att öka kontrasten.

-ELLER-

Tryck på för att minska kontrasten. Tryck på **OK**.

5 Tryck på Stop/Exit.

#### Gå nu till

nästa sida för att installera drivrutinen och programvaran.

## CD-ROM-skiva med 'MFL-Pro Suite'

## Windows<sup>®</sup>

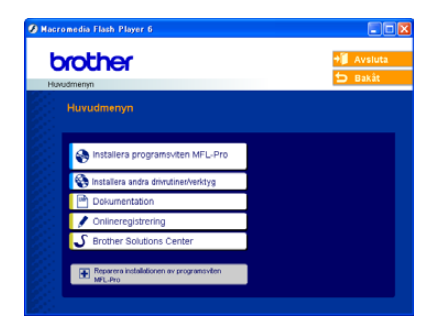

#### 🕈 Installera programsviten MFL-Pro

Du kan installera programsviten MFL-Pro och multifunktionsdrivrutinerna.

Installera andra drivrutiner/verktyg Du kan installera tillbehör till programsviten MFL-Pro.

#### Dokumentation

Bruksanvisningen och andra dokument finns som PDFfiler (program för läsning av pdf-filer medföljer). I bruksanvisningen på CD-skivan hittar du bruksanvisningen för program- och nätverksanvändare för funktioner som används när maskinen ansluts till en dator (t.ex. för utskrift och skanning).

#### Onlineregistrering

Du hänvisas till webbplatsen Brother Product Registration, där du snabbt kan registrera din maskin.

#### **Brother Solutions Center**

Besök webbplatsen Brother Solutions Center där du får hjälp med din Brother-produkt genom att läsa svar på vanliga frågor (FAQs), bruksanvisningar, få uppdateringar av drivrutiner samt tips om hur du använder maskinen.

#### Reparera installationen av programsviten **MFL-Pro**

#### (endast för användare av USB- eller parallellkabel)

Om ett fel inträffar under installationen av programsviten MFL-Pro väljer du det här alternativet för automatisk reparation och återinstallation av programsviten MFL-Pro.

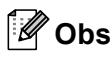

MFL-Pro Suite innehåller en skrivardrivrutin. skannerdrivrutin, Brother ControlCenter2, ScanSoft<sup>®</sup> PaperPort<sup>®</sup> SE med OCR och

True Type<sup>®</sup>-teckensnitt. PaperPort<sup>®</sup> SE är ett dokumenthanteringsprogram för skannade dokument.

## **Macintosh<sup>®</sup>**

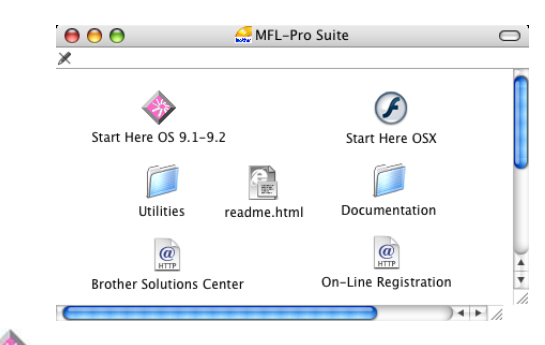

### Start Here OS 9.1-9.2

Du kan installera skrivardrivrutinen, skannerdrivrutinen och Presto!<sup>®</sup> PageManager<sup>®</sup> för Mac OS<sup>®</sup> 9.1-9.2.

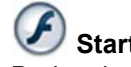

## Start Here OSX

Du kan installera programsviten MFL-Pro som inkluderar skrivar-, skannerdrivrutinen och Brother ControlCenter2 för Mac OS<sup>®</sup> 10.2.4 eller senare. Du kan även installera Presto!® PageManager® för att lägga till en OCR-funktion till Brother ControlCenter2 och lätt skanna, dela och arrangera fotografier och dokument.

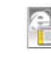

# readme.html

Ta del av viktig information och felsökningstips.

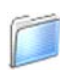

#### Documentation

Du kan läsa bruksanvisningen och andra dokument i PDF-format. I bruksanvisningen på CD-skivan hittar du bruksanvisningen för program- och nätverksanvändare för funktioner som används när maskinen ansluts till en dator (t.ex. för utskrift och skanning).

## Brother Solutions Center

Besök webbplatsen Brother Solutions Center där du får hjälp med din Brother-produkt genom att läsa svar på vanliga frågor (FAQs), bruksanvisningar, få uppdateringar av drivrutiner samt tips om hur du använder maskinen.

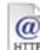

# On-Line Registration

Du hänvisas till webbplatsen Brother Product Registration, där du snabbt kan registrera din maskin.

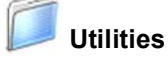

#### Du kan använda ytterligare verktygsprogram i den här mappen.

# **Steg 2** Installera drivrutin och programvara

Följ anvisningarna för ditt operativsystem och gränssnitt på den här sidan. På Brother Solutions Center hittar du de senaste drivrutinerna och de bästa svaren på dina frågor. Du når centret antingen direkt från drivrutinen eller via webbplatsen <u>http://solutions.brother.com</u>.

#### Windows®

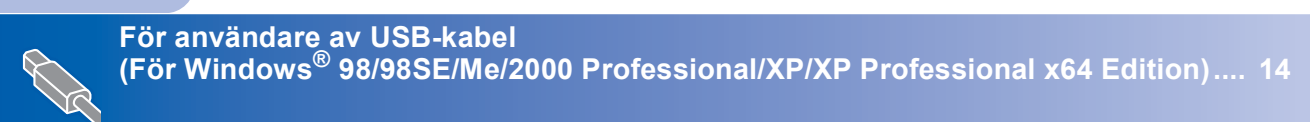

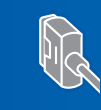

För användare av en parallell gränssnittskabel (För Windows<sup>®</sup> 98/98SE/Me/2000 Professional/XP/XP Professional x64 Edition).... 17

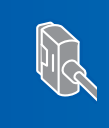

För användare av Windows NT<sup>®</sup> Workstation Version 4.0 (för användare av en parallell gränssnittskabel) ...... 20

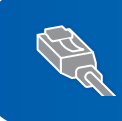

För användare av trådbundet nätverksgränssnitt (För Windows<sup>®</sup> 98/98SE/Me/NT/2000 Professional/XP/XP Professional x64 Edition).... 22

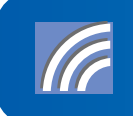

#### Macintosh®

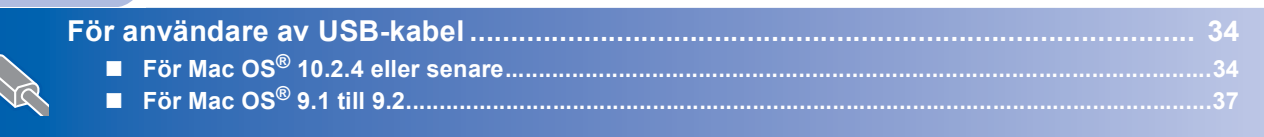

|   | För användare av trådbundet nätverksgränssnitt                                                                | 39        |
|---|----------------------------------------------------------------------------------------------------|-----------|
| à | <ul> <li>För Mac OS<sup>®</sup> X 10.2.4 eller senare</li> <li>För Mac OS<sup>®</sup> 9.1 till 9.2</li> </ul> | .39<br>42 |
|   |                                                                                                    |           |

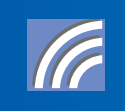

## För användare av USB-kabel (För Windows<sup>®</sup> 98/98SE/Me/2000 Professional/XP/ XP Professional x64 Edition)

# Windows<sup>®</sup> USB

#### Viktigt

Kontrollera att du har slutfört anvisningarna från steg 1 *Installera maskinen* på sidan 4 till 11.

## 🖉 Obs

Var god och stäng alla program innan du installerar MFL-Pro Suite.

1 Stäng av och drag ur nätkabeln till maskinen från vägguttaget och koppla bort den från datorn, om du redan har anslutit en gränssnittskabel.

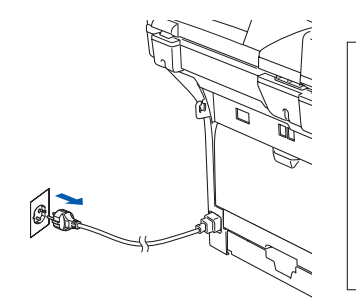

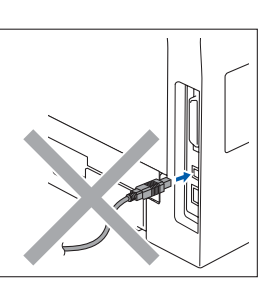

2 Starta datorn.

(För Windows<sup>®</sup> 2000 Professional/XP/ XP Professional x64 Edition måste du vara inloggad med administratörrättigheter.)

Sätt i CD-ROM-skivan för Windows<sup>®</sup> som erhålls i CD-ROM-enheten. Om skärmen med modellnamn visas klickar du på maskinens modellnamn. Om skärmen för språkval visas, välj språk.

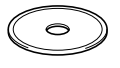

Huvudmenyn på CD-ROM-skivan visas. Klicka på **Installera programsviten MFL-Pro**.

| brother                                 | + Avslut:                                                   |
|-----------------------------------------|-------------------------------------------------------------|
| Huvudmenyn<br>Huvudmenyn                | $\bigwedge$                                                 |
| S Installera programsviten MFL-Pro      | MFL-Pro                                                     |
| S Installera andra drivrutiner/verktyg  | Installera programsviten MFL-                               |
| Dokumentation                           | Pro: drivrutiner för<br>multifunktionsenheten,              |
| / Onlineregistrering                    | ScanSoft® PaperPort® SE med<br>OCR installeras automatiskt. |
| S Brother Solutions Center              |                                                             |
| E Reparera mitalatoren av programsvilen |                                                             |
| ML-Pro                                  |                                                             |

## 🖉 Obs

4

Om det här fönstret inte öppnas, öppnar du till Utforskaren och kör programmet **setup.exe** från Brother-skivans rotmapp.

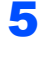

Välj **Lokal anslutning**, och klicka på **Nästa**. Installationen fortsätter.

| rother MFL-Pro Suite Installation                             |          |      |
|---------------------------------------------------------------|----------|------|
| Anslutningstyp                                                |          | (9)  |
| Välj anslutningstypen för utrustningen som du vill installera |          |      |
| Lokal anslutning (USB eller paralleliporten)                  |          |      |
| Anpassad installation                                         |          | P    |
| ONatverksanslutning via kabel (Ethernet)                      |          |      |
| Argunated installation                                        | -        |      |
| ○Trådiös nätverksanslutning                                   | 10 1     |      |
| Angrassiad installation                                       | (in E    | 1    |
|                                                               |          |      |
|                                                               | reasta > | Avdy |

## 🖉 Obs

Om du vill installera PS-drivrutinen (Brothers BR-Script drivrutin), välj **Anpassad installation** och följ sedan instruktionerna på skärmen. Då skärmen **Välj komponenter** visas, kryssa för **PS skrivardrivrutin** och följ därefter anvisningarna på skärmen.

## Windows<sup>®</sup>

# Installera drivrutin och programvara

6 När du har läst igenom och godkänt licensavtalet för ScanSoft<sup>®</sup> PaperPort<sup>®</sup> SE, klickar du på Ja.

| aperPort                                                                                                    |   |
|----------------------------------------------------------------------------------------------------|---|
| Licensavtal                                                                                                    |   |
| Läs noggrant igenom följande licensavtal                                                                                                    |   |
| Tryck på PgDn for att visa resten av avtalet.                                                                                                    |   |
| ScanSoft                                                                                                    | ~ |
| Licensavtal för slutarsvändare                                                                                                    |   |
| IPROGRAMMARAN OCH MATERIALET SOM OMFATTAS AV DET HAR AVTALET AN<br>LICENSPERADE. THE SALDA, OCH SHE NINSST AVANOMAS FRUITVILLIKOREN I<br>DET HAR LICENSVITALET. LAS LICENOM AVTALET NOGGRAMT. NAR DU<br>HAMTAR, INSTALLERAR LICERER AVALETELER AVANORET PROGRAMMARAN PÅ<br>INÅDI TAMANT SALT BOLOVAIRER DU SAMTIDDI VILLIKOREN I MYTALET. OM<br>DU INTE SODIAMER ALLAV LILLIKON I AVALET SAL ON UME HAMTAR. | R |
| Accepteror du allo villacen i ovansõende locroonta? On du viller Nei kommer<br>matalatoreprogrammet alt stangas. Om du vil matalese "PaperPoit" nakie du accept op<br>her erkett.                                                                                                    |   |
| Ja Ne                                                                                                    | i |

Installationen av PaperPort<sup>®</sup> SE startar automatiskt och följs av installationen av programsviten MFL-Pro.

När fönstret med licensavtalet för programsviten Brother MFL-Pro Suite visas klickar du på **Ja** om du godkänner licensavtalet.

7

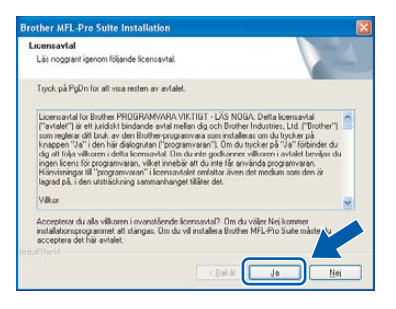

När den här skärmen visas ansluter du USBkabeln till din PC och maskinen i nämnd ordning.

(För Windows<sup>®</sup> XP/XP Professional x64 Edition)

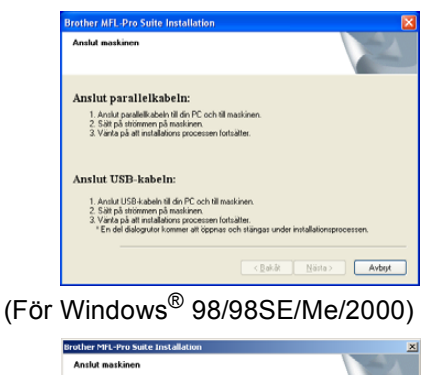

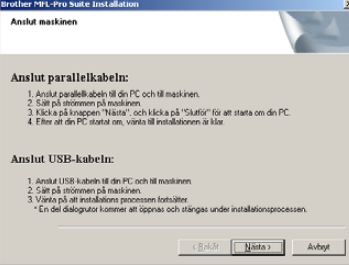

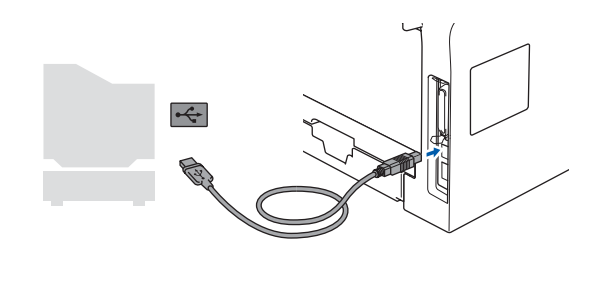

#### **○** Olämplig installation

Anslut INTE maskinen till en USB-port på ett tangentbord eller en icke-eldriven USB-hubb. Brother rekommenderar att du kopplar din maskin direkt till din dator.

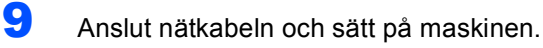

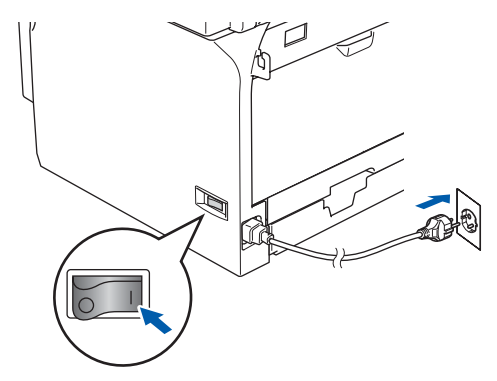

#### Olämplig installation Försök INTE att stänga några skärmar under installationen.

**10** Välj alternativ på Onlineregistreringen och följ anvisningarna som ges.

| Brother MFL-Pro Suite Installation                                                                                                    |                                                                                      |
|----------------------------------------------------------------------------------------------------|--------------------------------------------------------------------------------------|
| Onlineregistrering                                                                                                    |                                                                                      |
| Viji et folienag du vil nejonena diplo scol ti<br>al nejotino subtro no fi Scoleda filo di log<br>Kloba pli "Natla" on du vil varia med regol<br>Dioher<br>ScarSot | iska ad Josepson 'Hisian' Vill Dorto 60<br>Imma programswa Soudolt Popelhat<br>error |
|                                                                                                    | <bakāt nāsta=""> Avbrjit</bakāt>                                                     |

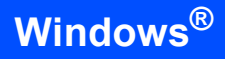

Windows<sup>®</sup> USB  Klicka på Slutför för att starta om datorn. (Efter att datorn startats om, för Windows<sup>®</sup> 2000 Professional/XP/XP Professional x64 Edition, måste du vara inloggad med administratörrättigheter.)

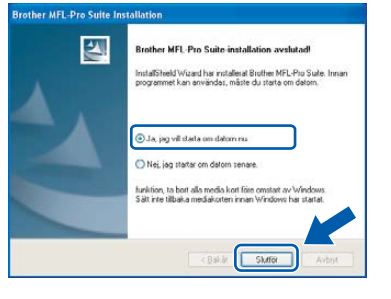

## 🖉 Obs

Installationsdiagnostik körs automatiskt efter att datorn har startats om. Om installationen misslyckas, visas installationens resultatfönster. Om Installationsdiagnostik visar ett fel, följ anvisningarna på skärmen eller läs online-hjälpen och Frågor som ofta ställs i Start/Alla Program (Program)/Brother/MFL-Pro Suite MFC-XXXX (där XXXX är modellnamnet).

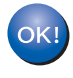

MFL-Pro Suite (inklusive drivrutiner för skrivare och skanner) har installerats. Installationen är klar.

## För användare av en parallell gränssnittskabel (För Windows<sup>®</sup> 98/98SE/Me/2000 Professional/XP/ XP Professional x64 Edition)

#### Viktigt

Kontrollera att du har slutfört anvisningarna från steg 1 *Installera maskinen* på sidan 4 till 11.

### 🖉 Obs

Var god och stäng alla program innan du installerar MFL-Pro Suite.

Stäng av och drag ur nätkabeln till maskinen från vägguttaget och koppla bort den från datorn, om du redan har anslutit en gränssnittskabel.

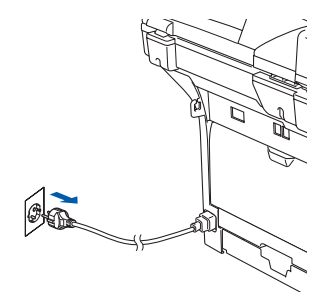

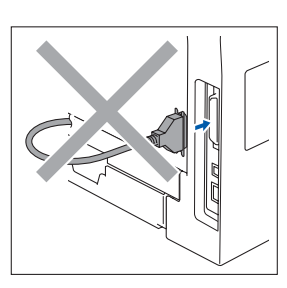

2 Starta datorn.

(För Windows<sup>®</sup> 2000 Professional/XP/ XP Professional x64 Edition måste du vara inloggad med administratörrättigheter.)

Sätt i CD-ROM-skivan för Windows<sup>®</sup> som erhålls i CD-ROM-enheten. Om skärmen med modellnamn visas klickar du på maskinens modellnamn. Om skärmen för språkval visas, välj språk.

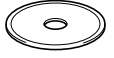

4. Huvudmenyn på CD-ROM-skivan visas. Klicka på Installera programsviten MFL-Pro.

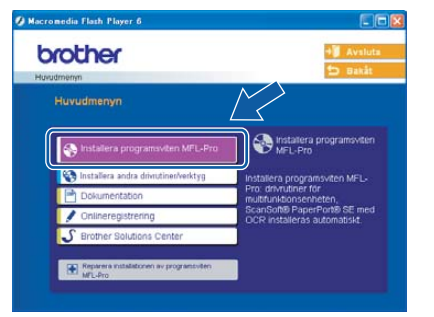

Obs

5

Om det här fönstret inte öppnas, öppnar du till Utforskaren och kör programmet **setup.exe** från Brother-skivans rotmapp.

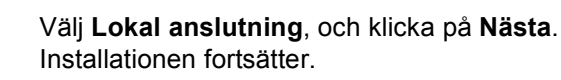

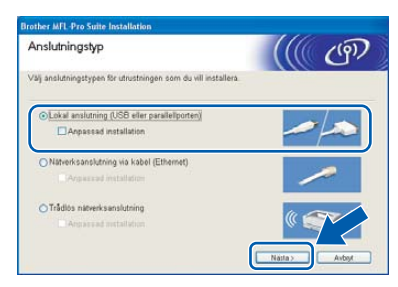

| Øo | bs |
|----|----|
|----|----|

Om du vill installera PS-drivrutinen (Brothers BR-Script drivrutin), välj **Anpassad installation** och följ sedan instruktionerna på skärmen. Då skärmen **Välj komponenter** visas, kryssa för **PS skrivardrivrutin** och följ därefter anvisningarna på skärmen. 6

7

8

När du har läst igenom och godkänt licensavtalet för ScanSoft<sup>®</sup> PaperPort<sup>®</sup> SE klickar du på **Ja**.

| Licensaytal                                                                                                    |         |
|----------------------------------------------------------------------------------------------------|---------|
| Liss noggrant igenom foljande licenzavtal                                                                                                    |         |
| Tryck på PgDn for att visa resten av avtalet.                                                                                                    |         |
| ScanSoft                                                                                                    | ~       |
| Licensavtal för slutarsvändare                                                                                                    |         |
| IPROGRAMMERAN DCH METERIALET SOM OMFATTAG AV DCT HAR AVTALET AN<br>LICKINSPERADE, THE SALDA, DCH SHE NINSAT AVANOMAS FRUITT VILLKOREN I<br>DET HAR I LICKINSVTALET. LISS LICKINA VILLET NOGGRAMT, NAR DU<br>HAMTAR, INSTALLERAR, LICKIPERAS LICER AVANOMER PROGRAMMERAN PÅ<br>NÅDOT AVANIT SÄLTT GODOVANDER DU SAMTIDOST VILLKOREN I AVTALET. DM<br>DU HITE GODOVANDER ALA VILLKOLIN I AVTALET SA DO INTE HAMTA. | R       |
| Accepterar du alla vilkoren i ovanstående loensavtal? Om du väljer Nej kommer<br>installeborsprogrammet all slangas. Om du vil installera "PaperPoit" måste du accepte<br>här avtalet.                                                                                                    |         |
| Ja Ne                                                                                                    | ь.<br>1 |

Installationen av PaperPort<sup>®</sup> startar automatiskt och följs av installationen av programsviten MFL-Pro.

När fönstret med licensavtalet för Programmet Brother MFL-Pro Suite visas klickar du på **Ja** om du godkänner licensavtalet.

| icensavtal                                                                                                    |                                                                                                    | Same P                                                                                                    |
|----------------------------------------------------------------------------------------------------|----------------------------------------------------------------------------------------------------|----------------------------------------------------------------------------------------------------|
| Läs noggrant igenom följande licens                                                                                                    | avtal.                                                                                                    |                                                                                                    |
| Tryck på PgDn för att visa resten av                                                                                                    | r avtaliet.                                                                                                    |                                                                                                    |
| Licensental for Brother PRDGRAM<br>("avtalet") är ett jaridiskt bindande a<br>som reglara dilt bruk, av dem Brothe<br>knappen "Ja" i den här dialogrutan<br>dig att föja vilkomen i detta licensov<br>ingen loens för programvasen, vilke<br>Härvisningat till "programvasen" i la<br>ligstad på, i den utsträckning samma | VARA VIKTIGT - LÄS NDEA: D<br>svtal mellan dig och Brother Ind<br>reprogramvara som mittalleras o<br>("broorannvaran"). Om du tyck<br>Aal. Din du inte godikanner välko<br>ti nnebär att du inte få envänd<br>comavtalar omfatta även det r<br>anhanget tilläter det. | Petta licernavital<br>ustries, Ltd. ("Brother")<br>m du trycker på<br>er på "Va" förbinder du<br>oren i avitalet beväjas du<br>a programvaran,<br>nedium som den är |
| Väkor                                                                                                    |                                                                                                    | *                                                                                                    |
| Accepterar du alla villkoren i ovansti<br>installatorsprogrammet att stangas<br>acceptera det här avtalet.                                                                                                    | äende licensavtal? Om du väj<br>Om du vill installera Brother MF                                                                                                    | rr Nej kommer<br>L-Pro Suite måste Vu                                                                                                    |
|                                                                                                    | G                                                                                                    |                                                                                                    |

När den här skärmen visas ansluter du parallellkabeln till din PC och maskinen i nämnd ordning.

(För Windows<sup>®</sup> XP/XP Professional x64 Edition)

| Brother I                           | MFL-Pro Suite Installation                                                                                                    |     |
|-------------------------------------|----------------------------------------------------------------------------------------------------|-----|
| Anslut i                            | maskinen                                                                                                    |     |
| Anslu<br>1. A<br>2. S<br>3. V       | tt parallelkabeln:<br>vnið pasaleliki abalv til din PC och til maskinen.<br>Sitt på störsmen på maskinen.<br>Sinda þá att instalations processen lotsätter.                      |     |
| Anslu<br>1. A<br>2. S<br>3. V<br>*8 | tt USB-kabeln:<br>vnär USB-kabeln ill dn PC och till maskinen.<br>Vär på at diomen på naskinen.<br>Förd a bådgurder home et diogener och tillingen under installationsprocessen. |     |
|                                     | < <u>∎akār</u> Nösta> <b>Avb</b>                                                                                                    | ŋxt |

| Brother MFL-Pro Suite Installation                                                                                                    | <u>×</u>                                                                 |
|----------------------------------------------------------------------------------------------------|--------------------------------------------------------------------------|
| Anslut maskinen                                                                                                    | 24                                                                       |
| Anslut parallelkabeln:                                                                                                    |                                                                          |
| <ol> <li>Anskut parallelikabeln till din PC och till m</li> <li>Sölt på strömmen på maskinen.</li> <li>Klicka på knappen "Näista", och klicka ja</li> <li>A Efter att din PC startat om, vänta till insta</li> </ol> | askinen.<br>så "Skutför" för att starta om din PC.<br>Ilationen är klar. |
| Anslut USB-kabeln:                                                                                                    |                                                                          |
| <ol> <li>Anstut USB-kabeln till din PC och till mas<br/>2. Sätt på strörmen på maskinen.</li> <li>Värks på att installations processen forts<br/>"En del dialogrutor kommer att öppnas or</li> </ol>                 | kinen.<br>älter<br>Ih stängas under installationsprocessen.              |
|                                                                                                    | < Enicăt Năsta > Avbryt                                                  |

#### S Olämplig installation

Anslut INTE nätsladden innan du ansluter den parallella gränssnittskabeln. Det kan orsaka skada på din maskin.

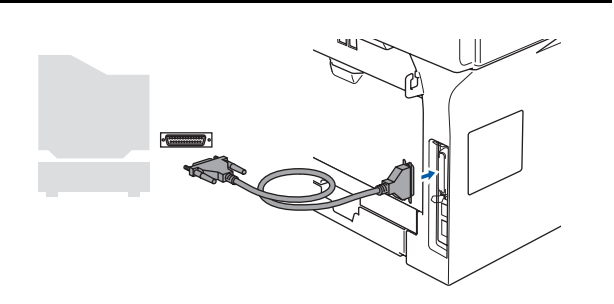

## 🖉 Obs

Brother rekommenderar att du kopplar din maskin direkt till din dator.

9 Anslut nätkabeln och sätt på maskinen.

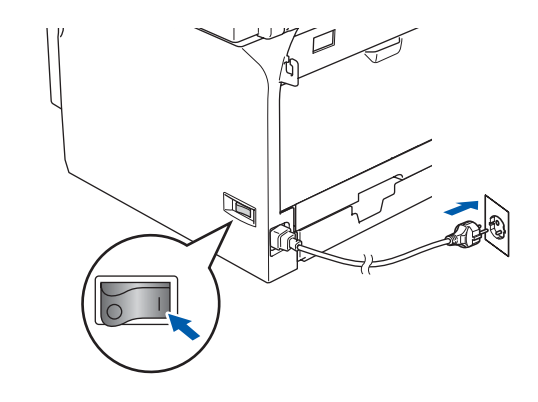

S Olämplig installation S Olämplig installation

Försök INTE att stänga några skärmar under installationen.

**10** För användare av Windows<sup>®</sup> 98/98SE/ Me/2000, klicka på **Nästa**.

> För användare av Windows<sup>®</sup> XP/ XP Professional x64 Edition, vänta en stund då installationen av Brother-drivrutinerna startas automatiskt. Skärmbilderna visas i tur och ordning.

| Anslut maskinen                                                                                                    |                                                                                                   |                                        |        |
|----------------------------------------------------------------------------------------------------|---------------------------------------------------------------------------------------------------|----------------------------------------|--------|
| Anslut parallelkabel                                                                                                    | n:                                                                                                |                                        |        |
| 1. Anslut parallelik abelin till o<br>2. Salt på strömmen på mar<br>3. Klicka på knappen "Näs<br>4. Elter att din PC startat or             | in PC och till maskinen.<br>kirren.<br>a", och klicka på "Slutfö<br>, vänta till installationen i | (" för att starta om din 1<br>är klar. | °C.    |
| Anslut USB-kabeln:                                                                                                    |                                                                                                   |                                        |        |
| <ol> <li>Anstut USB-kabeln till dir<br/>2. Sätt på strömmen på mar<br/>3. Vänta på att installations<br/>"En del dialogutor komm</li> </ol> | PC och till maskinen.<br>kinen.<br>processen fortsälter.<br>er att öppnas och stänga              | s under installationspro               | cetten |
|                                                                                                    |                                                                                                   | - 1- II - 11-1-1-1-                    | 1      |

1 Välj alternativ på registreringsskärm och följ anvisningarna som ges.

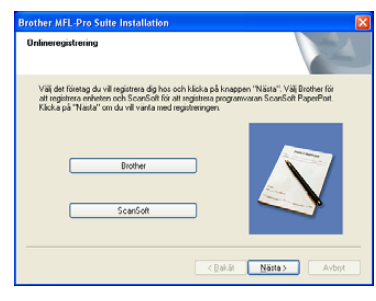

12 När skärmen nedan visas klickar du på Slutför och väntar på att datorn startar om Windows<sup>®</sup> och fortsätter med installationen.

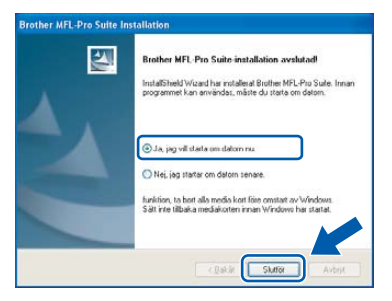

 13 När datorn har startats om påbörjas installationen av Brother-drivrutinerna automatiskt. Följ anvisningarna på skärmen. (För Windows<sup>®</sup> 2000 Professional/XP/ XP Professional x64 Edition måste du vara inloggad med administratörrättigheter.)

### 🖉 Obs

Installationsdiagnostik körs automatiskt efter att datorn har startats om. Om installationen misslyckas, visas installationens resultatfönster. Om Installationsdiagnostik visar ett misslyckande, följ anvisningarna på skärmen eller läs online-hjälpen och Frågor som ofta ställs i Start/Alla Program (Program)/Brother/ MFL-Pro Suite MFC-XXXX (där XXXX är modellnamnet).

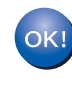

MFL-Pro Suite (inklusive drivrutiner för skrivare och skanner) har installerats. Installationen är klar.

# För användare av Windows NT<sup>®</sup> Workstation Version 4.0 (för användare av en parallell gränssnittskabel)

#### Viktigt

Kontrollera att du har slutfört anvisningarna från steg 1 *Installera maskinen* på sidan 4 till 11.

#### 🖉 Obs

Var god och stäng alla program innan du installerar MFL-Pro Suite.

- Stäng av maskinen och dra ut nätkabeln ur vägguttaget
- Starta datorn. Du måste logga in med administratörrättigheter.

#### **○** Olämplig installation

Anslut INTE nätsladden innan du ansluter den parallella gränssnittskabeln. Det kan orsaka skada på din maskin.

3 Anslut parallell gränssnittskabeln till datorn och maskinen i nämnd ordning.

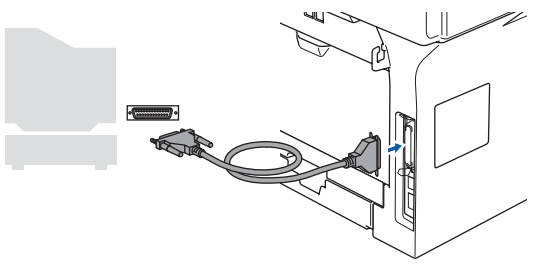

### Obs

Brother rekommenderar att du kopplar din maskin direkt till din dator.

4 Anslut nätkabeln och sätt på maskinen.

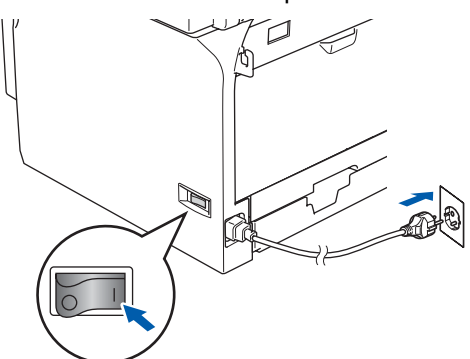

Sätt i CD-ROM-skivan för Windows<sup>®</sup> som erhålls i CD-ROM-enheten. Om skärmen med modellnamn visas klickar du på maskinens modellnamn. Om skärmen för språkval visas, välj språk.

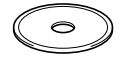

6 Huvudmenyn på CD-ROM-skivan visas. Klicka på Installera programsviten MFL-Pro.

| uvudmenyn                                | 🖆 Bakāt                                                    |
|------------------------------------------|------------------------------------------------------------|
| Huvudmenyn                               |                                                            |
| linstallera programsviten MFL-Pro        | MFL-Pro                                                    |
| S Installera andra drivrutiner/verktyg   | nstallera programsviten MFL-                               |
| Dokumentation                            | Pro: drivrutiner för<br>multifunktionsenheten,             |
| / Onlineregistrering                     | ScanSoft® PaperPort® SE med<br>DCR installeras automatiskt |
| S Brother Solutions Center               |                                                            |
| Reparera installationen av programsviten |                                                            |

## 🖉 Obs

Om det här fönstret inte öppnas, öppnar du till Utforskaren och kör programmet **setup.exe** från Brother-skivans rotmapp.

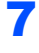

Välj **Lokal anslutning**, och klicka på **Nästa**. Installationen fortsätter.

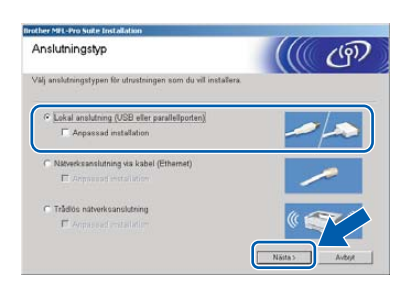

## 🖉 Obs

Om du vill installera PS-drivrutinen (Brothers BR-Script drivrutin), välj **Anpassad installation** och följ sedan instruktionerna på skärmen. Då skärmen **Välj komponenter** visas, kryssa för **PS skrivardrivrutin** och följ därefter anvisningarna på skärmen.

8

När du har läst igenom och godkänt licensavtalet för ScanSoft<sup>®</sup> PaperPort<sup>®</sup> SE klickar du på **Ja**.

| A CONTRACTOR OF CONTRACTOR OF CONT |                |
|----------------------------------------------------------------------------------------------------|----------------|
| Licensaytal                                                                                                    |                |
| Läs noggrant igenom följande licensavtal.                                                                                                    |                |
| Tryck på PgDn för att visa resten av avtalet.                                                                                                    |                |
| ScanSelt                                                                                                    | *              |
| Licensavtal för slutanvändare                                                                                                    |                |
| IPROBRAMMERA DCH MITERIALET SOM DIRKATINS AV DET HAR AVTALET AN<br>LICENSERADE. TILS SLADE. ODET HER NONSET ANAVANDES ENLIGT VULKOREN.<br>DET HAR LICENSAVTALET LAS IERANN AVTALET NODBRANT NAR DU HAMTA<br>ISTALLEBAR. KORPARA ELLER ANNANDER PROBRAMMEN PÅ NÅRD U<br>ANNAT SATT SÖRVANNER DU SAMTIDIST VULKOREN LAVTALET. OM DU INT<br>ADDRAMER AV LICENT I AVTIL TIS AV DU HER MART, NIFRALEDRA<br>DODRAMER AV LICENT I AVTILT SVA DU HER MART, NIFRALEDRA                                                                                                    | -              |
| Accepterar du alla vilkoren i ovanstående licensavta? Om du väljer Nej kommer<br>installationsprogrammet all stängas. Om du vill installera "PaperPott" måste du accept a<br>här avtalet.                                                                                                    |                |
| Ja N                                                                                                    | <u>د</u><br>از |

Installationen av PaperPort<sup>®</sup> startar automatiskt och följs av installationen av programsviten MFL-Pro.

Source of the second second

| other MFL-Pro Suite Installation                                                                                                    |                                                                                                    | and the second second                                                                                                    |
|----------------------------------------------------------------------------------------------------|----------------------------------------------------------------------------------------------------|----------------------------------------------------------------------------------------------------|
| licensavtal                                                                                                    |                                                                                                    | Same 1                                                                                                    |
| Läs noggrant igenom följande licens                                                                                                    | cavtal.                                                                                                    |                                                                                                    |
| Tryck på PgDn för att visa resten av                                                                                                    | v avtalet.                                                                                                    |                                                                                                    |
| Licensavtal för Brother PROGRAM<br>"avtaler") är ett paldnik bindande o<br>som reglerar ditt bruk av den Brothe<br>knappen "Ja" i den här dialogratan<br>dig att fölla villoren i detta licensav<br>regen forans för programskar, villa<br>Hämistningat äll "programskar, villa<br>Hämistningat äll "programskar, villa<br>som och avtale och som och attal<br>som och attaler och som och attaler attaler<br>som och attaler och attaler attaler<br>som och attaler och attaler<br>som och attaler<br>som | VARIA VIKTIGT - LAS NOGA:<br>avtal mellan dig och Brother I<br>re-programvara zom installersa<br>() programvaran'). Om du tige<br>rtal. Om du inter godkämer väl<br>el mrebais att du inte får anvar<br>centravstaller omfattar även det<br>anhanget tilläter det. | Detta licensavtal<br>dustries. Ltd. ("Brother")<br>om da tycker på<br>ker på "Ja" fobinder du<br>koren i avtalet beviljas du<br>ida programvaran.<br>medium som den är |
| Vilkor                                                                                                    |                                                                                                    | 2                                                                                                    |
| Accepterar du alla vilkoren i ovansti<br>installationsprogrammet all stangas,<br>acceptera det här avtalet.                                                                                                    | täende licensavtal? Om du vä<br>Om du vill installera Brother M                                                                                                    | iler Nej kommer<br>FL Pio Suite måste / s                                                                                                    |
|                                                                                                    | _                                                                                                    |                                                                                                    |
|                                                                                                    |                                                                                                    |                                                                                                    |

**10** Välj alternativ på Onlineregistreringen och följ anvisningarna som ges.

| other third pro Su                                           | te installation                                                                                                    |                                                                               |
|--------------------------------------------------------------|----------------------------------------------------------------------------------------------------|-------------------------------------------------------------------------------|
| Unlineregistrering                                           |                                                                                                    |                                                                               |
| Välj det företag o<br>att registrera enh<br>Klicka på "Näste | u vill registrera dig hos och klicka pi<br>eten och ScanSoft för att registrera<br>" om du vill vänta med registreringer | å knappen "Nästa". Välj Brother för<br>programvaran ScanSott PaperPort.<br>n. |
|                                                              | Brother                                                                                                    |                                                                               |
|                                                              |                                                                                                    |                                                                               |
|                                                              | ScanSolt                                                                                                    |                                                                               |
|                                                              |                                                                                                    |                                                                               |

11 Klicka på Slutför och vänta på att datorn startar om Windows<sup>®</sup> och fortsätt med installationen. (Du måste logga in med administratörrättigheter.)

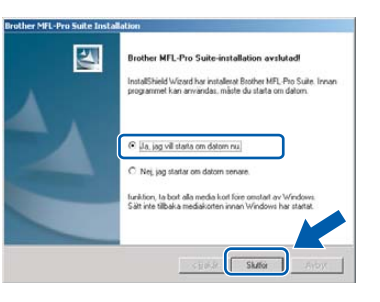

## 🖉 Obs

Installationsdiagnostik körs automatiskt efter att datorn har startats om. Om installationen misslyckas, visas installationens resultatfönster. Om Installationsdiagnostik visar ett fel, följ anvisningarna på skärmen eller läs online-hjälpen och Frågor som ofta ställs i Start/Program/ Brother/MFL-Pro Suite MFC-XXXX (där XXXX är modellnamnet).

| OK! |
|-----|
|     |

MFL-Pro Suite (inklusive drivrutiner för skrivare och skanner) har installerats. Installationen är klar.

# Steg 2 Installera drivrutin och programvara

## För användare av trådbundet nätverksgränssnitt (För Windows<sup>®</sup> 98/98SE/Me/NT/2000 Professional/XP/ XP Professional x64 Edition)

#### Viktigt

Kontrollera att du har slutfört anvisningarna från steg 1 *Installera maskinen* på sidan 4 till 11.

- Stäng av maskinen och dra ut nätkabeln ur vägguttaget.
- 2 Anslut nätverkskabeln till maskinen och en ledig port.

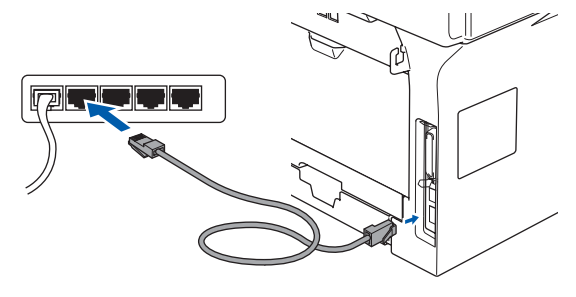

Windows<sup>®</sup> abelanslutet nätverk

Anslut nätkabeln och sätt på maskinen.

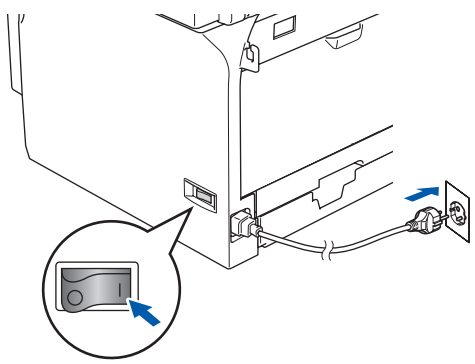

Starta datorn. (För Windows<sup>®</sup> 2000 Professional/XP/XP Professional x64 Edition/Windows NT<sup>®</sup> 4.0, måste du vara inloggad med administratörrättigheter.) Stäng alla program innan du installerar MFL-Pro Suite.

## 🖉 Obs

Om du använder ett brandväggsprogram måste du inaktivera det före installationen. När du har kontrollerat att du kan skriva ut efter installationen, kan du starta om brandväggsprogrammet.

5 Sätt i CD-ROM-skivan som erhålls i CD-ROMenheten. Om skärmen med modellnamn visas klickar du på maskinens modellnamn. Om skärmen för språkval visas, välj språk.

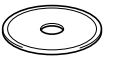

6 CD-ROM-skivans huvudmeny visas. Klicka på Installera programsviten MFL-Pro.

| 🛿 Macromedia Flash Player 6                         |                                                             |
|-----------------------------------------------------|-------------------------------------------------------------|
| brother                                             | + Avsluta                                                   |
| Huvudmenyn                                          | $\sim$                                                      |
| Huvudmenyn                                          |                                                             |
| installera programsviten MFL-Pro                    | MFL-Pro                                                     |
| 😵 Installera andra drivrutiner/verktyg              | Installera programsviten MFL-                               |
| Dokumentation                                       | Pro: drivrutiner för<br>multifunktionsenheten,              |
| / Onlineregistrering                                | ScanSoft® PaperPort® SE med<br>OCR installeras automatiskt. |
| S Brother Solutions Center                          |                                                             |
| Reparera installationen av programsviten<br>M/L-Pro |                                                             |

### Obs

Om det här fönstret inte öppnas, öppnar du till Utforskaren och kör programmet **setup.exe** från Brother-skivans rotmapp.

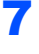

Välj Nätverksanslutning via kabel, och klicka på **Nästa**.

| Anslutningstyp                                                             |      | (9) |
|----------------------------------------------------------------------------|------|-----|
| val) anslutningstypen för utrustningen som du vill installera.             |      |     |
| O Lokal anslutning (USB eller paralleliporten)<br>Angasezad initialization |      |     |
| Anpassad installation                                                      |      |     |
| O Trådios nätverksanslutning<br>Apparstad motsilation                      | () ( |     |

### 🖉 Obs

Om du vill installera PS-drivrutinen (Brothers BR-Script drivrutin), välj **Anpassad installation** och följ sedan instruktionerna på skärmen. Då skärmen **Välj komponenter** visas, kryssa för **PS skrivardrivrutin** och följ därefter anvisningarna på skärmen.

8

När du har läst igenom och godkänt licensavtalet för ScanSoft<sup>®</sup> PaperPort<sup>®</sup> SE klickar du på **Ja**.

| Lienszydel Lienszydel Komson Mit Alexand Lienszydel Komson Mit Alexand Lienszydel Komson Mit Alexand Lienszydel Lienszydel Lienszyde | 1.2 |
|----------------------------------------------------------------------------------------------------|-----|
| Lar roggard genom följende komsantal.<br>Tipck på PgDn för att visa restem av antdet.<br>Scærönt<br>Licensetel för klasmändese<br>TippoGnavkanan Oci MartEfiaLET SOM OMFATTAS av DET HART AVTALET AR<br>TIPPOGNAVARAN OCI MARTERIALET SOM OMFATTAS AV DET HART AVTALET AR<br>TIPPOGNAVARAN OCI MARTERIALET SOM OMFATTAS AV DET HART AVTALET AR                                                                                                    |     |
| Tipck på PgOn for at visa reaten av arkelet.<br>Scærövit<br>Licenserie for intanvändese<br>Proportavenane och materinalet som omfattag av det han avralet an<br>Licensersance intre salba, dor från enkiskt användas en list vil Licensen<br>Joht Hvig Licenson vir att. Löss denkom krigt krotoghanet hand du                                                                                                    | 2   |
| ScarSoft<br>Ucensental för intranvändare<br>Emplormannanna Oci watterflakET Som Owräcttad, av DET IMD av/TalET An<br>UESINSKRADE mit se Una Doch FAR PRIDAST ANNADAS FAULTS VULKDERT<br>DET HAR ULENSKNYTALET LOS IERUNA WYTALET NOGBRANT NAR DU<br>HAMTAR INSTALTERAR UDERFLAR TILE RAVANDER FRANKRAMSA PA                                                                                                    | 1.2 |
| Licentavital för skitanvändare<br>PROGRAMVARAN OCH MATERIALET SOM OMFÄTTAS AV DET HAR AVTALET API<br>LICENSPERADE INTE SALDA. DOCH FÄR ENDAST TAVANANDAS ERLIST VILI KOREN I<br>DET HAR LICENSIVTALET. LAS IGENOM AVTALET NOGGRAMT HAR DU<br>Hadritar Instal Errar Körperare El LIFE AVVANDER PROGRAMANDARAN PÅ                                                                                                    |     |
| PROGRAMVARAN OCH MATERIALET SOM OMFATTAS AV DET HÄR AVTALET ÄR<br>LICENSERADE, INTE SÄLDA, OCH FÄR ENDAST ANVÄNDAS ENLIGT VILLKOREN I<br>DET HÄR LICENSAVTALET. LÄS IGENOM AVTALET NOGGRAVT. NAR DU<br>HÄMTAR INTSALIERAR KUPERAR ELLER ANVÄNDER PROGRAMVARAN PÅ                                                                                                    |     |
| NÅGOT ANNAT SÄTT GODKÄNNER DU SAMTIDIGT VILLKOREN LAVTALET. OM<br>DU INTE GODKÄNNER ALLA VILLKOR I AVTALET SKA DU INTE HÄMTA,                                                                                                    | K   |
| Accepterer du alle vilkoren i overetitende icensertal? Om du viljer Nei kommer<br>installationsprogrammet alt stangas: Om du vil installera "PaperPort" måste du accept va<br>här avtalet.                                                                                                    |     |
| Ja                                                                                                    | i   |

Installationen av PaperPort<sup>®</sup> startar automatiskt och följs av installationen av programsviten MFL-Pro.

9

När fönstret med licensavtalet för programmet Brother MFL-Pro Suite visas klickar du på **Ja** om du godkänner licensavtalet.

| censavtal                                                                                                    |                                                                                                    |      |
|----------------------------------------------------------------------------------------------------|----------------------------------------------------------------------------------------------------|------|
| Läs noggrant igenom följande licensavtal                                                                                                    | 4                                                                                                    |      |
| Tryck på PgDn för att visa resten av avta                                                                                                    | alet.                                                                                                    |      |
| Loencantal for Brother PROGRAM/VAR/<br>Partalet? Sin of training the Boother poo-<br>transpera 18 bunk av den Boother poo-<br>traspen "Val" i den har dialogutan "pro-<br>lingen foren stratischermischen Boother poo-<br>tingen foren stratischermischen Boother auf die<br>Biotexistigent III" programmenten<br>Biotexistigent III" programmenten<br>Biotexistig semannhamenten<br>Biotexistig semannhamenten<br>Biote | A VIKTIGT - LÄS NUGA: Detta loemavtal<br>melan dig och Borber Industries, Lid ("Drohen"<br>gamvara som valateras on du kycker på<br>ogramvaran"). Om du tycker på "Va" förbinder d<br>no durarte godrönerne välkoren valadet beröjen<br>sebär at du inte får använda programvaran,<br>sendet ondrätta även det medium som den är<br>singet tillåre du. | i la |
| Väkor                                                                                                    |                                                                                                    | 3    |
| Accepterar du alla vilkoren i ovanståend<br>installationsprogrammet att stängas. Om o<br>acceptera det här avtalet.                                                                                                    | te licensavtal? Om du väller Nej kommer<br>du vill installera Brother MFL-Pho Suite måste fu                                                                                                    |      |
|                                                                                                    |                                                                                                    | r    |

**10** Installationen av Brother-drivrutinerna startar automatiskt. Installationens skärmbilder visas i tur och ordning. Var god och vänta. Det tar några sekunder för att visa samtliga skärmar.

#### S Olämplig installation

Försök INTE att stänga några skärmar under installationen.

11 Om maskinen har konfigurerats för ditt nätverk välj maskinen i listan och klicka sedan på Nästa.

| ij den Brotherm | askin du vill inst | allera              |           |
|-----------------|--------------------|---------------------|-----------|
| Nodnamn         | IP-adiess          | Modelinamn          | Nody      |
| BRIN, COCCOCK   | APIPA              | MECODOOC            | NC-00     |
|                 |                    |                     |           |
|                 |                    |                     |           |
|                 |                    | orfgania IP-admis 🛛 | Uppdatera |

### 🖉 Obs

Det här fönstret visas inte om det bara finns en maskin ansluten till nätverket eftersom den väljs automatiskt.

2 Om maskinen inte redan har konfigurerats för nätverket visas följande skärm.

| Brother | MFL-Pro Suite 🛛 🔀                                         |
|---------|-----------------------------------------------------------|
| ⚠       | Sök efter okonfigurerade enheter<br>Konfigurera IP-adress |
|         | ок                                                        |

#### Klicka på OK.

Fönstret **Konfigurera IP-adress** visas. Ange en IP-adress för maskinen som är lämplig för nätverket genom att följa anvisningarna på skärmen.

13 Välj alternativ på Brothers och ScanSofts registreringsskärm och följ anvisningarna som ges.

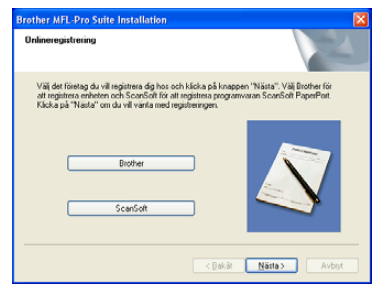

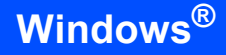

 14 Klicka på Slutför för att starta om datorn.
 (För Windows<sup>®</sup> 2000 Professional/XP/ XP Professional x64 Edition måste du vara inloggad med administratörrättigheter.)

| Brother MFL-Pro Suite Inst | allation                                                                                                    |
|----------------------------|----------------------------------------------------------------------------------------------------|
|                            | Brother MFL-Pro Suite-installation avalutad<br>InstallShield Wizard har installarat Brother MFL-Pro Suite. Innon<br>programmet kan användar, målle du statta om døtom. |
|                            | SJa, jag vill starte om datom nu. ○ Nei, jag startar om datom senare.                                                                                                  |
|                            | funktion, ta bort alla media kort före omstart av Windows.<br>Sätt inte tilbaka mediakorten innan Windows har startat.                                                 |
|                            | Kakât Siufór Avoyt                                                                                                    |

OK!

MFL-Pro Suite (inklusive drivrutiner för nätverksskrivare och nätverksskanner) har installerats. Installationen är klar.

## 🖉 Obs

- Installationsdiagnostik körs automatiskt efter att datorn har startats om. Om installationen misslyckas, visas installationens resultatfönster. Om Installationsdiagnostik visar ett misslyckande, följ anvisningarna på skärmen eller läs online-hjälpen och Frågor som ofta ställs i Start/Alla Program (Program)/Brother/ MFL-Pro Suite MFC-XXXX (där XXXX är modellnamnet).
- När du har kontrollerat att du kan skriva ut efter installationen, kan du starta om brandväggsprogrammet.
- Brandväggsinställningarna på din dator kan avslå den nödvändiga nätverkskopplingen för nätverksskanning och PC-Fax.
   Följ anvisningarna nedan för att konfigurera din brandvägg. Om du använder en personlig brandvägg, se din programvaras bruksanvisning eller kontakta programvarans tillverkare.
- Användare av Windows<sup>®</sup> XP SP2:
  - Klicka på knappen Start, Kontrollpanelen och sedan Windows-brandvägg.
     Se till att Windows brandvägg på fliken
     Allmänt står på On.
  - 2 Klicka på fliken Avancerat och knappen Inställningar....

| Imänt.              | Undantag                                        | Avancerat                                           |                                                                  |                                |                          |
|---------------------|-------------------------------------------------|-----------------------------------------------------|------------------------------------------------------------------|--------------------------------|--------------------------|
| Insti               | ilninger för n                                  | i<br>Stuade can dut                                 | ninga                                                            |                                |                          |
| Win<br>ned<br>ned   | dows-brandv<br>an. Om du vil<br>an och sedar    | äggen är akti<br>I lägga till und<br>n klicka sedar | verad för de anslu<br>lantag för en anslu<br>n på Inställningar: | khingarsom är<br>utning kan du | markerade<br>markera den |
| ¥                   | Anslutning t                                    | l lokalt nälva                                      | ık                                                               |                                | nstälningar              |
| Sak                 | erhetsloggnin<br>(an skana er                   | 0<br>Iogafi fór att                                 | nina del l'illare a                                              |                                |                          |
| felsi               | ska.                                            |                                                     | <b>,</b>                                                         |                                | nstaliningar             |
| ICM                 | P                                               |                                                     |                                                                  |                                |                          |
| ICM<br>gör<br>stati | P-meddeland<br>det möjligt för<br>usinformation | len (Internet C<br>datorer på et                    | Control Message F<br>t nätverk att dela                          | rotocol)<br>fel-och            | nställningar             |
| Star                | idardinställnir                                 | ngar                                                |                                                                  |                                |                          |
| Klick<br>Win        | ka på Standa<br>dows-brandv                     | rdvärden om<br>äggen till star                      | du vill återställa<br>idardinställningarn                        | a S                            | andardvärder             |

3 Klicka på knappen Lägg till.

- 4 För att lägga till 54925 för nätverksskanning, ange informationen nedan:
  - I Tjänstens beskrivning: Ange en beskrivning t.ex. "Brother skanner" (utan citationstecken).
  - 2) | Namn eller IP-adress (t.ex. 192.168.0.12) för den dator som är värd för tjänsten på ditt nätverk: - Ange "Localhost" (utan citationstecken).
  - 3) *I* **Externt portnummer för den här tjänsten:** - Ange "54925" (utan citationstecken).
  - 4) I **Internt portnummer för den här tjänsten:** - Ange "54925" (utan citationstecken).
  - 5) Kontrollera att UDP är valt.
  - 6) Klicka på OK.

| Tjänstinst                  | llningar ? 💈                                                               |
|-----------------------------|----------------------------------------------------------------------------|
| Tjänstens b                 | skrivning:                                                                 |
| 1                           |                                                                            |
| Namn eller I<br>som är värd | -adress (t.ex. 192.168.0.12) för den dator<br>ör tjänsten på ditt nätverk: |
| 2                           |                                                                            |
| Externt port                | ummer för den här tjänsten: 5                                              |
| U                           | OTCP OUDP                                                                  |
| Internt portr               | mmer för den här tjänsten:                                                 |
|                             |                                                                            |

- 5 Klicka på knappen Lägg till.
- 6 För att lägga till 54926 för PC-FAX nätverk, ange informationen nedan:
  - I Tjänstens beskrivning: Ange en beskrivning t.ex. "Brother PC-Fax" (utan citationstecken).
  - 2) | Namn eller IP-adress (t.ex. 192.168.0.12) för den dator som är värd för tjänsten på ditt nätverk: - Ange "Localhost" (utan citationstecken).
  - 3) I Externt portnummer för den här tjänsten: - Ange "54926" (utan citationstecken).
  - 4) | Internt portnummer för den här tjänsten: - Ange "54926" (utan citationstecken).
  - 5) Kontrollera att UDP är valt.
  - 6) Klicka på **OK**.
- 7 Om du fortfarande har problem med din nätverkskoppling, klicka på knappen **Lägg till**.
- 8 För att lägga till 137 för både nätverksskanning och PC-FAX nätverk, ange informationen nedan:
  - I Tjänstens beskrivning: Ange en beskrivning t.ex. "Brother PC-Faxmottagning" (utan citationstecken).
  - 2) | Namn eller IP-adress (t.ex. 192.168.0.12) för den dator som är värd för tjänsten på ditt nätverk: - Ange "Localhost" (utan citationstecken).
  - 3) I **Externt portnummer för den här** tjänsten: - Ange "137" (utan citationstecken).

- I Internt portnummer för den här tjänsten: - Ange "137" (utan citationstecken).
- 5) Kontrollera att **UDP** är valt.
- 6) Klicka på **OK**.
- 9 Kontrollera om de nya inställningarna läggs till och markeras och klicka sedan på **OK**.

## 🖉 Obs

- För nätverksinstallationer, stöds inte alternativet **Reparera installationen av programsviten MFL-Pro** som finns i huvudmenyn.
- Nätverksskanning, fjärrinställning av nätverket, PC-FAX-mottagning på nätverk stöds inte av Windows NT<sup>®</sup> 4.0.
- För en konfiguration av avancerade nätverksfunktioner som LDAP, Skanna till FTP och Fax till server, se Programvaru- och Nätverksanvändarens bruksanvisning på CDskivan.

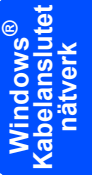

# Steg 2 Installera drivrutin och programvara

## För användare av ett trådlöst nätverk (För Windows<sup>®</sup> 98/98SE/Me/NT/2000 Professional/XP/ XP Professional x64 Edition i infrastrukturläge)

### Använda SecureEasySetup™ för att konfigurera din maskin för ett trådlöst nätverk

SecureEasySetup<sup>™</sup> gör det enklare för dig att konfigurera det trådlösa nätverk än att konfigurera det manuellt. Genom att trycka på knappen på den trådlösa routern eller åtkomstpunkten, kan du slutföra inställningen och säkerställa det trådlösa nätverket. Din router eller åtkomstpunkt måste även stödja SecureEasySetup<sup>™</sup>. Se bruksanvisningen för din trådlösa LAN-router eller åtkomstpunkt för anvisningar om hur du konfigurerar din maskin för ett trådlöst nätverk. Om din trådlösa router eller åtkomstpunkt inte stödjer SecureEasySetup<sup>™</sup> gå till nästa sida för anvisningar angående installationen.

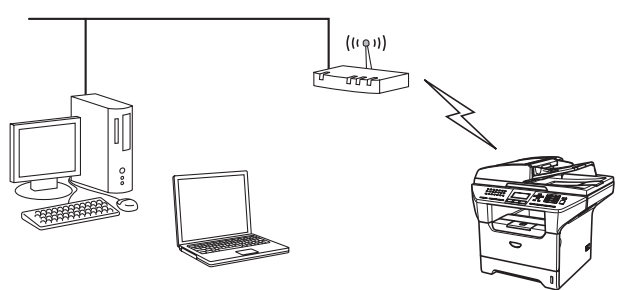

indow: rådlös nätverk

#### 🖉 Obs

Routrar och åtkomstpunkter som stödjer SecureEasySetup™ har symbolen SecureEasySetup™ som visas nedan.

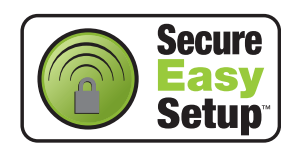

Anslut nätkabeln och sätt på maskinen.

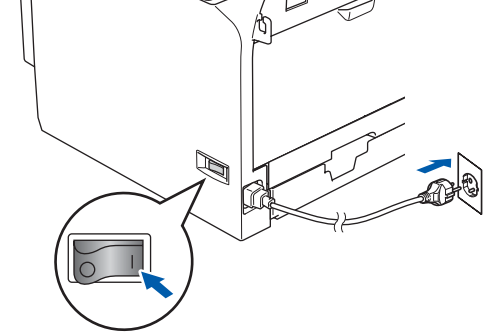

### S Olämplig installation

Om du tidigare konfigurerade de trådlösa inställningarna för maskinen, måste du återställa nätverksinställningarna (LAN) innan du konfigurerar de trådlösa inställningarna igen.

Tryck på Menu, 6, 2, 4 (eller Menu, 6, 0, 1) och tryck sedan på 1 för att bekräfta ändringen. Maskinen startar om automatiskt.

- Placera Brother-maskinen nära SecureEasySetup™ routern eller åtkomstpunkten (mindre än 5 m).
- 3 Tryck på knappen SecureEasySetup™ på din trådlösa router eller åtkomstpunkt. Se bruksanvisningen för anvisningarna angående din trådlösa router eller åtkomstpunkt.
- 4 Tryck på Menu, 6, 2, 2, 2 på Brothermaskinens kontrollpanel.

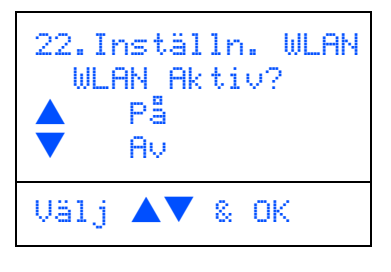

Tryck på A eller För att välja På (eller Av), och tryck sedan på **OK**. Det rådlösa nätverkets gränssnitt kommer att avaktiveras med denna inställning.

# Installera drivrutin och programvara

Windows<sup>®</sup>

5 Statusen för den trådlösa nätverksanslutning med användning av funktionen SecureEasySetup™ visas. Kopplar WLAN, Ansluten eller Kopplingsfel.

> Kopplar WLAN visas då skrivarservern försöker att ansluta sig till din router eller åtkomstpunkt. Vänta tills antingen Ansluten eller Kopplingsfel visas.

Ansluten visas då skrivarservern lyckats ansluta sig till din router eller åtkomstpunkt. Du kan använda din maskin i ett trådlöst nätverk.

Kopplingsfel visas då skrivarservern inte lyckats ansluta sig till din router eller åtkomstpunkt. Försök att börja om från steg **2**. Om samma meddelande visas på nytt, återställ skrivarservern till standardinställningarna och försök igen.

(Se Återställa nätverksinställningar till grundinställningarna på sidan 55.)

OK!

Den trådlösa installationen är klar. För att installera programsviten MFL-Pro, gå till steg 14 på sidan 30.

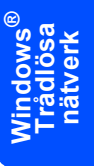

# Använda installationsguiden från LAN-menyn på kontrollpanelen för konfiguration av det trådlösa nätverket

#### Viktigt

Steg 2

# Kontrollera att du har slutfört anvisningarna från steg 1 *Installera maskinen* på sidan 4 till 11.

Dessa anvisningar kommer att installera din Brothermaskin i ett trådlöst nätverk på ett litet kontor eller hemma på infrastrukturläge med hjälp av en trådlös router eller åtkomstpunkt som använder DHCP för att ange IP-adresser.

Om du vill ställa in din maskin i någon annan trådlös omgivning, finns det anvisningar i Bruksanvisning för nätverksanvändare på CD-ROM-skivan.

Du kan granska Bruksanvisning för

nätverksanvändare genom att följa anvisningarna nedan.

- 1 Starta datorn. Sätt in Brother CD-ROM-skivan som är märkt Windows<sup>®</sup> i CD-ROM-läsaren.
- 2 Om skärmen med modellnamn visas klickar du på din modell.
- 3 Om språkskärmen visas klickar du på önskat språk. Huvudmenyn på CD-ROM-skivan visas.
- 4 Klicka på Dokumentation.
- 5 Klicka på Bruksanvisning.
- 6 Klicka på Bruksanvisning för nätverksanvändare.

#### 🖉 Obs

Om det här fönstret inte öppnas, använd Utforskaren och kör setup.exe-programmet från Brother-skivans rotkatalog.

För att uppnå bästa möjliga resultat med vardagliga utskrifter av dokument, placera Brother-maskinen så nära nätverkets åtkomstpunkt (router) som möjligt med minimala hinder. Stora föremål och väggar mellan de två enheterna samt störningar från andra elektroniska enheter kan påverka dataöverföringens hastighet för dina dokument.

Först måste du konfigurera de trådlösa nätverksinställningarna för din maskin för att kommunicera med ditt nätverks åtkomstpunkt (router). Efter att maskinen konfigurerats för att kommunicera med din åtkomstpunkt, kommer datorer på ditt nätverk att kunna komma åt maskinen. För att använda maskinen från dessa datorer, måste du installera programsviten MFL-Pro. De följande stegen kommer att vägleda dig genom konfigurationen och installationen.

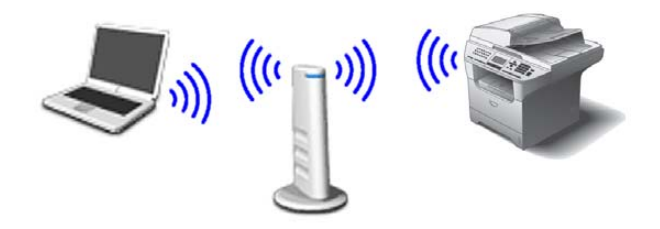

Skriv ner inställningarna det trådlös nätverket för din åtkomstpunkt eller trådlösa router. **SSID** (Service Set ID eller nätverksnamn)

WEP-nyckel (vid behov)

#### WPA/WPA2-PSK (vid behov)

WEP-nyckeln är för 64 bitars krypterade nätverk eller 128 bitars krypterade nätverk och kan innehålla både siffror och bokstäver. Om du inte känner till denna information, läs igenom dokumentationen som erhålls med åtkomstpunkten eller den trådlösa routern. Denna nyckel är ett 64 bitars eller 128 bitars värde som måste anges i ett ASCII- eller HEXADECIMAL-format.

#### Exempel:

| 64 bitars                  | Använder 5 texttecken t.ex. "Hello"                                                 |
|----------------------------|-------------------------------------------------------------------------------------|
| ASCII:                     | (känslig för stor/liten bokstav)                                                    |
| 64 bitars                  | Använder 10 tecken hexadecimal                                                      |
| hexadecimal:               | data t.ex. "71f2234aba"                                                             |
| 128 bitars<br>ASCII:       | Använder 13 texttecken t.ex.<br>"Wirelesscomms" (känslig för<br>stor/liten bokstav) |
| 128 bitars<br>hexadecimal: | Använder 26 tecken hexadecimal<br>data t.ex.<br>"71f2234ab56cd709e5412aa3ba"        |

WPA-PSK möjliggör att en Protected Preshared key (skyddad förutbestämd delad nyckel) används som gör det möjligt att den trådlösa Brother-maskinen kan anslutas till åtkomstpunkter med hjälp av TKIP- och AESkryptering. WPA-PSK använder en delad nyckel som är har mer än 7 och mindre än 64 tecken.

Du hittar mer information i kapitel 3 i bruksanvisningen för nätverksanvändare.

5

7

8

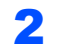

Anslut nätkabeln och sätt på maskinen.

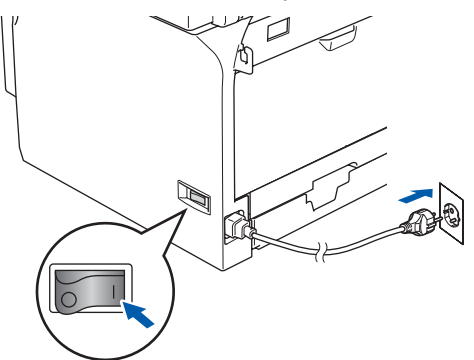

#### S Olämplig installation

Om du tidigare konfigurerade de trådlösa inställningarna för maskinen, måste du återställa nätverksinställningarna (LAN) innan du konfigurerar de trådlösa inställningarna igen.

Tryck på Menu, 6, 2, 4 (eller Menu, 6, 0) och tryck sedan på 1 för att bekräfta ändringen.

3 På maskinen, tryck på Menu, 6, 2, 2, 1.

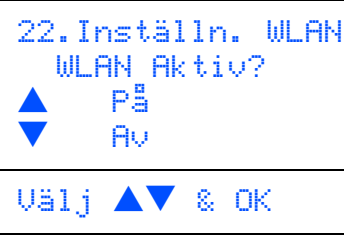

Tryck på A eller För att välja På (eller Av), och tryck sedan på **OK**. Det trådlösa nätverkets gränssnitt kommer att avaktiveras med denna inställning.

4 Maskinen kommer att söka efter tillgängliga SSIDer. Om en lista över SSIDer visas, använd

> knapparna ( ) eller v för att välja den SSID som du antecknade i **1**, och tryck sedan på **OK**. Gå till steg **8**.

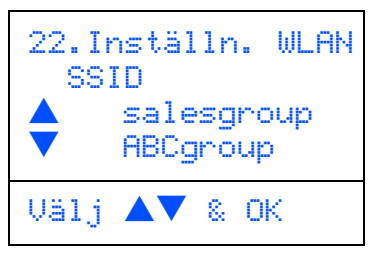

### 🖉 Obs

En lista över tillgängliga SSID:er visas efter några tiotals sekunder.

Om din åtkomstpunkt är inställd för att inte sända SSID:en måste du manuellt lägga till SSID-namnet. Gå till steg **5**. Välj <Ny SSID> med hjälpa av 🚺 eller

och tryck på **OK**. Gå till steg **6**.

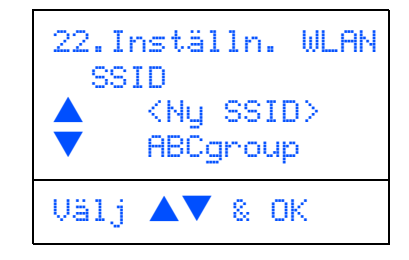

Ange den SSID som du antecknade i 1. För mer information om hur du skriver text, se "Inmatning av text" i bruksanvisningens kapitel D.

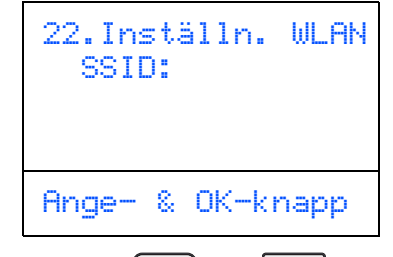

- Tryck på ▲ eller ▼ för att välja Infrastructure, och tryck sedan på OK.
- Använd knapparna , volta och **OK** för att välja ett av alternativen nedan: Om ditt nätverk är konfigurerat för verifiering och kryptering måste du anpassa inställningarna så de passar ditt nätverk.

Ingen Verifiering eller Kryptering: Välj Öppet system, tryck på OK välj sedan Ingen för Krypteringstyp och tryck på OK. För att anpassa dina inställningar, tryck sedan

på eller för att välja 1. Ja och tryck sedan på OK. Gå till steg 12.

Ingen Verifiering med WEP-kryptering: Välj Öppet system, tryck på OK använd sedan

eller **v** för att välja WEP för Krypteringstyp och tryck på OK. Gå till steg 9.

Verifiering med WEP-kryptering: Välj Delad key, tryck på OK. Gå till steg 9.

Verifiering med WPA-PSK (TKIP- eller AESkryptering): Välj WPA/WPA2-PSK, tryck på OK. Gå till steg 10.

Verifiering med LEAP: Välj LEAP, tryck på OK. Gå till steg 11.

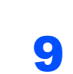

Steg 2

Välj motsvarande knappnummer och tryck på OK.

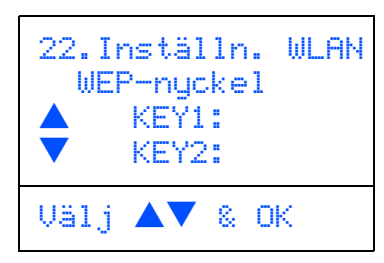

Ange WEP-nyckeln som du skrev ner i steg 1 med hjälp av de kombinerade siffer- och bokstavsknapparna. Du kan använda

knapparna ( < | och | > ) för att röra markören. Till exempel, för att ange en bokstaven a, tryck på knappen 2 på de kombinerade siffer- och bokstavsknapparna. För att ange siffran3, tryck på knappen 3 på de kombinerade siffer- och bokstavsknapparna. Bokstäverna visas i denna ordning: liten bokstav, stor bokstav, siffror och sedan speciella bokstäver.

Tryck på OK då du skrivit alla tecken och välj sedan 1.Ja och tryck sedan på OK för att tillämpa dina inställningar. Gå till steg 12.

#### De flesta åtkomstpunkterna och routers kan lagra fler än en nyckel men de kan endast använda en åt gången för verifiering och kryptering.

10 Tryck på 🔺 eller 💌 för att välja TKIP eller AES för Krypteringstyp och tryck på OK.

> Ange det WPA-PSK lösenord som du skrev ner i steg 1 med hjälp av de kombinerade sifferoch bokstavsknapparna. Du kan använda

> knapparna ( < och ) för att röra markören. Till exempel, för att ange en bokstaven a, tryck på knappen 2 på de kombinerade siffer- och bokstavsknapparna. För att skriva siffran 3, tryck på knappen 3 på de kombinerade siffer- och bokstavsknapparna.

Tryck på **OK** då du skrivit alla tecken och välj sedan 1.Ja och tryck sedan på OK för att tillämpa dina inställningar. Gå till steg 12.

**11** Ange användaren och tryck på **OK**. Du kan

använda knapparna 💽 och 🕞 för att röra markören. Till exempel, för att ange en bokstaven a, tryck på knappen 2 på de kombinerade siffer- och bokstavsknapparna.

För att tillämpa dina inställningar, ange lösenordet och tryck sedan på OK och välj sedan 1.Ja och tryck sedan på OK. Gå till steg 12.

**12** Din maskin kommer nu att försöka ansluta sig till ditt trådlösa nätverk med hjälp av informationen du angivit. Om det lyckas, visas Ansluten snabbt på LCD-skärmen.

> Kopplingsfel visas då skrivarservern inte lyckats ansluta sig till din router eller åtkomstpunkt. Försök att börja om från steg 3. Om samma meddelande visas på nytt, återställ skrivarservern till standardinställningarna och försök igen.

(Se Återställa nätverksinställningar till grundinställningarna på sidan 55.)

**13** Maskinen kommer automatiskt att få en korrekt TCP/IP-adress från din åtkomstpunkt (router) om DHCP är aktiverat (DHCP är i normala fall tillgängligt som standrad för de flesta routers).

> Om din åtkomstpunkt inte har en tillgänglig DHCP måste du manuellt konfigurera IPadressen, nätmasken och gateway på maskinen för att passa ditt nätverk. För information, se bruksanvisningen för nätverksanvändare.

OK!

Den trådlösa installationen är klar. För att installera programsviten MFL-Pro, gå till steg 14.

### 4 Starta datorn.

(För Windows<sup>®</sup> 2000 Professional/XP/XP Professional x64 Edition måste du vara inloggad med administratörrättigheter.) Stäng alla program innan du installerar programsviten MFL-Pro.

🖉 Obs

Om du använder ett brandväggsprogram eller den inbyggda brandväggen i Windows<sup>®</sup> XP måste du inaktivera det före installationen. När du har kontrollerat att du kan skriva ut efter installationen, aktivera ditt brandväggsprogram på nytt.

**15** Sätt i CD-ROM-skivan som erhålls i CD-ROMenheten. Om skärmen med modellnamn visas klickar du på maskinens modellnamn. Om skärmen för språkval visas, välj språk.

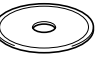

16 CD-ROM-skivans huvudmeny visas. Klicka på Installera programsviten MFL-Pro.

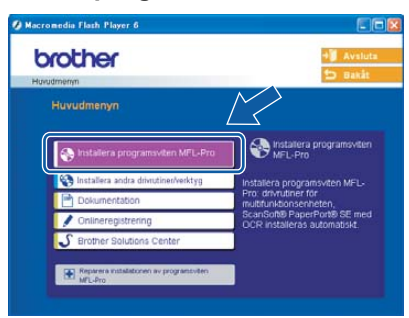

## 🖉 Obs

Om det här fönstret inte öppnas, öppnar du till Utforskaren och kör programmet **setup.exe** från Brother-skivans rotmapp.

17 Välj Trådlös nätverksanslutning, och klicka på Nästa.

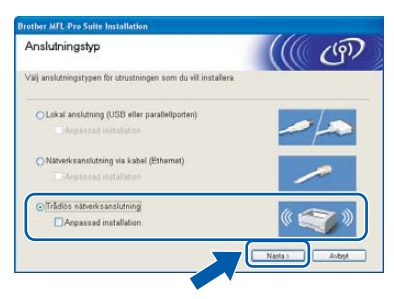

18 Klicka på rutan Kontrollerad och bekräftad, och klicka sedan på Nästa.

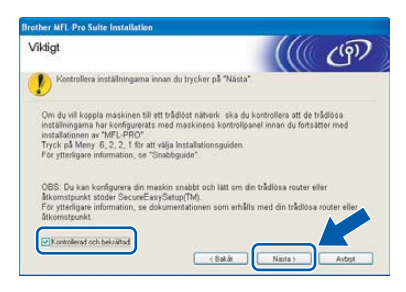

19 När du har läst igenom och godkänt licensavtalet för ScanSoft<sup>®</sup> PaperPort<sup>®</sup> SE klickar du på Ja.

| PaperPort                                                                                                    |   |
|----------------------------------------------------------------------------------------------------|---|
| Licensavtal                                                                                                    |   |
| Liss noggrant igenom följande licensavtal.                                                                                                    |   |
| Tryck på PgDn för att visa resten av avtalet.                                                                                                    |   |
| ScanSoft                                                                                                    | A |
| Licensavtal för slutarsvändare                                                                                                    |   |
| PROGRAM/ADM OCU MATERULT SOU OKRATAG AV DET HAR AVTALET AN<br>LICENSERADE INTE SALA DO LAN FAR ENDASTA ANAMANS NI BIN STULCOREN I<br>DET HAR LICENSAVTALET. LAS IGENOM AVTALET NOGENANT. NAR DU<br>HANTAR, INSTALLERAR, KOPERAR ELLER ANAMENDER PROGRAMANER<br>Nådot ANNAT SÄTT GOKKANER DU SAMTDIGT VILLKOREN I AVTALET. OM<br>DU WITE GOKKANER ALLS AVLKORT I AVTALET SA DU INTE HARTA. |   |
| Anderson da dala villaram i normalionde formandal? Em da villare Nej konson<br>Baldeloranopament ett singas. Dn da vit establera "Papel"ut male da accent y s<br>Nig estable:                                                                                                    |   |

**20** Installationen av PaperPort<sup>®</sup> startas automatiskt och följs av installationen av programsviten MFL-Pro. 21 När fönstret med licensavtalet för programmet Brother MFL-Pro Suite visas klickar du på **Ja** om du godkänner licensavtalet.

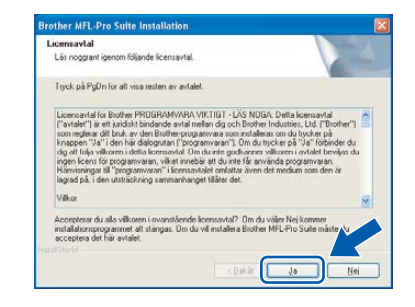

22 Installationen av Brother-drivrutinerna startar automatiskt. Skärmbilderna visas i tur och ordning. Ha tålamod.

#### **Olämplig installation**

- Försök INTE att stänga några skärmar under installationen.
- Om dina trådlösa inställningar misslyckas, visas ett felmeddelande under installationen av programsviten MFL-Pro och installationen avslutas. Om detta fel uppstår, gå till steg 3 och ställ in den trådlösa anslutningen på nytt.

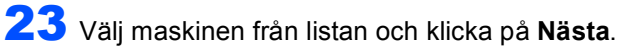

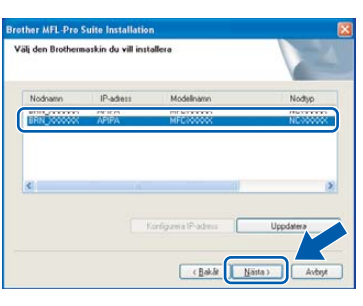

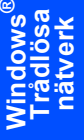

### 🖉 Obs

Det här fönstret visas inte om det bara finns en maskin ansluten till nätverket eftersom den väljs automatiskt. 24 Välj alternativ på Brothers och ScanSofts registreringsskärm och följ anvisningarna som ges.

| other MFL-Pro Suite Installat                                                                                      | ion                                                                      |                                                                |           |
|----------------------------------------------------------------------------------------------------|--------------------------------------------------------------------------|----------------------------------------------------------------|-----------|
| Onlineregistrering                                                                                                 |                                                                          |                                                                |           |
| Välj det företag du vill registrera dig<br>att registrera enheten och ScanSo<br>Klicka på "Nästa" om du vill vänta | g hos och klicka på k<br>Åt för att registrera pr<br>med registreringen. | nappen "Nästa". Välj Brother fi<br>ogramvaran ScanSolt PaperPo | ör<br>it. |
|                                                                                                    |                                                                          |                                                                |           |
| Brother                                                                                                    |                                                                          |                                                                |           |
| ScanSoft                                                                                                    |                                                                          | ~                                                              |           |
|                                                                                                    | < <u>B</u> a                                                             | kāt <u>N</u> ästa> A                                           | vbryt     |
|                                                                                                    |                                                                          |                                                                |           |

 25 Klicka på Slutför för att starta om datorn. (För Windows<sup>®</sup> 2000 Professional/XP/ XP Professional x64 Edition måste du vara inloggad med administratörrättigheter.)

| Brother MFL-Pro Suite Ins | tallation                                                                                                    |
|---------------------------|----------------------------------------------------------------------------------------------------|
| E.                        | Brother MFL-Pro Suite-installation avalutad<br>InstalShield Wizard har installedat Brother MFL-Pro Suite. Innan<br>programmet kan användor, måste du stata om dotom. |
|                           | ⊙ Ja, jag vill starta om datom nu. ○ Nej, jag startar om datom senare.                                                                                               |
|                           | funktion, ta boat alla media kort fore omstart av Windows.<br>Sätt inte tilbaka mediakorten innan Windows har startat.                                               |
|                           | < Bakât                                                                                                    |

## 🖉 Obs

- Installationsdiagnostik körs automatiskt efter att datorn har startats om. Om installationen misslyckas, visas installationens resultatfönster. Om Installationsdiagnostik visar ett misslyckande, följ anvisningarna på skärmen eller läs online-hjälpen och Frågor som ofta ställs i Start/Alla Program (Program)/Brother/ MFL-Pro Suite MFC-XXXX (där XXXX är modellnamnet).
- När du har kontrollerat att du kan skriva ut efter installationen, kan du starta om brandväggsprogrammet.
- Brandväggsinställningarna på din dator kan avslå den nödvändiga nätverkskopplingen för nätverksskanning och PC-Fax.
   Följ anvisningarna nedan för att konfigurera din brandvägg. Om du använder en personlig brandvägg, se din programvaras bruksanvisning eller kontakta programvarans tillverkare.
- Användare av Windows<sup>®</sup> XP SP2:
  - Klicka på knappen Start, Kontrollpanelen och sedan Windows-brandvägg. Se till att Windows brandvägg på fliken Allmänt står på On.

2 Klicka på fliken **Avancerat** och knappen Inställningar....

| nänt Ur                          | idantag Avancerat                                                                           |                                                          |                                          |
|----------------------------------|---------------------------------------------------------------------------------------------|----------------------------------------------------------|------------------------------------------|
| Inställnin                       | gar för nälverksanskitningar                                                                |                                                          |                                          |
| Window<br>nedan (<br>nedan o     | s-brandväggen är aktiverad<br>Im du vill lägga till undantag<br>ch sedan klicka sedan på Ir | för de anslutninga<br>för en anslutning<br>hställningar: | r som är markerade<br>kan du markera den |
| An                               | lutning til lokalt nätverk                                                                  |                                                          | Inställningar                            |
| Säkerhe                          | tsloggning                                                                                  |                                                          |                                          |
| Du kan<br>felsioka.              | skapa en loggfil för att göra                                                               | det lättare att                                          | Inställningar                            |
| ICMP                             |                                                                                             |                                                          |                                          |
| ICMP-m<br>gör det r<br>statusinf | iddelanden (Internet Control<br>icijigt för datorer på ett nätv<br>ormation.                | I Message Protoco<br>renk att dela fel- oci              | () Inställningar                         |
| Standard                         | linställningar                                                                              |                                                          |                                          |
| Klicka p<br>Window               | å Standardvärden om du vill<br>sbrandväggen till standardi                                  | l återställa<br>nställningarna.                          | Standardvärder                           |

- 3 Klicka på knappen Lägg till.
- 4 För att lägga till 54925 för nätverksskanning, ange informationen nedan:
  - 1) I **Tjänstens beskrivning:** Ange en beskrivning t.ex. "Brother skanner" (utan citationstecken).
  - 2) / Namn eller IP-adress (t.ex. 192.168.0.12) för den dator som är värd för tjänsten på ditt nätverk: - Ange "Localhost" (utan citationstecken).
  - I Externt portnummer för den här tjänsten: - Ange "54925" (utan citationstecken).
  - 4) I **Internt portnummer för den här tjänsten:** - Ange "54925" (utan citationstecken).
  - 5) Kontrollera att UDP är valt.
  - 6) Klicka på OK.

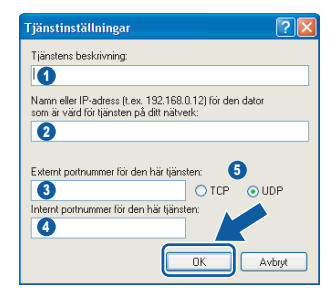

- 5 Klicka på knappen Lägg till.
- 6 För att lägga till 54926 för PC-FAX nätverk, ange informationen nedan:
  - I Tjänstens beskrivning: Ange en beskrivning t.ex. "Brother PC-Fax" (utan citationstecken).
  - 2) | Namn eller IP-adress (t.ex. 192.168.0.12) för den dator som är värd för tjänsten på ditt nätverk: - Ange "Localhost" (utan citationstecken).
  - I Externt portnummer för den här tjänsten: - Ange "54926" (utan citationstecken).
  - 4) | Internt portnummer för den här tjänsten: - Ange "54926" (utan citationstecken).
  - 5) Kontrollera att UDP är valt.
  - 6) Klicka på OK.

Steg

- 7 Om du fortfarande har problem med din nätverkskoppling, klicka på knappen Lägg till.
- 8 För att lägga till 137 för både nätverksskanning och PC-FAX nätverk, ange informationen nedan:
  - I Tjänstens beskrivning: Ange en beskrivning t.ex. "Brother PC-Faxmottagning" (utan citationstecken).
  - 2) | Namn eller IP-adress (t.ex. 192.168.0.12) för den dator som är värd för tjänsten på ditt nätverk: - Ange "Localhost" (utan citationstecken).
  - 3) I Externt portnummer för den här tjänsten: - Ange "137" (utan citationstecken).
  - I Internt portnummer för den här tjänsten: - Ange "137" (utan citationstecken).
  - 5) Kontrollera att UDP är valt.
  - 6) Klicka på OK.
- 9 Kontrollera om de nya inställningarna läggs till och markeras och klicka sedan på **OK**.

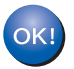

MFL-Pro Suite (inklusive drivrutiner för nätverksskrivare och nätverksskanner) har installerats. Installationen är klar.

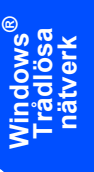

## För användare av USB-kabel

# För Mac OS<sup>®</sup> 10.2.4 eller senare

#### Viktigt

Kontrollera att du har slutfört anvisningarna från steg 1 *Installera maskinen* på sidan 4 till 11.

### 🖉 Obs

För användare av Mac  $OS^{\mathbb{R}} \times 10.2.0$  till 10.2.3, uppdatera till Mac  $OS^{\mathbb{R}} \times 10.2.4$  eller senare. (För senaste information för Mac  $OS^{\mathbb{R}} \times$ , besök http://solutions.brother.com)

1 Stäng av maskinen och dra ut nätkabeln ur vägguttaget och Macintosh<sup>®</sup>-datorn om du redan har anslutit en gränssnittskabel.

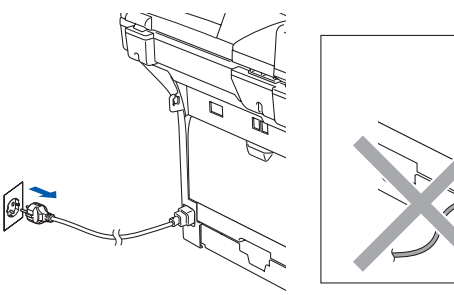

- Starta Macintosh<sup>®</sup>.
- Sätt i CD-ROM-skivan som erhålls i CD-ROMenheten.

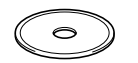

4 Dubbelklicka på Start Here OSX-ikonen för att installera drivrutiner för skrivare och skanner. Om skärmen för språkval visas, välj språk.

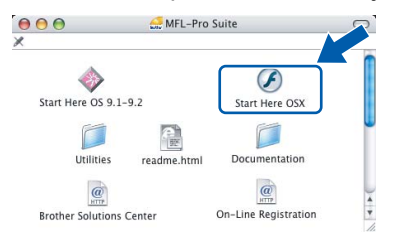

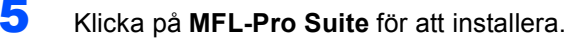

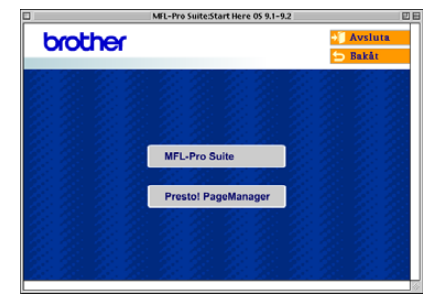

6 Välj Lokal anslutning, och klicka på Nästa. Följ anvisningen på skärmen och starta om din Macintosh<sup>®</sup>.

| 000                 | Brother MFL Pro Suite Installation          |               |
|---------------------|---------------------------------------------|---------------|
| Anslutningst        | ур                                          | ((( (P)       |
| Valj anslutningstyp | en för utrustningen som du vill installera. |               |
| Lokal anslute       | ing (USB)                                   |               |
| Nätverksamsk        | itning via kabel (Ethernet)                 | /             |
| Trädiös närve       | rksanslutning                               | ( T.M.        |
|                     |                                             | Nature Arbryt |

Anslut USB-kabeln till din Macintosh och sedan till maskinen när fönstret DeviceSelector visas.

| 000           | Brother DeviceSelector |              |
|---------------|------------------------|--------------|
| Anslutningsty | <u>p</u>               |              |
| Välj önskad a | nslutningstyp.         |              |
| USB           |                        | _            |
| O Nätverk     |                        | <i>≈</i> / ≪ |
|               | Avbryt                 | ОК           |

## 🖉 Obs

Fönstret **DeviceSelector** visas inte om du också ansluter en USB-kabel till maskinen innan du startar om din Macintosh<sup>®</sup> eller om du skriver över en tidigare installerad version av Brotherprogramvaran. Om detta problem uppstår, fortsätt med installationen men hoppa över steg **9**. Du bör välja din Brother-maskin från rullgardinsmenyn Modell på huvudskärmen i ControlCenter2. För information, se bruksanvisningen för programanvändare på CD-ROM-skivan.

# Installera drivrutin och programvara

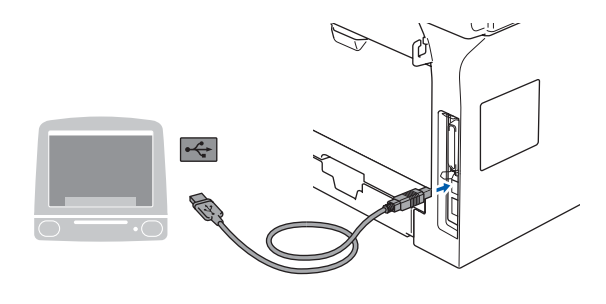

**○** Olämplig installation Anslut INTE maskinen till en USB-port på ett tangentbord eller en icke-eldriven USB-hubb.

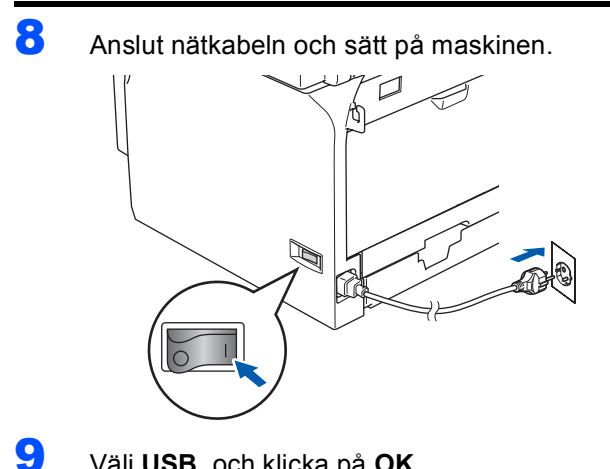

#### Välj USB, och klicka på OK.

| 000            | Brother DeviceSelector |
|----------------|------------------------|
| Anslutningstyp |                        |
| Välj önskad an | slutningstyp.          |
| 🕑 USB          |                        |
| O Nätverk      | <u>~/⊌</u>             |
|                | (Avbryt) OK            |

## **10** Klicka på **Gå**, och sedan **Program**.

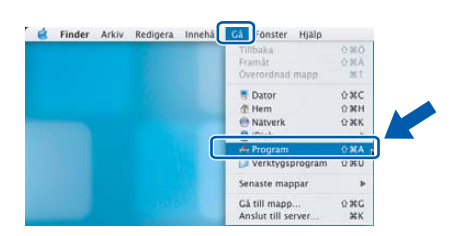

**11** Dubbelklicka på mappen **Verktygsprogram**.

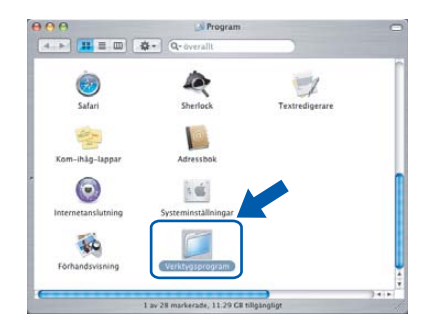

12 Dubbelklicka på ikonen Skrivarinställning.

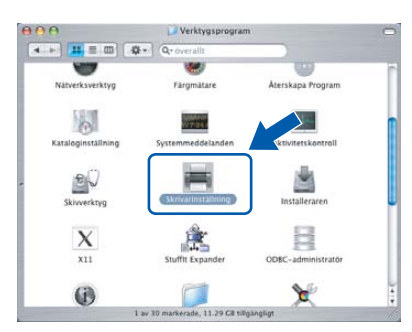

## Obs

För användare av Mac OS<sup>®</sup> X 10.2.x, öppna ikonen Utskriftskontroll.

#### **3** Klicka på Lägg till. 1

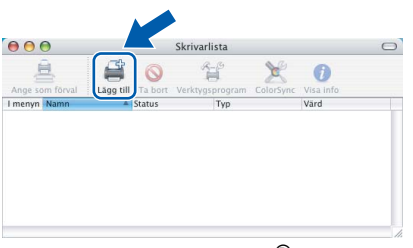

För användare av Mac OS® X 10.2.4 till 10.3.x →Gå till steg **14**.

För användare av Mac  $OS^{\mathbb{R}} \times 10.4 \rightarrow Gå$  till steg 15.

## 4 Välj USB.

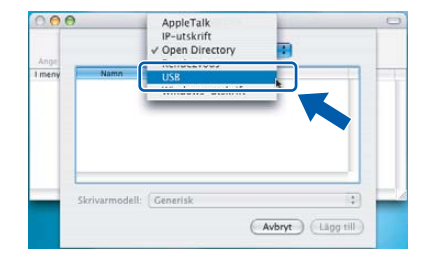

15 Välj ditt modellnamn och klicka sedan på Lägg till.

För användare av Mac OS® X 10.2.4 till 10.3

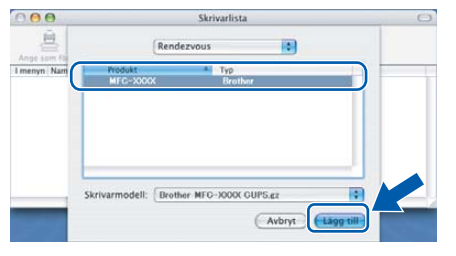

För användare av Mac OS<sup>®</sup> X 10.4 eller senare

| 2                                |                                      | 0                                |           |   |
|----------------------------------|--------------------------------------|----------------------------------|-----------|---|
| vald bläddrare                   | IP-skrivare                          | Ge.                              | Sök       |   |
| Skrivarnamn                      |                                      | ⊥ Ar                             | Islutning |   |
| Brother MFC-XX                   | XX (BRN_XXXXXX)                      | Во                               | njour     |   |
|                                  |                                      |                                  |           |   |
|                                  |                                      |                                  |           |   |
|                                  |                                      |                                  |           |   |
|                                  |                                      |                                  |           |   |
|                                  |                                      |                                  |           |   |
|                                  |                                      |                                  |           | J |
|                                  |                                      |                                  |           |   |
| Namn:                            | Brother MFC-XXXX                     | XX (BRN_ XXXXX)                  |           |   |
| Namn:<br>Plats:                  | Brother MFC-XXXX                     | XX (BRN_ XXXXX)                  |           |   |
| Namn:<br>Plats:<br>Skriv ut med: | Brother MFC-XXXX<br>Brother MFC-XXXX | XX (BRN_ XXXXXX)<br>XX CUPS v1.1 |           |   |
| Namn:<br>Plats:<br>Skriv ut med: | Brother MFC-XXXX<br>Brother MFC-XXXX | XX (BRN_ XXXXXX)<br>XX CUPS v1.1 |           |   |

**1**6 Klicka på Skrivarinställning, välj sedan Avsluta Skrivarinställning.

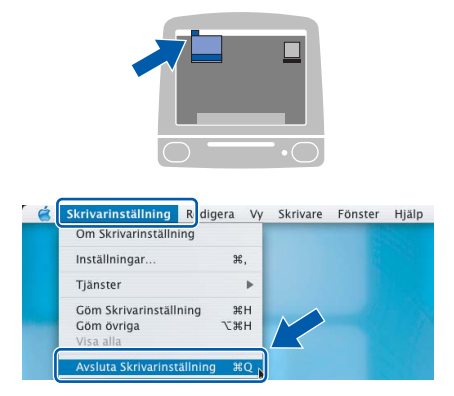

MFL-Pro Suite, drivenheter och Brother ControlCenter2 har installerats.

**17** För att installera Presto!<sup>®</sup> PageManager<sup>®</sup>, klicka på ikonen **Presto! PageManager** och följ sedan anvisningarna på skärmen.

| brothe |                     | + Avsi |
|--------|---------------------|--------|
| orouno |                     | 5 Bak  |
|        |                     |        |
|        |                     |        |
|        | MFL-Pro Suite       |        |
|        |                     |        |
|        | Presto! PageManager |        |
|        |                     |        |
|        |                     |        |
|        |                     |        |

### 🖉 Obs

Då Presto!<sup>®</sup> PageManager<sup>®</sup> har installerats, läggs en OCR-funktion till till Brother ControlCenter2. Du kan enkelt skanna, dela och arrangera fotografier och dokument med Presto!<sup>®</sup> PageManager<sup>®</sup>.

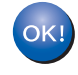

Presto!<sup>®</sup> PageManager<sup>®</sup> har installerats. Installationen är klar.

OK!

Steg 2

## För Mac OS<sup>®</sup> 9.1 till 9.2

#### Viktigt

Kontrollera att du har slutfört anvisningarna från steg 1 *Installera maskinen* på sidan 4 till 11.

Stäng av maskinen och dra ut nätkabeln ur vägguttaget och Macintosh<sup>®</sup>-datorn om du redan har anslutit en gränssnittskabel.

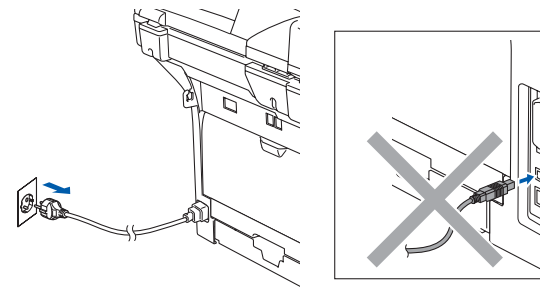

- 2 Starta Macintosh<sup>®</sup>.
- 3 Sätt i CD-ROM-skivan som erhålls i CD-ROMenheten.

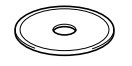

4 Dubbelklicka på Start Here 9.1-9.2-ikonen för att installera drivrutiner för skrivare och skanner. Om skärmen för språkval visas, välj språk.

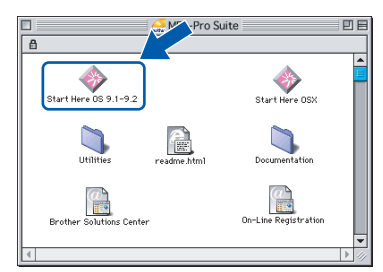

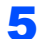

Klicka på MFL-Pro Suite för att installera.

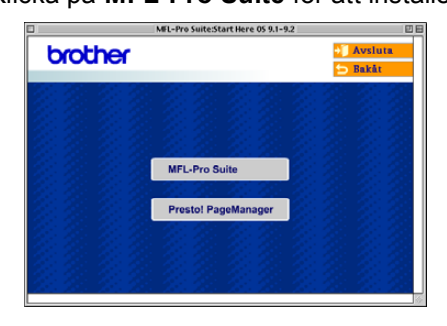

 Klicka på ikonen Brother Laser.
 Klicka på den maskin du vill använda till höger i Väljaren.
 Stäng Väljaren.

- Följ anvisningarna på skärmen och starta om din Macintosh<sup>®</sup>.
- 7 Anslut USB-kabeln till din Macintosh<sup>®</sup> och därefter till maskinen.

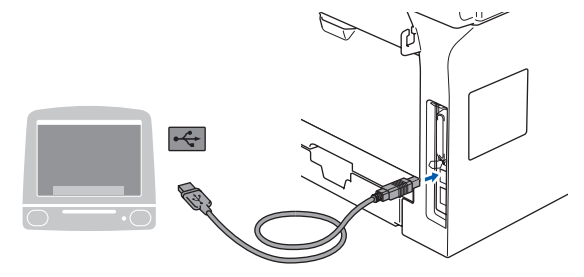

- Olämplig installation Anslut INTE maskinen till en USB-port på ett tangentbord eller en icke-eldriven USB-hubb.
- 8 Anslut nätkabeln och sätt på maskinen.

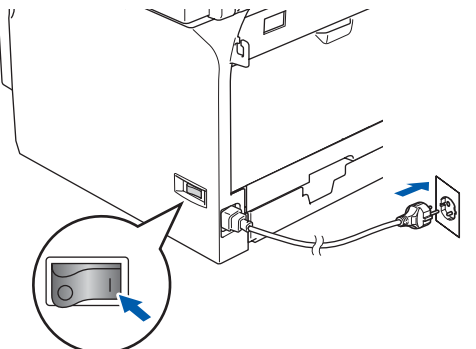

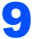

Gå till Apple<sup>®</sup>-menyn och klicka på **Väljaren**.

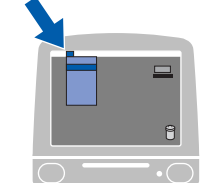

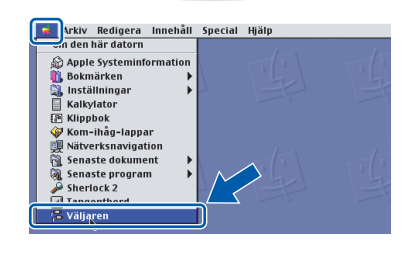

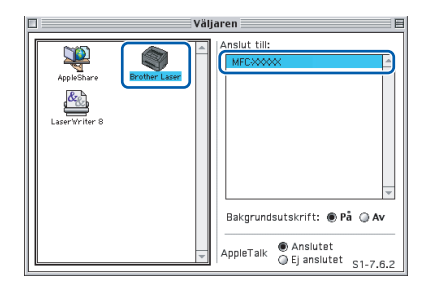

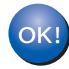

Drivrutinen för Brother-skrivaren och skannern har installerats.

## 🖉 Obs

ControlCenter2 stöds inte av Mac OS<sup>®</sup> 9.x.

**11** Installera Presto!<sup>®</sup> PageManager<sup>®</sup>, klicka på ikonen **Presto! PageManager** och följ anvisningarna på skärmen.

|                                                                                                    | MEL-Pro Suite:Start Here 05 9.1-9.2 |                                         |
|----------------------------------------------------------------------------------------------------|-------------------------------------|-----------------------------------------|
| brother                                                                                                    |                                     | 📲 Avsluta                               |
|                                                                                                    |                                     | 😏 Bakāt                                 |
| 2.2.2.2.2                                                                                                    |                                     | 12 12 12                                |
|                                                                                                    |                                     | 1992 20                                 |
|                                                                                                    |                                     |                                         |
| 12:22 2:22                                                                                                    | MEL-Pro Suite                       | 1200                                    |
| $\mathcal{T} = \mathcal{T} = \mathcal{T} = \mathcal{T}$                                                         | Mr Corro Guite                      |                                         |
| 1. 1. 1. 1. 1.                                                                                                  | Presto! PageManager                 | 120 12                                  |
| のための                                                                                                    | 10-0-0-0-0                          | 1990 199                                |
|                                                                                                    |                                     |                                         |
| 12 12 12 12                                                                                                    |                                     | 12012                                   |
| $\mathcal{I}_{\mathcal{I}} = \mathcal{I}_{\mathcal{I}} = \mathcal{I}_{\mathcal{I}} = \mathcal{I}_{\mathcal{I}}$ | 1. 1. 2. 2. 2. 2.                   | - 20 - 20 - 20 - 20 - 20 - 20 - 20 - 20 |
| L                                                                                                    |                                     | 1                                       |

## 🖉 Obs

Du kan enkelt skanna, dela och arrangera fotografier och dokument med Presto!<sup>®</sup> PageManager<sup>®</sup>.

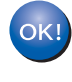

Presto!<sup>®</sup> PageManager<sup>®</sup> har installerats. Installationen är klar.

Macintosh<sup>®</sup> USB

## För användare av trådbundet nätverksgränssnitt

## För Mac OS<sup>®</sup> X 10.2.4 eller senare

#### Viktigt

Kontrollera att du har slutfört anvisningarna från steg 1 *Installera maskinen* på sidan 4 till 11.

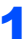

Stäng av maskinen och dra sedan ut kontakten ur eluttaget och från nätverket.

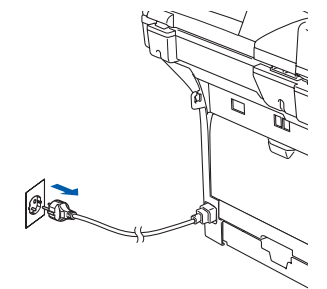

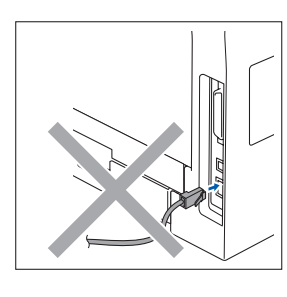

- 2 Starta Macintosh<sup>®</sup>.
- Sätt i CD-ROM-skivan som erhålls i CD-ROMenheten.

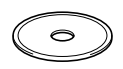

4 Dubbelklicka på Start Here OSX -ikonen för att installera drivrutiner och MFL-Pro Suite. Om skärmen för språkval visas, välj språk.

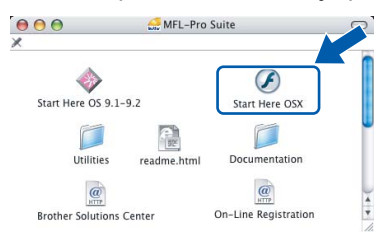

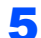

Klicka på MFL-Pro Suite för att installera.

| 000         | MFL-Pro Suite:Start Here OSX |           |
|-------------|------------------------------|-----------|
| brother     |                              | + Avsluta |
| 1. 19. 1. 1 |                              | 11.11     |
|             |                              |           |
|             | 22 7 - 2 7 - 2               |           |
| 2 2 2 2 2   | MFL-Pro Suite                |           |
|             | Prestol PageManager          |           |
|             |                              |           |
|             |                              |           |
|             |                              |           |

5 Välj Nätverksanslutning via kabel, och klicka på Nästa. Följ anvisningarna på skärmen och starta om din Macintosh<sup>®</sup>.

| 000                                | Brother MFL Pro Suite Installation         |        |
|------------------------------------|--------------------------------------------|--------|
| Anslutningsty                      | da.                                        | ((( @) |
| Valj anslutningstype               | n för utrustningen som du vill installera. |        |
| C Lokal anslutni                   | ng (158)                                   |        |
| Närverksanslu                      | tning via kabel (Ethernet)                 |        |
| <ul> <li>Trádios nárver</li> </ul> | ksanslutning -                             |        |

Anslut nätverkskabeln till maskinen och sedan till en ledig port i din hubb när fönstret DeviceSelector visas.

| 000           | Brother DeviceSelector |
|---------------|------------------------|
| Anslutningsty | 2                      |
| Välj önskad a | ıslutningstyp.         |
| O USB         |                        |
| Nätveri       | <i>»</i> / <i>~</i>    |
|               | (Avbryt) OK            |

#### 🖉 Obs

7

Fönstret **DeviceSelector** visas inte om du också ansluter en USB-kabel till maskinen innan du startar om din Macintosh<sup>®</sup> eller om du skriver över en tidigare installerad version av Brotherprogramvaran. Om detta problem uppstår, fortsätt men hoppa över stegen **9** till **12**. Efter att programvaran installerats bör du välja din Brothermaskin från pop-up-menyn Modell på huvudskärmen i ControlCenter2. För information, se kapitel 10 i bruksanvisningen för programanvändare på CD-ROM-skivan.

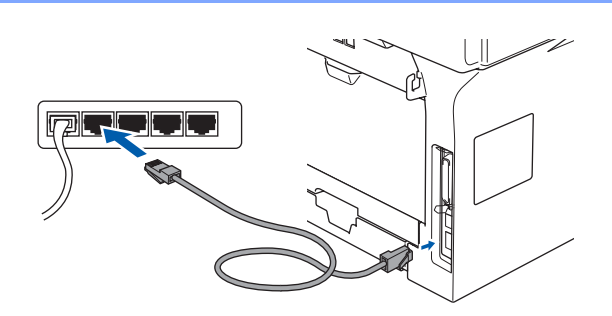

# Installera drivrutin och programvara

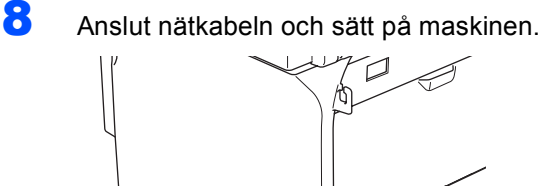

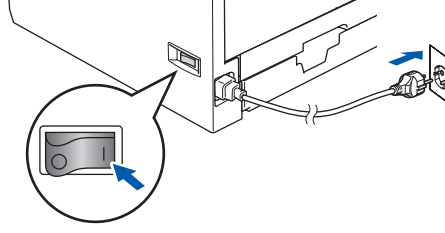

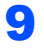

Steg 2

Välj Nätverk, och klicka på OK.

| 000           | Brother Dev    | iceSelector         |
|---------------|----------------|---------------------|
| Anslutningsty | P              |                     |
| Välj önskad a | nslutningstyp. |                     |
| O USB         |                |                     |
| Nätverk       |                | <i>»</i> / <i>•</i> |
|               |                | (Avbryt) OK         |

10 Om du vill använda maskinens knapp Scan för att skanna över nätverket måste du kryssa för rutan Registrera din dator i maskinen med funktionerna "Skanna till". Du måste även ange namnet på din Macintosh<sup>®</sup> i Displaynamn. Namnet som du anger kommer att visas på maskinens LCD-skärm då du trycker på knappen Scan och väljer ett skanneralternativ. Du kan ange ett namn på upp till 15 tecken. (För ytterligare information angående nätverksskanning, se kapitel 11 i bruksanvisningen för programanvändare på CD-ROM-skivan.)

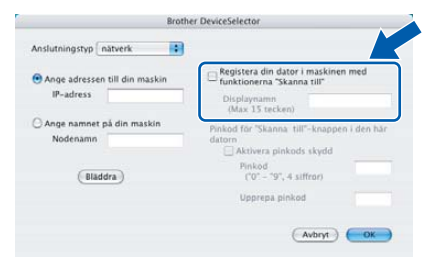

#### 11 Klicka på Bläddra.

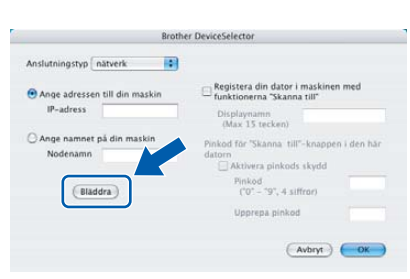

12 Välj ditt modellnamn och klicka sedan på OK. Klicka på OK igen för att stänga fönstret DeviceSelector.

| modell           | IP-adress | Nodenamn   | _ |
|------------------|-----------|------------|---|
| Brother MFC-XXXX | ******    | BRN_XXXXXX |   |
|                  |           |            |   |
|                  |           |            |   |
|                  |           |            |   |
|                  |           |            |   |
|                  |           |            |   |

**13** Klicka på **Gå**, och sedan **Program**.

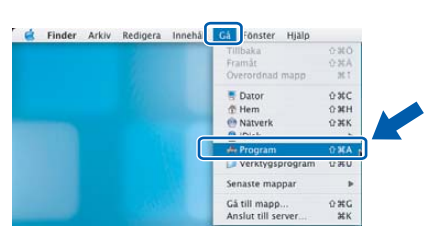

**14** Dubbelklicka på mappen **Verktygsprogram**.

| 000                | Program                         |                |      |
|--------------------|---------------------------------|----------------|------|
|                    | Q- överallt                     |                |      |
| -                  |                                 |                |      |
| <b>1</b>           | 100                             | 1              |      |
| Safari             | Sherlock                        | Textredigerare |      |
| 20-                | 10 M                            |                |      |
| E                  |                                 |                |      |
| Kom-inag-tappar    | Adressbok                       |                |      |
|                    | 1 C                             |                |      |
| Internetanslutning | Systeminställningar             |                |      |
|                    | 1000                            |                |      |
|                    |                                 |                |      |
| Förhandsvisning    | Verktygsprogram                 |                |      |
|                    |                                 |                | 2419 |
|                    | 1 av 28 markerade, 11.29 GR til | tgilgnigi      |      |

15 Dubbelklicka på ikonen Skrivarinställning.

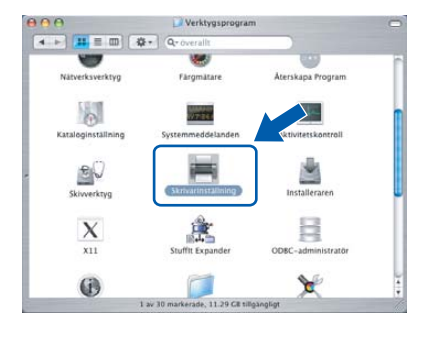

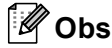

För användare av Mac OS<sup>®</sup> X 10.2.x, öppna ikonen **Utskriftskontroll**.

# Installera drivrutin och programvara

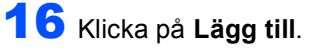

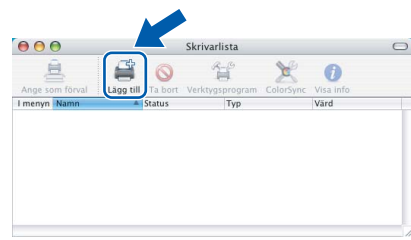

## **17** Gör de val som visas nedan.

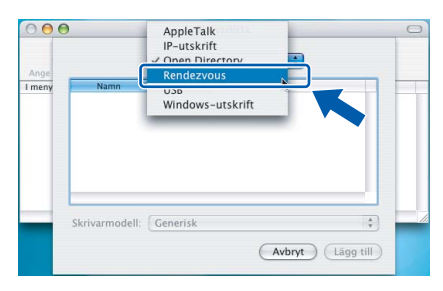

## 🖉 Obs

För användare av Mac OS<sup>®</sup> X 10.4, gå till steg **18**.

**18** Välj ditt modellnamn och klicka sedan på Lägg till.

För användare av Mac OS® X 10.2.4 till 10.3

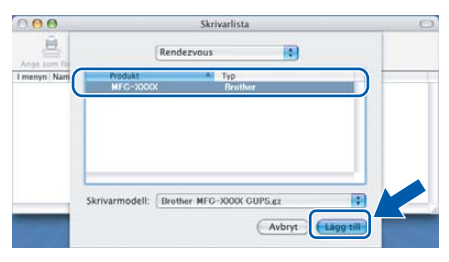

#### För användare av Mac OS<sup>®</sup> X 10.4 eller senare

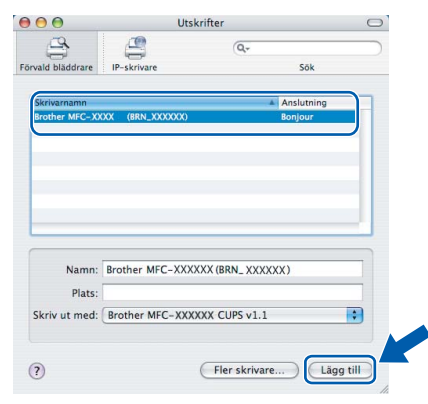

#### 19 Klicka på Skrivarinställning, och sedan Avsluta Skrivarinställning.

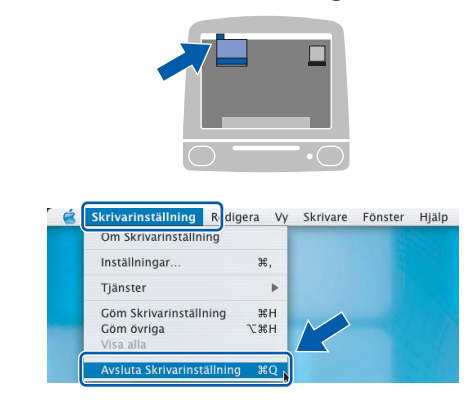

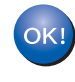

MFL-Pro Suite, Skrivardrivrutinen, Skannerdrivrutinen och ControlCenter2 har installerats.

Q

För en konfiguration av avancerade nätverksfunktioner som LDAP, Skanna till FTP och Fax till server, se Programvaru- och Nätverksanvändarens bruksanvisning på CD-skivan.

20 För att installera Presto!<sup>®</sup> PageManager<sup>®</sup>, klicka på ikonen **Presto! PageManager** och följ sedan anvisningarna på skärmen.

| 000        | MFL-Pro Suite:Start Here OSX |           |
|------------|------------------------------|-----------|
| brother    |                              | + Avsluta |
|            |                              |           |
|            |                              |           |
|            | MFL-Pro Suite                |           |
|            | Prestol PageManager          |           |
| 8 20 8 2   |                              |           |
| 4. 1. 2. 1 |                              | 24.2      |

### 🖉 Obs

Då Presto!<sup>®</sup> PageManager<sup>®</sup> har installerats, läggs en OCR-funktion till till Brother ControlCenter2. Du kan även skanna, dela och arrangera fotografier och dokument med Presto!<sup>®</sup> PageManager<sup>®</sup>.

| 0 | KI) |
|---|-----|
|   | )   |

Presto!<sup>®</sup> PageManager<sup>®</sup> har installerats. Installationen är klar.

# För Mac OS<sup>®</sup> 9.1 till 9.2

#### Viktigt

Kontrollera att du har slutfört anvisningarna från steg 1 Installera maskinen på sidan 4 till 11.

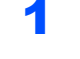

Stäng av maskinen och dra sedan ut kontakten ur eluttaget och från nätverket.

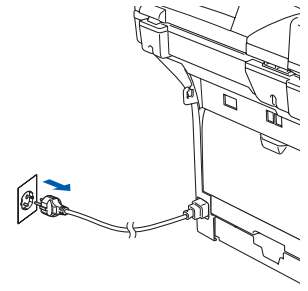

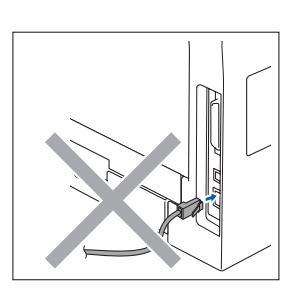

- 2 Starta Macintosh<sup>®</sup>.
- 3 Sätt i CD-ROM-skivan som erhålls i CD-ROMenheten.

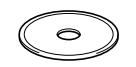

4 Dubbelklicka på Start Here OS 9.1-9.2-ikonen för att installera drivrutiner för skrivare och skanner. Om skärmen för språkval visas, välj språk.

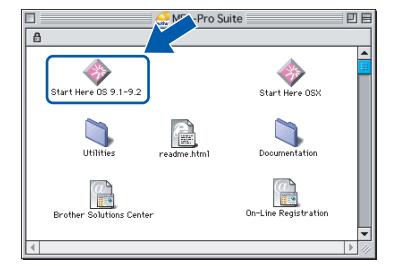

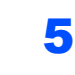

Klicka på MFL-Pro Suite för att installera.

|                | MEL-Pro Suite:Start Here 05 9.1-9.2 |             |   |
|----------------|-------------------------------------|-------------|---|
| brother        |                                     | Avsluta     |   |
|                |                                     | - Bakat     | _ |
| 2.2.2.2.2      |                                     |             |   |
| 2:2:2:2:2:     |                                     |             |   |
| x x x x        |                                     |             |   |
| 312132         | MFL-Pro Suite                       |             |   |
|                | 76.21 76.21                         |             |   |
| x x x x        | Presto! PageManager                 |             |   |
| 2122           | M. M. M. M.                         |             |   |
| 2. 1. 1. 1. 1. |                                     |             |   |
| 2020           |                                     |             |   |
| 1. 1. 1. 1.    |                                     | 6. 25. 6. 2 |   |

**10** Klicka på ikonen Brother Laser (IP), och välj därefter BRN\_xxxxx. Stäng Väljaren.

- 6 Följ anvisningarna på skärmen och starta om din Macintosh<sup>®</sup>.
- 7 Anslut nätverkskabeln till maskinen och en ledig port i din hubb.

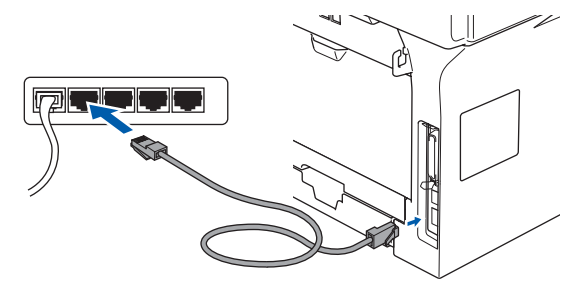

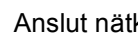

8

Anslut nätkabeln och sätt på maskinen.

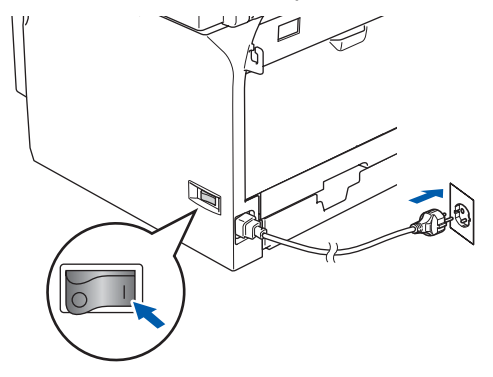

9 Gå till Apple<sup>®</sup>-menyn och klicka på Väljaren.

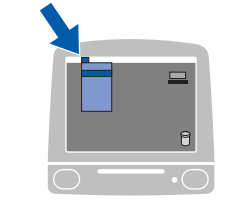

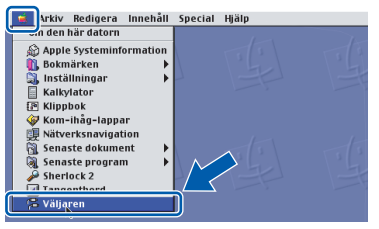

|                                            | Väljaren |                                    |
|--------------------------------------------|----------|------------------------------------|
| Applichare<br>Applichare<br>Laser Vriter 8 | Bakgrund | sutskrift: @ På @ Av<br>@ Anslutet |

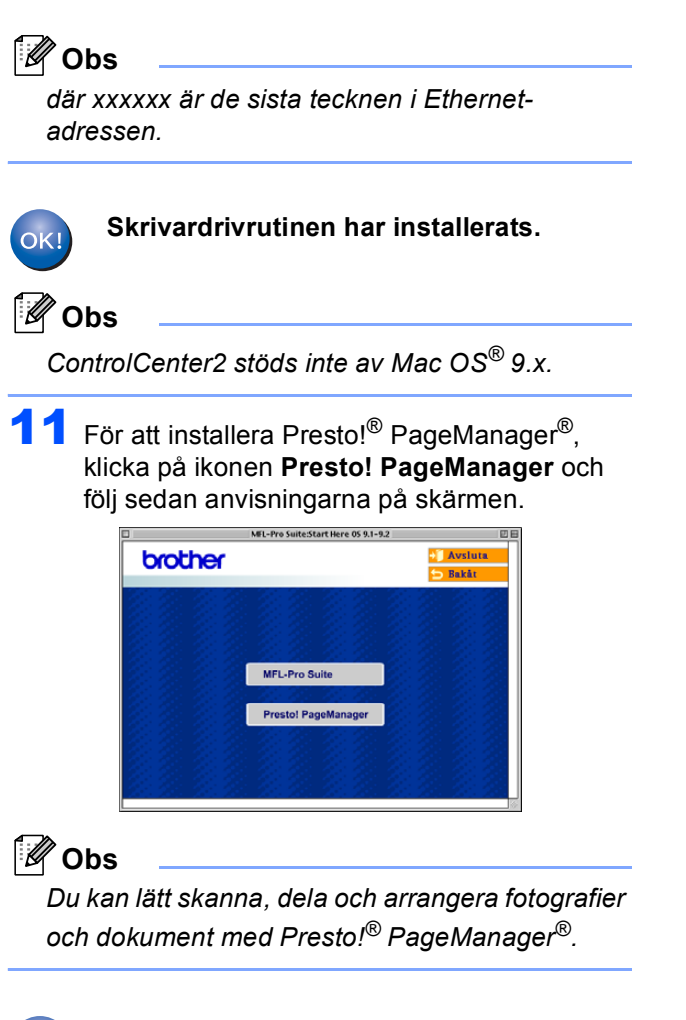

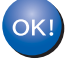

Presto!<sup>®</sup> PageManager<sup>®</sup> har installerats. Installationen är klar.

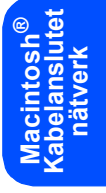

# Steg 2 Installera drivrutin och programvara

## För användare av trådlöst nätverk (För Mac OS<sup>®</sup> X 10.2.4 eller senare)

#### Använda SecureEasySetup™ för att konfigurera din maskin för ett trådlöst nätverk

1

SecureEasySetup<sup>™</sup> gör det enklare för dig att konfigurera det trådlösa nätverk än att konfigurera det manuellt. Genom att trycka på knappen på den trådlösa routern eller åtkomstpunkten, kan du slutföra inställningen och säkerställa det trådlösa nätverket. Din router eller åtkomstpunkt måste även stödja SecureEasySetup<sup>™</sup>. Se bruksanvisningen för din trådlösa LAN-router eller åtkomstpunkt för anvisningar om hur du konfigurerar din maskin för ett trådlöst nätverk. Om din trådlösa router eller åtkomstpunkt inte stödjer SecureEasySetup<sup>™</sup> gå till nästa sida för anvisningar angående installationen.

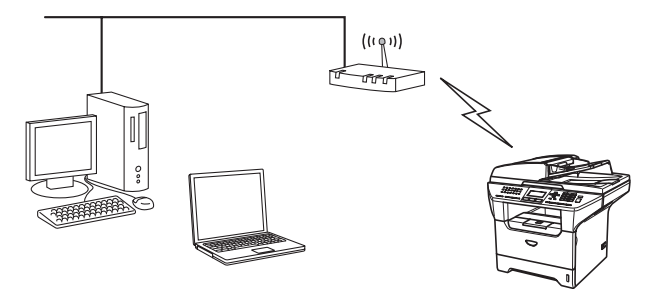

### 🖉 Obs

Routrar och åtkomstpunkter som stödjer SecureEasySetup™ har symbolen SecureEasySetup™ som visas nedan.

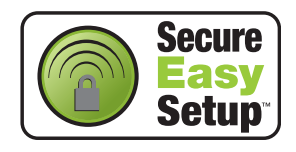

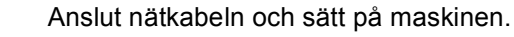

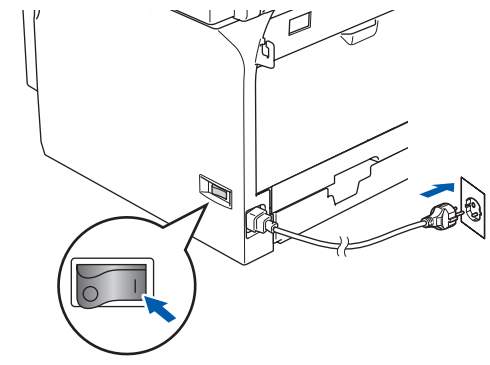

### S Olämplig installation

Om du tidigare konfigurerade de trådlösa inställningarna för maskinen, måste du återställa nätverksinställningarna (LAN) innan du konfigurerar de trådlösa inställningarna igen.

Tryck på Menu, 6, 2, 4 (eller Menu, 6, 0, 1) och tryck sedan på 1 för att bekräfta ändringen. Maskinen startar om automatiskt.

- 2 Placera Brother-maskinen nära SecureEasySetup™ routern eller åtkomstpunkten (mindre än 5 m).
- 3 Tryck på knappen SecureEasySetup™ på din trådlösa router eller åtkomstpunkt. Se bruksanvisningen för anvisningarna angående din trådlösa router eller åtkomstpunkt.
- 4 Tryck på Menu, 6, 2, 2, 2 på Brothermaskinens kontrollpanel.

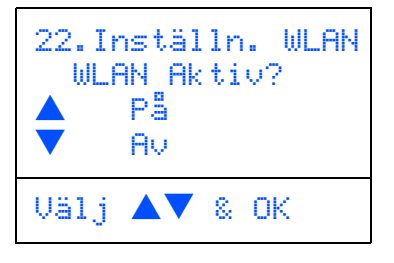

Tryck på A eller **v** för att välja På (eller Av), och tryck sedan på **OK**. Det rådlösa nätverkets gränssnitt kommer att avaktiveras med denna inställning.

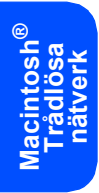

5 Statusen för den trådlösa nätverksanslutning med användning av funktionen SecureEasySetup™ visas. Kopplar WLAN, Ansluten eller Kopplingsfel.

> Kopplar WLAN visas då skrivarservern försöker att ansluta sig till din router eller åtkomstpunkt. Vänta tills antingen Ansluten eller Kopplingsfel visas.

Ansluten visas då skrivarservern lyckats ansluta sig till din router eller åtkomstpunkt. Du kan nu använda din maskin i ett trådlöst nätverk.

Kopplingsfel visas då skrivarservern inte lyckats ansluta sig till din router eller åtkomstpunkt. Försök att börja om från steg **2**. Om samma meddelande visas på nytt, återställ skrivarservern till standardinställningarna och försök igen.

(Se Återställa nätverksinställningar till grundinställningarna på sidan 55.)

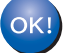

Den trådlösa installationen är klar. För att installera programsviten MFL-Pro, gå till steg 14 på sidan 48.

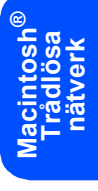

# Använda installationsguiden från LAN-menyn på kontrollpanelen för konfiguration av det trådlösa nätverket

#### Viktigt

Steg 2

# Kontrollera att du har slutfört anvisningarna från steg 1 *Installera maskinen* på sidan 4 till 11.

Dessa anvisningar kommer att installera din Brothermaskin i ett trådlöst nätverk på ett litet kontor eller hemma på infrastrukturläge med hjälp av en trådlös router eller åtkomstpunkt som använder DHCP för att ange IP-adresser.

Om du vill ställa in din maskin i någon annan trådlös omgivning, finns det anvisningar i Bruksanvisning för nätverksanvändare på CD-ROM-skivan.

Du kan granska Bruksanvisning för

nätverksanvändare genom att följa anvisningarna nedan.

- 1 Starta Macintosh<sup>®</sup>. Sätt in Brother CD-ROMskivan som är märkt Macintosh<sup>®</sup> i CD-ROMläsaren.
- 2 Dubbelklicka på Documentation.
- 3 Dubbelklicka på din språkmapp.
- 4 Dubbelklicka på pdf-filen för bruksanvisningen för nätverksanvändare.

För att uppnå bästa möjliga resultat med vardagliga utskrifter av dokument, placera Brother-maskinen så nära nätverkets åtkomstpunkt (router) som möjligt med minimala hinder. Stora föremål och väggar mellan de två enheterna samt störningar från andra elektroniska enheter kan påverka dataöverföringens hastighet för dina dokument.

Först måste du konfigurera de trådlösa nätverksinställningarna för din maskin för att kommunicera med ditt nätverks åtkomstpunkt (router). Efter att maskinen konfigurerats för att kommunicera med din åtkomstpunkt, kommer datorer på ditt nätverk att kunna komma åt maskinen. För att använda maskinen från dessa datorer, måste du installera programsviten MFL-Pro. De följande stegen kommer att vägleda dig genom konfigurationen och installationen.

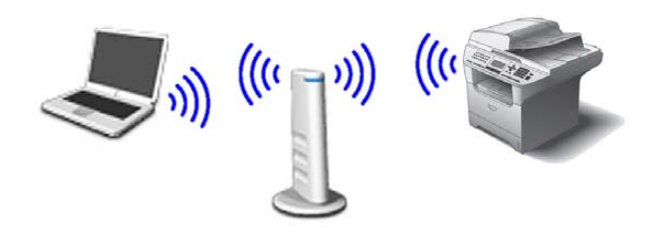

Skriv ner inställningarna det trådlös nätverket för din åtkomstpunkt eller trådlösa router. **SSID** (Service Set ID eller nätverksnamn)

WEP-nyckel (vid behov)

#### WPA/WPA2-PSK (vid behov)

WEP-nyckeln är för 64 bitars krypterade nätverk eller 128 bitars krypterade nätverk och kan innehålla både siffror och bokstäver. Om du inte känner till denna information, läs igenom dokumentationen som erhålls med åtkomstpunkten eller den trådlösa routern. Denna nyckel är ett 64 bitars eller 128 bitars värde som måste anges i ett ASCII- eller HEXADECIMAL-format.

#### Exempel:

| 64 bitars                  | Använder 5 texttecken t.ex. "Hello"                                                 |
|----------------------------|-------------------------------------------------------------------------------------|
| ASCII:                     | (känslig för stor/liten bokstav)                                                    |
| 64 bitars                  | Använder 10 tecken hexadecimal                                                      |
| hexadecimal:               | data t.ex. "71f2234aba"                                                             |
| 128 bitars<br>ASCII:       | Använder 13 texttecken t.ex.<br>"Wirelesscomms" (känslig för<br>stor/liten bokstav) |
| 128 bitars<br>hexadecimal: | Använder 26 tecken hexadecimal<br>data t.ex.<br>"71f2234ab56cd709e5412aa3ba"        |

WPA-PSK möjliggör att en Protected Preshared key (skyddad förutbestämd delad nyckel) används som gör det möjligt att den trådlösa Brother-maskinen kan anslutas till åtkomstpunkter med hjälp av TKIP- och AESkryptering. WPA-PSK använder en delad nyckel som är har mer än 7 och mindre än 64 tecken.

Du hittar mer information i kapitel 3 i bruksanvisningen för nätverksanvändare.

5

6

7

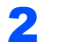

Anslut nätkabeln och sätt på maskinen.

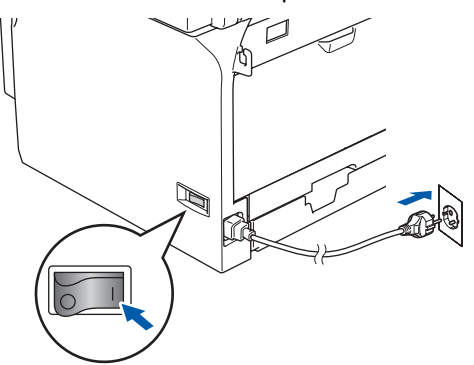

#### S Olämplig installation

Om du tidigare konfigurerade de trådlösa inställningarna för maskinen, måste du återställa nätverksinställningarna (LAN) innan du konfigurerar de trådlösa inställningarna igen.

Tryck på Menu, 6, 2, 4 (eller Menu, 6, 0) och tryck sedan på 1 för att bekräfta ändringen.

**3** På maskinen, tryck på **Menu**, **6**, **2**, **2**, **1**.

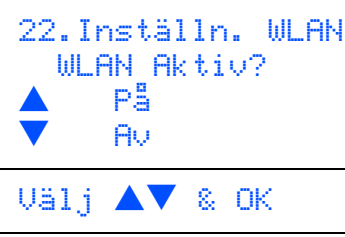

Tryck på eller **v** för att välja På (eller Av), och tryck sedan på **OK**. Det rådlösa nätverkets gränssnitt kommer att avaktiveras med denna inställning.

4 Maskinen kommer att söka efter tillgängliga SSIDer. Om en lista över SSIDer visas, använd

> knapparna ( ) eller v för att välja den SSID som du antecknade i **1**, och tryck sedan på **OK**. Gå till steg **8**.

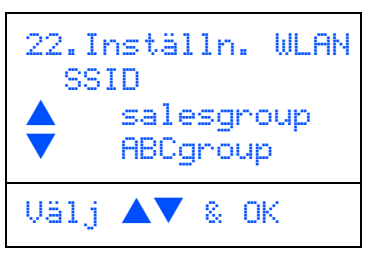

### 🖉 Obs

En lista över tillgängliga SSID:er visas efter några tiotals sekunder.

Om din åtkomstpunkt är inställd för att inte sända SSID:en måste du manuellt lägga till SSID-namnet. Gå till steg **5**. Välj <ℕy SSID> med ▲ eller ▼ och tryck på OK. Gå till steg 6.

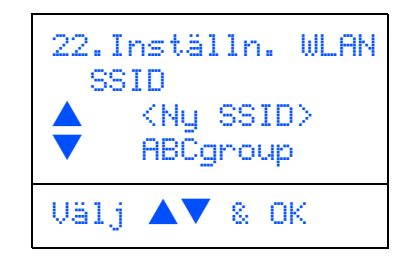

Ange den SSID som du antecknade i **1**. För mer information om hur du skriver text, se "Inmatning av text" i bruksanvisningens kapitel D.

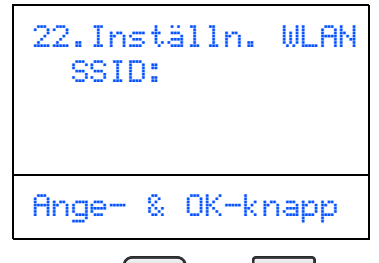

- **Tryck på ▲ eller ▼ för att välja** Infrastructure, **och tryck sedan på OK**.
- Använd knapparna , voch **OK** för att välja ett av alternativen nedan: Om ditt nätverk är konfigurerat för verifiering och kryptering måste du anpassa inställningarna så passar ditt nätverk.

Ingen Verifiering eller Kryptering: Välj Öppet system, tryck på OK välj sedan Ingen för Krypteringstyp och tryck på OK. För att anpassa dina inställningar, tryck sedan

på eller för att välja 1. Ja och tryck på OK. Gå till steg 12.

Ingen Verifiering eller WEP-kryptering: Välj Öppet system, tryck på OK använd sedan

eller **v** för att välja WEP för Krypteringstyp och tryck på OK. Gå till steg 9.

Verifiering med WEP-kryptering: Välj Delad key, tryck på OK. Gå till steg 9.

Verifiering med WPA-PSK (TKIP- eller AESkryptering): Välj WPA/WPA2-PSK, tryck på OK. Gå till steg 10.

Verifiering med LEAP: Välj LEAP, tryck på OK. Gå till steg 11.

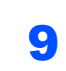

Steg 2

Välj motsvarande knappnummer och tryck på **OK**.

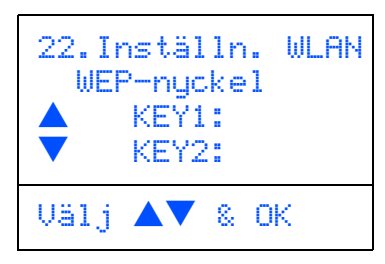

Ange WEP-nyckeln som du antecknade i steg **1** med hjälp av de kombinerade siffer- och bokstavsknapparna. Du kan använda

knapparna ( och ) för att röra markören. Till exempel, för att ange en bokstaven a, tryck på knappen 2 på de kombinerade siffer- och bokstavsknapparna. För att ange siffran3, tryck på knappen 3 på de kombinerade siffer- och bokstavsknapparna. Bokstäverna visas i denna ordning: liten bokstav, stor bokstav, siffror och sedan speciella bokstäver.

Tryck på **OK** då du skrivit alla tecken och välj sedan 1.Ja och tryck sedan på **OK** för att tillämpa dina inställningar. Gå till steg **12**.

De flesta åtkomstpunkterna och routers kan lagra fler än en knapp men de kan endast använda en åt gången för verifiering och kryptering.

**10** Tryck på eller **vi för att välja** TKIP eller AES för Krypteringstyp och tryck på OK.

Ange WPA-PSK lösenordet som du antecknade i steg **1** med hjälp av de kombinerade siffer- och bokstavsknapparna.

Du kan använda knapparna och bör att röra markören. Till exempel, för att ange en bokstaven a, tryck på knappen 2 på de kombinerade siffer- och bokstavsknapparna. För att skriva siffran3, tryck på knappen 3 på de kombinerade siffer- och bokstavsknapparna.

Tryck på **OK** då du skrivit alla tecken och välj sedan 1.Ja och tryck sedan på **OK** för att tillämpa dina inställningar. Gå till steg **12**.

Ange användaren och tryck på OK. Du kan använda knapparna och p för att röra markören. Till exempel, för att ange en bokstaven a, tryck på knappen 2 på de kombinerade siffer- och bokstavsknapparna.

> För att anpassa dina inställningar, ange lösenordet och tryck sedan på **OK** och välj sedan 1. Ja och tryck på **OK**. Gå till steg **12**.

**12** Din maskin kommer nu att försöka koppla upp mot ditt trådlösa nätverk med hjälp av informationen du angivit. Om det lyckas, visas Ansluten snabbt på LCD-skärmen.

> Kopplingsfel visas då skrivarservern inte lyckats ansluta sig till din router eller åtkomstpunkt. Försök att börja om från steg **3**. Om samma meddelande visas på nytt, återställ skrivarservern till standardinställningarna och försök igen.

(Se Återställa nätverksinställningar till grundinställningarna på sidan 55.)

13 Maskinen kommer automatiskt att få en korrekt TCP/IP-adress från din åtkomstpunkt (router) om DHCP är tillgänglig (DHCP är i normala fall tillgängligt som standrad för de flesta routers).

> Om din åtkomstpunkt inte har en tillgänglig DHCP måste du manuellt konfigurera IPadressen, nätmasken och gateway på maskinen för att passa ditt nätverk. För information, se bruksanvisningen för nätverksanvändare.

- Den trådlösa installationen är klar. För att installera programsviten MFL-Pro, gå till steg 14.
- 4 Starta Macintosh<sup>®</sup>.

OK!

**15** Sätt i CD-ROM-skivan som erhålls i CD-ROMenheten.

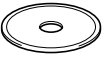

16 Dubbelklicka på Start Here OSX -ikonen för att installera drivrutiner och MFL-Pro Suite. Om skärmen för språkval visas, välj språk.

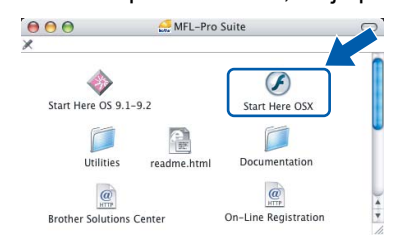

**17** Klicka på **MFL-Pro Suite** för att installera.

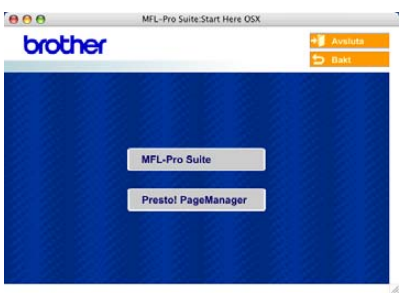

**18** Välj **Trådlös nätverksanslutning**, och klicka på **Nästa**.

| 000                  | Brother MFL Pro Suite                   | Installation  |
|----------------------|-----------------------------------------|---------------|
| Anslutningsty        | /p                                      | ((( D         |
| Valj anslutningstype | n för utrustningen som du vill installe | a.            |
| C Lokal anslutni     | ng (158)                                | _             |
| 🔿 Nähverksamslu      | nning via kabel (Ethernet)              | /             |
| Trädiös nätiver      | ksanslutning                            | ( )           |
|                      |                                         | Nästa> Avbryt |
|                      |                                         |               |

**19** Klicka på rutan **Kontrollera och bekräfta**, och klicka sedan på **Nästa**.

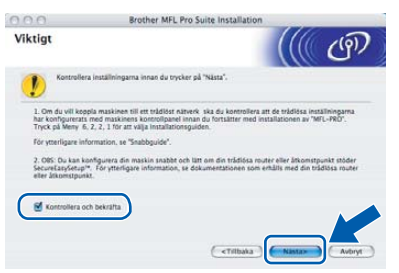

- **20** Följ anvisningarna på skärmen och starta om din Macintosh<sup>®</sup>.
- 21 Då fönstret DeviceSelector visas, välj nätverk och klicka sedan på OK. Fönstret Enhetsväljaren visas inte om du också ansluter en USB-kabel till maskinen innan du startar om din Macintosh eller om du skriver över en tidigare installerad version av Brotherprogramvaran. Om detta problem uppstår, fortsätt men hoppa över stegen 22 fram till 24. Efter att programvaran installerats bör du välja din Brother-maskin från rullgardinmenyn Modell i huvudskärmen på ControlCenter2. För information, se kapitel 10 i Bruksanvisning för programanvändare på CD-ROM-skivan.

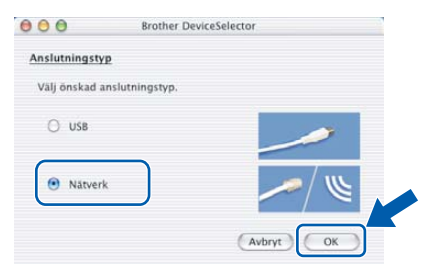

22 Om du vill använda maskinens knapp Scan för att skanna över nätverket måste du kryssa för rutan Registrera din dator i maskinen med funktionerna "Skanna till". Du måste även ange namnet på din Macintosh<sup>®</sup> i Displaynamn. Namnet som du anger kommer att visas på maskinens LCD-skärm då du trycker på knappen the Scan och väljer ett skanneralternativ. Du kan ange ett namn på upp till 15 tecken. (För ytterligare information angående

nätverksskanning, se kapitel 11 i bruksanvisningen för programanvändare på CD-ROM-skivan.)

| Anslutningstyp nätverk                  |                                                                  |
|-----------------------------------------|------------------------------------------------------------------|
| Ange adressen till din maskin           | Registera din dator i maskinen med<br>funktionerna "Skanna till" |
| IP-adress                               | Displaynamn<br>(Max 15 tecken)                                   |
| C Ange namnet på din maskin<br>Nodenamn | Pinkod för "Skanna till"-knappen i den hä                        |
|                                         | datorn                                                           |
|                                         | Pinkod                                                           |
| Bladdra                                 | (*0* - *9*, 4 siffror)                                           |
|                                         | Upprepa pinkod                                                   |
|                                         |                                                                  |

#### 23 Klicka på Bläddra.

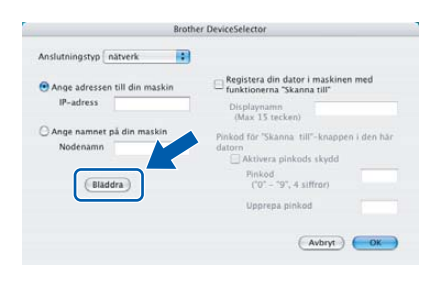

**24** Välj ditt modellnamn och klicka sedan på **OK**.

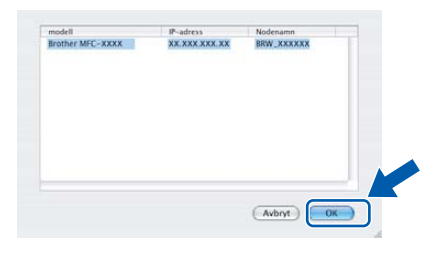

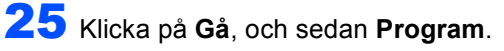

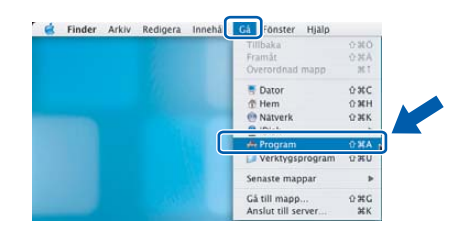

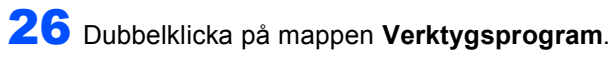

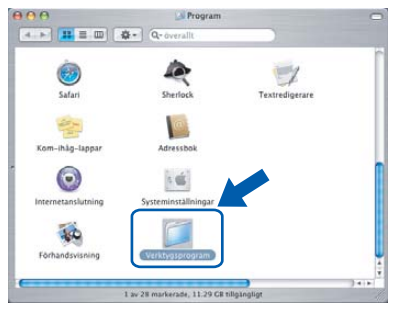

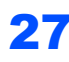

Steg 2

27 Dubbelklicka på ikonen Skrivarinställning.

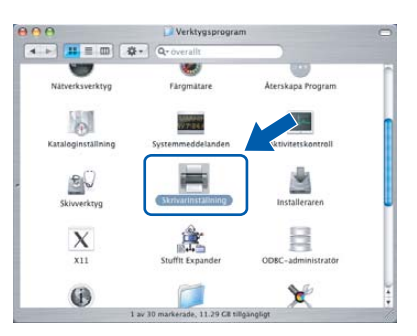

## Obs

För användare av Mac OS<sup>®</sup> X 10.2.x, öppna Utskriftskontroll.

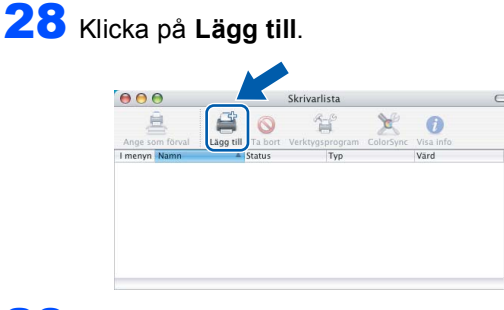

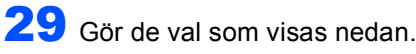

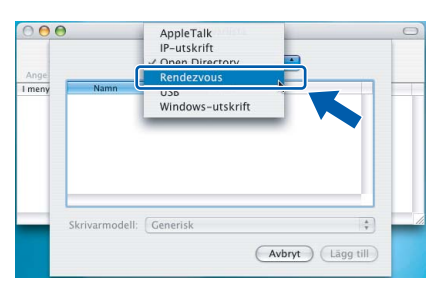

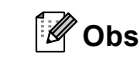

För användare av Mac  $OS^{\mathbb{R}} \times 10.4$ , gå till steg **30**.

30 Välj Brother MFC-XXXX (XXXX är modellnamnet) och klicka på Lägg till. För användare av Mac OS<sup>®</sup> X 10.2.4 till 10.3

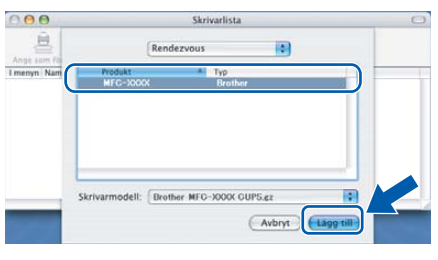

För användare av Mac OS<sup>®</sup> X 10.4 eller senare

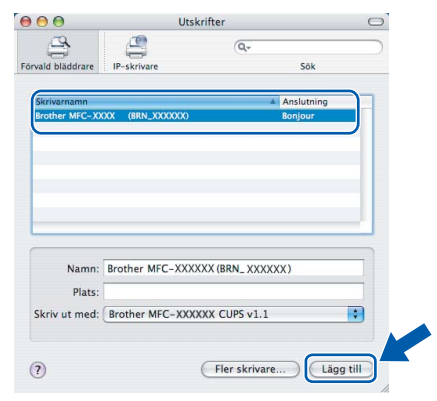

Q

Se kapitel 6 i bruksanvisning för nätverksanvändare på CD-ROM-skivan.

31 Klicka på Skrivarinställning, och sedan Avsluta Skrivarinställning.

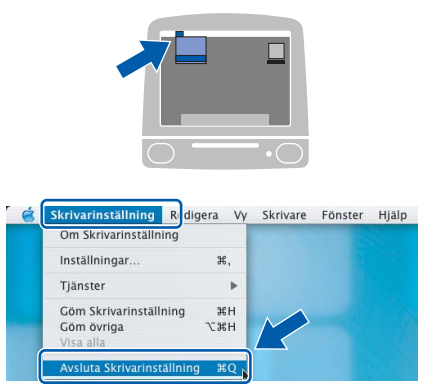

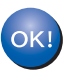

Q

MFL-Pro Suite, Skrivardrivrutinen, Skannerdrivrutinen och ControlCenter2 har installerats.

För ytterligare information om hur du ansluter maskinen till en Macintosh<sup>®</sup>, se kapitel 6 i bruksanvisning för nätverksanvändare på CD-ROM-skivan.

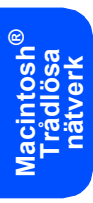

**32** För att installera Presto!<sup>®</sup> PageManager<sup>®</sup>, klicka på ikonen **Presto! PageManager** och följ sedan anvisningarna på skärmen.

| brother | + Avslu             |        |
|---------|---------------------|--------|
| Ciccici |                     | 5 Bakt |
|         |                     |        |
|         |                     |        |
|         |                     |        |
|         | MFL-Pro Suite       |        |
|         | Prestol PageManager |        |
|         | 19. 1. 1. 1. 1.     |        |
|         |                     |        |
|         |                     |        |

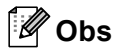

Då Presto!<sup>®</sup> PageManager<sup>®</sup> har installerats, läggs en OCR-funktion till till Brother ControlCenter2. Du kan även skanna, dela och arrangera fotografier och dokument med Presto!<sup>®</sup> PageManager<sup>®</sup>.

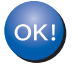

Presto!<sup>®</sup> PageManager<sup>®</sup> har installerats. Installationen är klar.

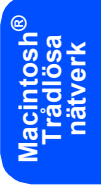

Detta avsnitt förklarar hur du kan konfigurera nätverksinställningarna med hjälp av konfigurationsverktyget BRAdmin Professional eller hur du ställer in maskinens nätverksinställningar för trådlös LAN eller kablad LAN.

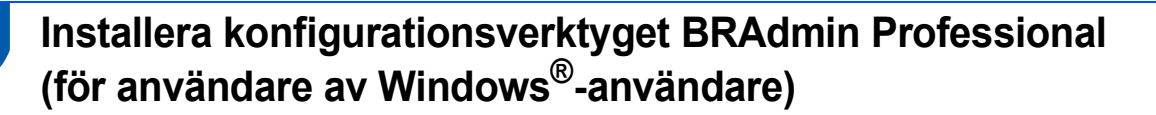

Verktyget BRAdmin Professional för Windows<sup>®</sup> hanterar nätverkanslutna Brother-enheter, t.ex. nätverksanslutna flerfunktionsmaskiner och/eller skrivare, i ett lokalt nätverk (LAN). För mer information om BRAdmin Professional och BRAdmin Light, besök http://solutions.brother.com.

Sätt i CD-ROM-skivan som erhålls i CD-ROMenheten. Startskärmen visas automatiskt. Följ anvisningarna på skärmen.

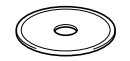

2 Klicka på Installera andra drivrutiner/verktyg på huvudmenyn.

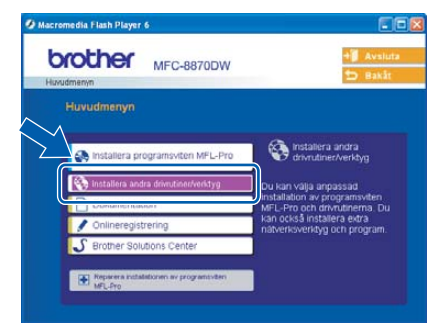

3 Klicka på BRAdmin Professional. Följ därefter anvisningarna på skärmen.

| MFC-8870DW                               | + Avslut<br>D Bakāt                            |
|------------------------------------------|------------------------------------------------|
| Installera andra drivrutiner/verktyg     |                                                |
| Programsviten MFL-Pro utan PaperPort® SE | Med detta program kan                          |
| Installationsguide för trådlöst LAN      | och hantera status för<br>nätverksanslutna och |
|                                          | SNMP-kompatibla Brother-<br>skrivare.          |
|                                          | J                                              |
| Programvara för nätverksutskrift         |                                                |
| Adobe@Acrobat® Reader®                   |                                                |

## Ställa in IP-adress, nätmask och Gateway med BRAdmin Professional (för användare av Windows<sup>®</sup>)

Starta BRAdmin Professional och välj TCP/IP.

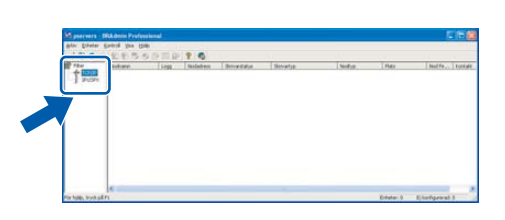

Klicka på Enheter, och sedan
 Sök aktiva enheter.
 BRAdmin söker automatiskt efter nya enheter.

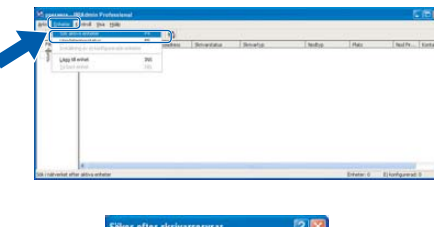

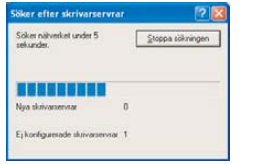

3 Dubbelklicka på den nya enheten.

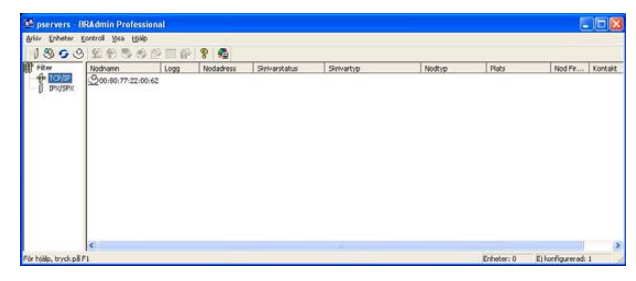

## 🖉 Obs

Standardlösenordet för utskriftsservern är "access". Du kan använda BRAdmin Professional eller en webbläsare för att ändra lösenordet. 4 Ange IP-adress, Nätmask och Gateway, och klicka sedan på OK.

| Konfigurer                   | a TCP/IP-adress           |        |  |
|------------------------------|---------------------------|--------|--|
| Ange TCP/II<br>här skrivarse | P-konligurationen för der | OK     |  |
|                              |                           | Avbryt |  |
| IP-adress                    | 10.100.20.20              |        |  |
| <u>N</u> ätmask.             | 255.255.255.0             |        |  |
| Gateway                      | 0.0.0.0                   |        |  |

5

Adressinformationen sparas i skrivaren.

## 🖉 Obs

Du kan använda konfigurationsverktyget BRAdmin Professional för att ställa in lösenordet. (Se Bruksanvisningen för nätverksanvändare i CD-ROM-skivan.)

# Konfigurationsverktyget BRAdmin Light (för användare av Mac OS<sup>®</sup> X)

Programmet Brother BRAdmin Light är ett Java<sup>™</sup>-program som skapats för miljön Apple Mac OS<sup>®</sup> X. Det stöder några av funktionerna i programmet Windows BRAdmin Professional. Till exempel, med användning av programmet BRAdmin Light kan du ändra vissa nätverksinställningar på Brothers nätverksskrivare och flerfunktionsmaskiner.

Programmet BRAdmin Light kommer att automatiskt installeras då du installerar MFL-Pro Suite. Se Installera drivrutinen och programvaran i denna Snabbuide om du inte ännu installerat MFL-Pro Suite. För mer information om BRAdmin Professional, besök <u>http://solutions.brother.com</u>.

## Ställa in IP-adress, nätmask och Gateway med BRAdmin Light

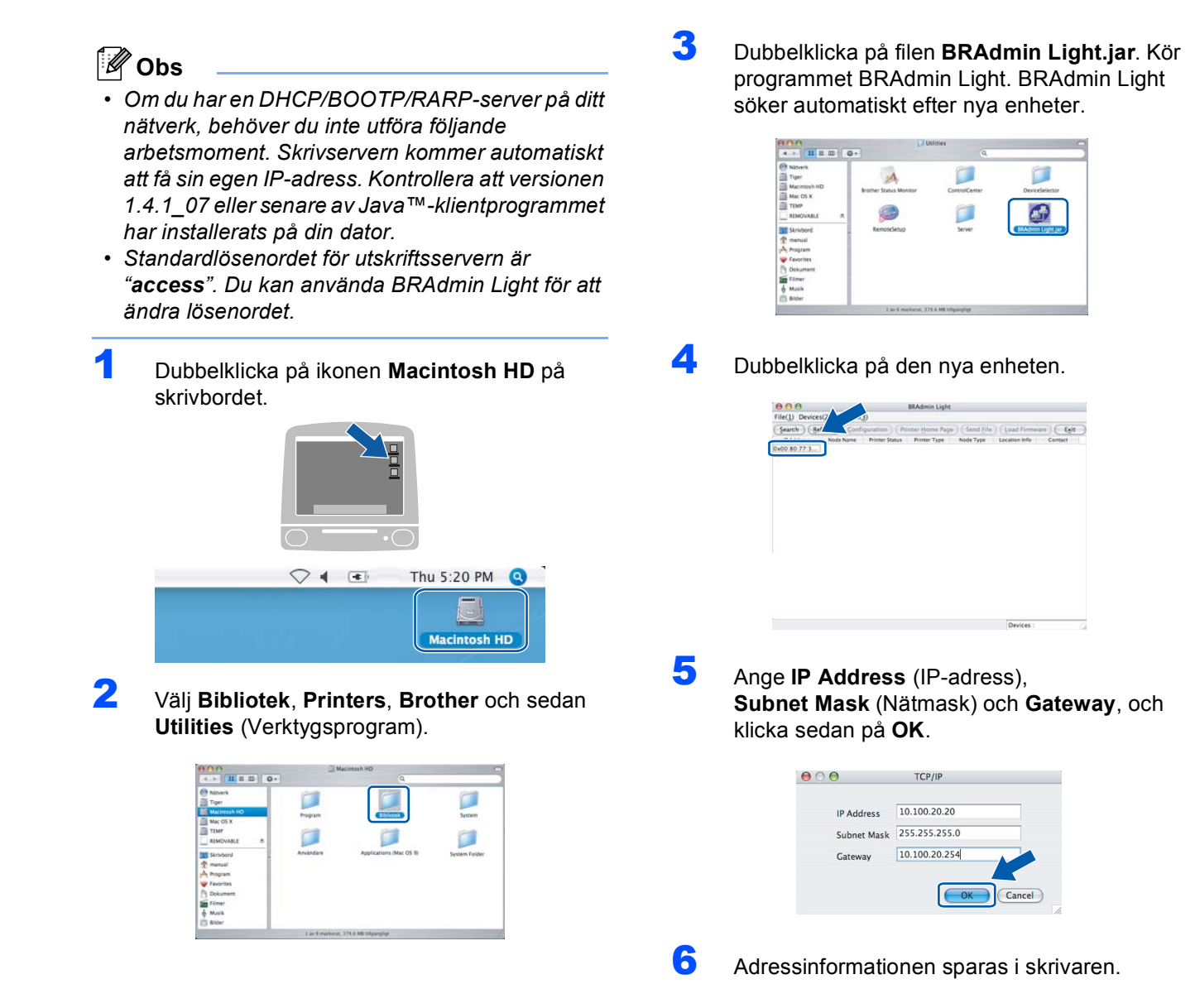

### Hur du ställer in maskinens nätverksinställningar för trådlös LAN eller trådbundet LAN

För att koppla din Brother-maskin till det trådlösa eller trådbundna nätverket måste du konfigurera maskinen från maskinens kontrollpanel för nätverkstypen som du använder.

#### För trådlös LAN

Tryck på **Menu**, **6**, **2**, **5** på maskinen och tryck sedan på \_\_\_\_\_ eller \_\_\_\_ för att välja På, och tryck därefter på **OK**.

#### För kablad LAN

Tryck på **Menu**, **6**, **1**, **4** på maskinen och tryck sedan på eller **v** för att välja På, och tryck därefter på **OK**.

#### 🖉 Obs

Om du väljer På för både trådlös LAN och trådbundet LAN, om nätverkskabeln är kopplad till maskinen, kommer det trådbundna nätverksgränssnittet att aktiveras. Om kabeln inte är kopplad till maskinen, kommer det trådlösa gränssnittet att aktiveras.

## Återställa nätverksinställningar till grundinställningarna

Gör så här när du vill återställa alla nätverksinställningar på den interna utskrifts-/skanningsservern till grundinställningarna.

- Kontrollera att inget arbete pågår innan du kopplar bort alla kablar från maskinen (ej nätkabeln).
- 2 Tryck på Menu, 6, 0.

1

- **3** Tryck på 1 och välj Återställ.
- **4** Tryck på 1 och välj Ja.
- 5 Maskinen kommer att starta om. Sätt därefter tillbaka alla kablar.

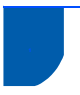

## Tillbehör

Maskinen har de följande tillbehören. Du kan öka skrivarens minneskapacitet genom att lägga till följande komponenter.

| Nedre pappersfack                                                                                                    | DIMM-minne                                                                 |
|----------------------------------------------------------------------------------------------------|----------------------------------------------------------------------------|
| LT-5300                                                                                                    |                                                                            |
|                                                                                                    |                                                                            |
| Det andra undre pappersfacket kan fyllas på med upp till 250<br>pappersark. Då pappersfacket installerats, har maskinen en<br>total kapacitet på 550 ark. | Du kan utöka minnet genom att installera en minnesmodul<br>(144-pin DIMM). |

# Förbrukningsmaterial

Ett felmeddelande visas på LCD-skärmen då det är dags att byta förbrukningsmaterial. För mer information angående förbrukningsmaterial till din maskin, besök <u>http://solutions.brother.com</u> eller

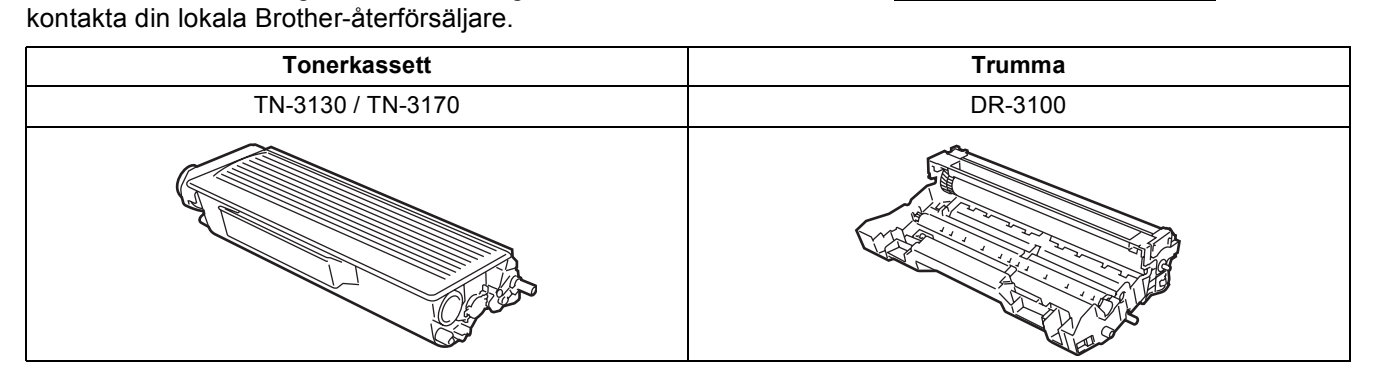

#### Varumärken

Brother-logotypen är ett registrerat varumärke som tillhör Brother Industries, Ltd.

Brother är ett registrerat varumärke som tillhör Brother Industries, Ltd.

Multi-Function Link är ett registrerat varumärke som tillhör Brother International Corporation.

Windows och Microsoft är registrerade varumärken som tillhör Microsoft i USA och andra länder.

Macintosh och True Type är registrerade varumärken som tillhör Apple Computer, Inc.

Postscript och Postscript 3 är inregistrerade varumärken eller varumärken som tillhör Adobe Systems Incorporated.

PaperPort är ett inregistrerat varumärke som tillhör ScanSoft, Inc.

Presto! PageManager är ett registrerat varumärke som tillhör NewSoft Technology Corporation.

BROADCOM, SecureEasySetup och SecureEasySetup logotyper är varumärken eller registrerade varumärken som tillhör Broadcom Corporation i USA och/eller andra länder.

För varje företag vars program omnämns i den här bruksanvisningen finns licensavtal med avseende på de upphovsrättsskyddade programmen i fråga.

Alla övriga märken och produktnamn som omnämns i den här bruksanvisningen är varumärken eller registrerade varumärken som tillhör respektive företag.

#### Sammanställningar och publikation

Den här bruksanvisningen har under överinseende av Brother Industries Ltd., sammanställts och publicerats med uppdaterade produktbeskrivningar och specifikationer.

Innehållet i den här bruksanvisningen och specifikationerna för den här produkten kan ändras utan föregående meddelande. Brother förbehåller sig rätten att utan förvarning göra ändringar i specifikationer och materialet häri, och ansvarar inte för eventuella skador (inklusive följdskador) som orsakas av tillförlitelse på det presenterade materialet, inklusive men inte begränsat till, skrivfel eller andra misstag.

Den här produkten är utformad för att användas i affärsmiljö.

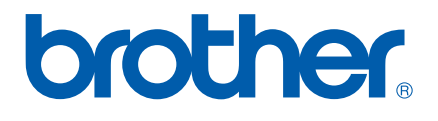